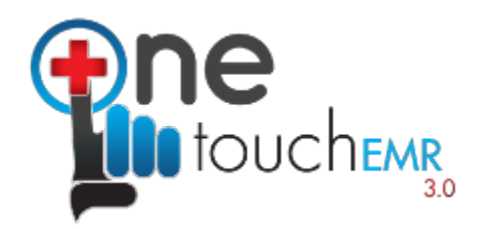

5301 ALPHA ROAD SUITE 80 - 25 Dallas, TX 75240 Tel: +1-800-418-6824 Fax: +1-972-301-8845 Website: https://onetouchemr.com

# Usability Test Report for OneTouch EMR 3

Based on: NISTIR 7742 Common Industry Format for Usability Test Reports

OneTouch EMR 3 Date (s) of Usability Tests: 08/01/2018 till 08/17/2018 - Initial SED report 11/21/2022 till 11/26/2022 - (a)(6), (a)(7) and (a)(8) removed 11/04/2024 till 11/08/2024 - (b)(11) incorporated Date of Report: 11/11/2024 Report Prepared By: Robert Abbate Phone Number: 800-418-6824 Email Address: meaningfuluse@onetouchemr.com Mailing Address: 5301 ALPHA ROAD SUITE 80 - 25, Dallas, TX 75240

| 1. Executive Summary                             | 3  |
|--------------------------------------------------|----|
| 2. Introduction                                  | 4  |
| 3. Method                                        | 4  |
| 3.1. Participants                                | 4  |
| 3.2. Study Design                                | 5  |
| 3.3. Tasks                                       | 6  |
| 3.4. Procedures                                  | 7  |
| 3.5. Test Location and Environment               | 7  |
| 3.6. Test Forms and Tools                        | 7  |
| 3.7. Participant Instructions                    | 8  |
| 3.8. Usability Metrics                           | 8  |
| 3.9. Data Scoring                                | 8  |
| 4. Results                                       | 9  |
| 4.1. Data Analysis and Reporting                 | 9  |
| 4.2. Discussion of the Findings                  | 11 |
| 4.3. Effectiveness                               | 11 |
| 4.4. Efficiency                                  | 11 |
| 4.5. Satisfaction                                | 11 |
| 4.6. Major Findings                              | 13 |
| 4.7. Areas for Improvement                       | 13 |
| 4.8. Risks Identified                            | 14 |
| 5. Appendices                                    | 17 |
| 5.1. Appendix A                                  | 17 |
| 5.2. Appendix B                                  | 18 |
| 5.3. Appendix C – System Usability Questionnaire | 88 |
| 5.4. Appendix D – Tasks Performed                | 88 |

# **1. Executive Summary**

A usability test of OneTouch EMR 3, a full clinical EHR module for providers in an ambulatory setting covering multiple specialties, was conducted multiple times over the years and. **Initially the testing was done on August 13 to August 17, 2018, then from November 21 till November 26, 2022 and finally November 04 till November 08, 2024** in Dallas, TX over remote tele-conferencing sessions using Skype, GotoMeeting and Google Meet. The purpose of this study was to test and validate the usability of the current user interface and provide evidence of usability in OneTouch EMR 3 as the EHR under Test (EHRUT). During the usability test, 10 healthcare providers (including an Administrator) matching the target demographic criteria served as participants and used OneTouch EMR 3 in simulated, but representative tasks. The administrator conducted the study and managed overall progress.

The study focused on measuring the effectiveness of, efficiency of, and satisfaction with OneTouch EMR 3 among a sample of participants representing current and potential users of the system. Performance data was collected on thirty-five (38) tasks typically conducted on an HER in the following nine (9) areas. Tasks created were based upon the criteria specified within the test procedure structure for evaluating conformance of Electronic Health Record (EHR) technology to the certification criteria defined in certification criteria identified in 45 CFR Part 170 Subpart C of the Health Information Technology: ONC Certification Criteria for Health IT.

- a) 170.315(a)(1) CPOE Medications
- b) 170.315(a)(2) CPOE Laboratory
- c) 170.315(a)(3) CPOE Diagnostic Imaging
- d) 170.315(a)(4) Drug-drug, Drug-allergy Interaction Checks
- e) 170.315(a)(5) Demographics
- f) 170.315(a)(14) Implantable Device List
- g) 170.315(b)(2) Clinical Information Reconciliation and Incorporation
- h) 170.315(b)(3) Electronic Prescribing
- i) 170.315(b)(11) Decision support interventions

During the 180 minute one-on-one usability test session (three of total sessions), each participant was greeted by the administrator and thanked for volunteering their time to participate in the survey. The administrator introduced the test and instructed participants to complete a series of tasks (given one at a time) using OneTouch EMR. During the testing, the administrator timed the test and, along with data loggers, recorded user performance data on paper and electronically. The administrator did not give the participant assistance in how to complete the task.

The following types of data were collected for each participant:

- Number of tasks successfully completed within the allotted time without assistance.
- Time to complete the tasks
- Number and types of errors
- Path deviations
- Participants' verbalizations
- Participants' satisfaction ratings of the systems

All participant data was de-identified – no correspondence could be made from the identity of the participant to the data collected. Following the conclusion of the testing, participants were asked to complete a post-test questionnaire and were compensated with a \$120 for their time. Various recommended metrics, in accordance with the examples set forth in the NIST Guide to the Processes Approach for Improving the Usability of Electronic Health Records, were used to evaluate the usability of OneTouch EMR.

Results of the study indicated that the OneTouch EMR was satisfactory with regards to effectiveness and efficiency and that the participants were very satisfied with the system.

# 2. Introduction

The EHR tested for this study was OneTouch EMR 3. The application is cloud based Electronic Health Record for the Ambulatory settings only. The software is designed to the ONC Certification Criteria for Health IT objectives for the Ambulatory setting. The usability testing attempted to represent realistic exercises and conditions with actual users of the EHR.

The purpose of this study was to test and validate the usability of the current user interface and provide evidence of usability in OneTouch EMR 3 as the EHR under Test (EHRUT). To this end, measures of effectiveness, efficiency and user satisfaction, such as time on task, deviations from optimal path, and errors were captured during the usability testing.

# 3. Method

# 3.1. Participants

A total of 10 participants were tested on OneTouch EMR. Participants in the test were physicians and a registered nurse in an ambulatory setting with varied specialties including gastroenterology and internal medicine, and an administrator with hospital and ambulatory setting experience. No participants had any prior experience with OneTouch EMR. Participants were recruited by OneTouch EMR Administrative Staff.

In addition, participants had no direct connection to the development of or organization producing the EHRUT(s). Participants were not from the testing or supplier organization. Participants were given the opportunity to have the same orientation and level of training as the actual end users would have received. For the test purposes, end-user characteristics were identified and translated into an ID numbers so that the participant remains anonymous, and the individual's data cannot be tied back to individual identities.

Recruited participants had a mix of backgrounds and demographic characteristics conforming to the recruitment screener. The following is a table of participants by characteristics, including demographics, professional experience, computing experience and user needs for assistive technology. Participant names were replaced with Participant IDs so that an individual's data cannot be tied back to individual identities.

| User<br>ID | Gender | Age   | Education                                        | Occupation<br>/Role      | Professiona<br>I Experience | Computer<br>Experience | Product<br>Experience | Assistive<br>Technology<br>Needs |
|------------|--------|-------|--------------------------------------------------|--------------------------|-----------------------------|------------------------|-----------------------|----------------------------------|
| ОТ01       | Male   | 40-49 | Associate degree                                 | Clinical<br>Assistant    | 50                          | 72                     | 24                    | No                               |
| ОТ02       | Female | 30-39 | Bachelor's Degree                                | Clinical<br>Assistant    | 48                          | 240                    | 48                    | No                               |
| ОТ03       | Male   | 40-49 | Master's Degree                                  | Physician's<br>Assistant | 60                          | 220                    | 48                    | No                               |
| ОТ04       | Female | 50-59 | Associate degree                                 | Clinical<br>Assistant    | 48                          | 180                    | 36                    | No                               |
| ОТ05       | Male   | 20-29 | Master's Degree                                  | Physician's<br>Assistant | 60                          | 120                    | 18                    | No                               |
| ОТ06       | Male   | 40-49 | Doctorate Degree<br>(e.g., MD, DNP,<br>DMD, PhD) | MD                       | 120                         | 220                    | 48                    | No                               |

| ОТ07 | Male   | 20-29 | Bachelor's Degree  | RN        | 96  | 220 | 30 | No |
|------|--------|-------|--------------------|-----------|-----|-----|----|----|
| OT08 | Female | 40-49 | Bachelor's Degree  | RN        | 84  | 210 | 24 | No |
| ОТ09 | Male   | 60-69 | Trade/technical/v  | Clinical  | 160 | 200 | 32 | No |
|      |        |       | ocational training | Assistant |     |     |    |    |
| OT10 | Male   | 30-39 | Master's Degree    | Admin     | 126 | 240 | 48 | No |

List of participants to test tasks (1-24)

| User<br>ID | Gender | Age   | Education                                        | Occupation<br>/Role      | Professiona<br>I Experience | Computer<br>Experience | Product<br>Experience | Assistive<br>Technology<br>Needs |
|------------|--------|-------|--------------------------------------------------|--------------------------|-----------------------------|------------------------|-----------------------|----------------------------------|
| OT11       | Male   | 20-29 | Bachelor's Degree                                | RN                       | 90                          | 200                    | 30                    | No                               |
| OT12       | Female | 50-59 | Bachelor's Degree                                | RN                       | 90                          | 180                    | 24                    | No                               |
| OT13       | Male   | 30-39 | Doctorate degree<br>(e.g., MD, DNP,<br>DMD, PhD) | MD                       | 125                         | 240                    | 48                    | No                               |
| OT14       | Male   | 50-59 | Master's Degree                                  | Physician's<br>Assistant | 60                          | 80                     | 24                    | No                               |
| OT15       | Female | 30-39 | Associate Degree                                 | Clinical<br>Assistant    | 42                          | 210                    | 52                    | No                               |
| ОТ16       | Male   | 30-39 | Bachelor's Degree                                | Physician's<br>Assistant | 68                          | 260                    | 46                    | No                               |
| OT17       | Female | 30-39 | Associate degree                                 | Clinical<br>Assistant    | 58                          | 190                    | 38                    | No                               |
| OT18       | Male   | 30-39 | Master's Degree                                  | Clinical<br>Assistant    | 45                          | 125                    | 15                    | No                               |
| ОТ19       | Male   | 40-49 | Trade/technical/v<br>ocational training          | Admin                    | 150                         | 200                    | 30                    | No                               |
| ОТ20       | Male   | 40-49 | Master's Degree                                  | Clinical<br>Assistant    | 110                         | 240                    | 54                    | No                               |

List of participants to test tasks (25-38)

# 3.2. Study Design

Overall, the objective of this test was to uncover areas where the application performed well – that is, effectively, efficiently, and with satisfaction – and areas where the application failed to meet the needs of the participants. The data from this test may serve as a baseline for future tests with an updated version of the same EHR and/or comparison with other EHRs provided the same tasks are used. In short, this testing serves as both a means to record or benchmark current usability, but also to identify areas where improvements must be made.

During the usability test, participants interacted with OneTouch EMR. Each participant used the system in the same location, and was provided with the same instructions. The system was evaluated for effectiveness, efficiency and satisfaction as defined by measures collected and analyzed for each participant:

- Number of tasks successfully completed within the allotted time without assistance.
- Time to complete the tasks
- Number and types of errors
- Path deviations
- Participants' verbalizations
- Participants' satisfaction ratings of the systems

Same study design is used when testing for b.11 i.e. tasks 25 till 38.

# 3.3. Tasks

A number of tasks were constructed that would be realistic and representative of the kinds of activities a user might do with this EHR, and representative of the functionality required for ONC Certification Criteria for Health IT, including:

- 1) Record a Patient Demographic information
- 2) Modify and Display Patient Demographic Information
- 3) Use CPOE to record Medication
- 4) Use CPOE to change and display Medication
- 5) Use CPOE to record new Lab order
- 6) Use CPOE to change and display Lab order
- 7) Use CPOE to record Imaging order
- 8) Use CPOE to change and display Imaging order
- 9) Prescribe a new medication that would be contraindicated to patient allergy (drug-allergy interaction)
- 10) Prescribe a medication that would be contraindicated to the patient medication (drug-to-drug interaction)
- 11) Configure a health maintenance plan for each or a combination of the following: problem list, medication list, demographics, and/or lab tests and results, vital signs and a combination of two.
- 12) Enroll a patient in one health maintenance plan based on a diagnosis in their active problem list
- 13) Record and Parse a UDI in implantable device list
- 14) Access UDI device information and Change device status
- 15) Incorporate CCDA to create new patient
- 16) Conduct reconciliation of Medication, Allergies and Problems
- 17) Generate new CCDA with reconciled data
- 18) Create a new Prescription
- 19) Cancel Prescription
- 20) Change Prescription
- 21) Refill prescription
- 22) Receive fill status notification
- 23) Request and receive medication history information
- 24) Adjust Severity level of drug-drug interaction
- 25) User selects (activates/adds/enables/configures) evidence-based DSI using any of the required elements alone or in combination
- 26) User records source attributes for evidence-based DSI
- 27) User changes source attributes for evidence-based DSI
- 28) User accesses source attributes for evidence-based DSI
- 29) User triggers Decision Support Intervention(s) based on any of the required elements alone or in combination
- 30) User accesses source attributes for triggered evidence-based DSI
- 31) User triggers Decision Support Intervention(s) based on the problems, medications, allergies and intolerances incorporated from a transition of care/referral summary C-CDA file using (b)(2) functionality (if applicable)
- 32) User provides feedback for a triggered evidence-based DSI
- 33) User exports feedback data in a computable format, including the data identified in (b)(11)(ii)(C) at a minimum (intervention, action taken, user feedback provided (if applicable), user, date, and location)
- 34) User selects (activates/adds/enables/configures) Predictive DSI using the required USCDI data elements
- 35) User records user-defined source attributes for a Predictive DSI
- 36) User changes user-defined source attributes for a Predictive DSI
- 37) User accesses user-defined source attributes for a Predictive DSI

Tasks were selected based on required measures for ONC Certification Criteria for Health IT, frequency of use, and representative of commonly performed tasks. These tasks are listed in Appendix D with task time and Optimal Paths. Tasks from 25 till 38 were performed by a second group of users in November, 2024 for "170.315(b)(11) Decision support interventions" testing.

# **3.4. Procedures**

Upon arrival, participants were greeted and were then assigned a participant ID. To ensure that the test ran smoothly, two staff members participated in this test, the usability administrator and the data logger. The administrator moderated the session including administering instructions and tasks. The administrator also monitored task times, obtained post-task rating data, and took notes on participant comments. A second person served as the data logger and took notes on task success, path deviations, number and type of errors, and comments.

Participants were instructed to perform the tasks:

- As quickly as possible making as few errors and deviations as possible
- Without assistance; administrators were allowed to give immaterial guidance and clarification on tasks, but not instructions on use.
- Without using a think-aloud technique

Task timing began once the administrator finished reading the question. The task time was stopped once the participant indicated they had successfully completed the task. Following the session, the administrator gave the participant the post-test questionnaire and questions. Participants' demographic information, task success rate, time on task, errors, deviations, verbal responses, and post-test questionnaire were recorded into a spreadsheet. Scoring is discussed below in the Data Scoring section.

Same procedure was used for tasks 25 till 38 tested in November, 2024 for "170.315(b)(11) Decision support interventions" testing.

# **3.5. Test Location and Environment**

The testing was conducted at OneTouch EMR head office in Dallas, TX via remote setting where participants were isolated from other participants in the study. The application was setup by OneTouch EMR Support Staff according to the OneTouch EMR documentation describing system setup and preparation. The application is a cloud-based, and the participants performed the tasks in the demo database using "test" user accounts and "test" patients. Each participant was assigned a unique user name and password to login.

Although OneTouch EMR is accessible through any web browser, for consistency and uniformity each participant used Google Chrome as the web browser during the testing. The administrator was also present in remote session with the participant to facilitate the test while the data logger was overlooking remote session in order to see both the participant's progress and activity. Technically, the system performance (i.e. response time) was representative to what actual users would experience in a field implementation. Additionally, participants were instructed not to change any of the default system settings (such as color scheme, display settings, and font size).

# **3.6.Test Forms and Tools**

During the usability test, various documents and instruments were used, including:

- 1) Participant Demographic form (Appendix A)
- 2) Moderator's Guide (Appendix B)

- 3) Post-test System Satisfaction Questionnaire
- 4) Preliminary Questionnaire

The Moderator's Guide was devised to be able to capture required data. Each test was observed by the data logger. The data collected was recorded in a spreadsheet.

# **3.7.Participant Instructions**

The participant instructions were read from the Moderator's Guide, which is available in Appendix B: Moderator's Guide.

# **3.8.Usability Metrics**

According to the NIST Guide to the Processes Approach for Improving the Usability of Electronic Health Records, EHR's should support a process that provides a high level of usability for all users. The goal is for users to interact with the system effectively, efficiently, and with an acceptable level of satisfaction. To this end, metrics for effectiveness, efficiency, and user satisfaction were captured during the usability testing.

The goals of the test were to assess:

The goals of this test were to assess:

- 1) The efficiency of OneTouch EMR by measuring the length of time it takes for a user to complete the task; and the success of task completion.
- 2) The efficiency of OneTouch EMR by measuring the path deviations taken by the user during the task.
- 3) The efficiency of the OneTouch EMR by measuring the average task time and path deviations.
- 4) The effectiveness of OneTouch EMR by measuring the number and types of errors experienced by the user during the task.
- 5) The satisfaction of the user with OneTouch EMR by logging their comments on the task.

# **3.9.Data Scoring**

The table below details how tasks were scored, errors evaluated, and the time data analyzed.

| Measures           | Rationale and Scoring                                                                                  |
|--------------------|----------------------------------------------------------------------------------------------------|
| Effectiveness:     | A task was counted as a "success" if the participant was able to achieve the correct outcome,          |
| Task Success       | without assistance, within the time allotted on a per task basis.                                      |
| Effectiveness:     | If the participant abandoned the task, did not reach the correct answer, or performed it               |
| Task Failure       | incorrectly, the task was counted as a failure.                                                        |
|                    | No task times for failed tasks were used in calculations.                                              |
| Effectiveness:     | The participant's path (i.e. steps) through the application was recorded. Deviations occur if the      |
| Task Deviations    | participant, for example, went to a wrong screen, clicked on an incorrect menu item, followed an       |
|                    | incorrect link, or interacted incorrectly with an on-screen control. The task deviations were rated    |
|                    | on a scale of 1 = no deviations, 2 = minor deviations, 3 = major deviations.                           |
| Efficiency: Task   | Each task was timed from when the administrator said "Begin" until the participant said "Done." If     |
| Time               | the participant failed to say "Done," the time was stopped when the participant ceased                 |
|                    | performing the task. Only task times for tasks that were successfully completed at or under the        |
|                    | target time were included in the average task time analysis.                                           |
|                    | Average time per task was calculated for each task.                                                    |
| Satisfaction: Task | Participant's subjective impression of the ease of use of the application was measured by              |
| Rating             | administering both a simple post-task question as well as post-session questionnaire. After each       |
| _                  | task, the participant was asked to rate "Overall, this task was" on a scale of 1 (very difficult) to 5 |
|                    | (very easy) using likert scale. These data are averaged across participants per task. Common           |
|                    | convention is that average ratings for systems judged easy to use should be 3.3 or above.              |
|                    |                                                                                                    |

| To measure participants' confidence in and likeability of OneTouch EMR overall, the testing team   |
|----------------------------------------------------------------------------------------------------|
| administered the System Usability Scale (SUS) post-test questionnaire that included questions like |
| "I thought the system was easy to use," and "I would imagine that most people would learn to use   |
| this system very quickly." See full System Usability Score questionnaire in Appendix C.            |

# 4. Results

# 4.1. Data Analysis and Reporting

The results of the usability test were calculated according to the methods specified in the Usability Metrics section above. Participants who failed to follow session and task instructions had their task relevant data excluded from the analysis. The only exclusions were made for individual tasks but not for an entire study. The usability testing results for OneTouch EMR are detailed below. The results should be seen in light of the objectives and goals outlined in the study Design section. Task times are mentioned in seconds.

|                                                                                                    |       |    |            | Mean #    |      |             |      |
|----------------------------------------------------------------------------------------------------|-------|----|------------|-----------|------|-------------|------|
|                                                                                                    | Mean  |    |            | Path      |      | Mean Task   |      |
|                                                                                                    | Task  |    | Completio  | Deviation |      | Satisfactio |      |
| Task                                                                                                    | Time  | SD | n Rate (%) | S         | SD   | n           | SD   |
| Record a Patient Demographic information                                                                                                    | 02:53 | 29 | 100%       | 0.5       | 0.71 | 4.5         | 0.71 |
| Modify and Display Patient Demographic<br>Information                                                                                                    | 02:20 | 26 | 100%       | 0.3       | 0.48 | 4.5         | 0.71 |
| Use CPOE to record Medication                                                                                                    | 00:52 | 14 | 100%       | 0.2       | 0.42 | 4.7         | 0.48 |
| Use CPOE to change and display Medication                                                                                                    | 00:49 | 14 | 100%       | 0.2       | 0.42 | 4.7         | 0.48 |
| Use CPOE to record new Lab order                                                                                                    | 00:44 | 11 | 100%       | 0.1       | 0.32 | 4.9         | 0.32 |
| Use CPOE to change and display Lab order                                                                                                    | 00:45 | 9  | 100%       | 0.0       | 0.00 | 4.9         | 0.32 |
| User CPOE to record Imaging order                                                                                                    | 00:41 | 10 | 100%       | 0.2       | 0.42 | 4.8         | 0.42 |
| User CPOE to change and display Imaging<br>order                                                                                                    | 00:46 | 9  | 100%       | 0.0       | 0.00 | 4.8         | 0.42 |
| Prescribe a new medication that would be<br>contraindicated to patient allergy<br>(drug-allergy interaction)                                                                                                 | 00:25 | 10 | 100%       | 0.3       | 0.48 | 4.6         | 0.70 |
| Prescribe a medication that would be<br>contraindicated to the patient medication<br>(drug-to-drug interaction)                                                                                              | 00:26 | 9  | 100%       | 0.2       | 0.42 | 4.7         | 0.67 |
| Configure a health maintenance plan for each<br>or a combination of the following: problem<br>list, medication list, demographics, and/or lab<br>tests and results, vital signs and a<br>combination of two. | 03:17 | 20 | 70%        | 0.8       | 1.23 | 3.8         | 1.03 |
| Enroll a patient in one health maintenance<br>plan based on a diagnosis in their active<br>problem list                                                                                                    | 00:51 | 7  | 90%        | 0.5       | 0.97 | 4.2         | 0.79 |
| Record and Parse a UDI in implantable device list                                                                                                    | 01:01 | 10 | 100%       | 0.4       | 0.70 | 4.5         | 0.71 |
| Access UDI device information and Change device status                                                                                                    | 00:28 | 4  | 100%       | 0.1       | 0.32 | 4.9         | 0.32 |

| Incorporate CCDA to create new patient                                                                                                    | 03:16 | 39 | 70%  | 0.8 | 1.23 | 3.8  | 1.32 |
|----------------------------------------------------------------------------------------------------|-------|----|------|-----|------|------|------|
| Conduct reconciliation of Medication,<br>Allergies and Problems                                                                                                    | 03:17 | 23 | 90%  | 0.8 | 1.23 | 3.9  | 0.99 |
| Generate new CCDA with reconciled data                                                                                                    | 02:57 | 7  | 100% | 0.5 | 0.71 | 4.3  | 0.82 |
| Create a new Prescription                                                                                                    | 03:04 | 13 | 70%  | 0.8 | 1.03 | 3.6  | 1.35 |
| Cancel Prescription                                                                                                    | 00:24 | 4  | 100% | 0.0 | 0.00 | 5    | 0.00 |
| Change Prescription                                                                                                    | 02:04 | 7  | 90%  | 0.6 | 0.70 | 3.8  | 1.03 |
| Refill prescription                                                                                                    | 02:03 | 8  | 100% | 0.6 | 0.70 | 3.6  | 1.17 |
| Receive fill status notification                                                                                                    | 00:20 | 3  | 100% | 0.0 | 0.00 | 5    | 0.00 |
| Request and receive medication history information                                                                                                    | 00:20 | 2  | 100% | 0.0 | 0.00 | 4.8  | 0.42 |
| Adjust the severity level of drug-drug interaction                                                                                                    | 00:28 | 2  | 100% | 0   | 0.00 | 5    | 0.00 |
| User selects<br>(activates/adds/enables/configures)<br>evidence-based DSI using any of the required<br>elements alone or in combination.                                                                                                 | 01:59 | 10 | 90%  | 0.5 | 0.71 | 4    | 0.82 |
| User records source attributes for<br>evidence-based DSI.                                                                                                    | 00:27 | 6  | 100% | 0   | 0    | 4.7  | 0.48 |
| User changes source attributes for evidence-based DSI.                                                                                                    | 00:52 | 10 | 90%  | 0.3 | 0.48 | 3.90 | 0.99 |
| User accesses source attributes for evidence-based DSI.                                                                                                    | 00:20 | 4  | 100% | 0.5 | 0.71 | 4.30 | 0.82 |
| User triggers Decision Support Intervention(s)<br>based on any of the required elements alone<br>or in combination.                                                                                                    | 03:04 | 13 | 80%  | 0.9 | 1.10 | 3.60 | 1.17 |
| User accesses source attributes for triggered evidence-based DSI.                                                                                                    | 00:21 | 3  | 100% | 0   | 0.00 | 5.00 | 0.00 |
| User triggers Decision Support Intervention(s)<br>based on the problems, medications, allergies<br>and intolerances incorporated from a<br>transition of care/referral summary C-CDA file<br>using (b)(2) functionality (if applicable). | 00:57 | 9  | 90%  | 0.6 | 0.70 | 3.80 | 1.03 |
| User provides feedback for a triggered evidence-based DSI.                                                                                                    | 00:27 | 5  | 100% | 0.6 | 0.70 | 3.60 | 1.17 |
| User exports feedback data in a computable<br>format, including the data identified in<br>(b)(11)(ii)(C) at a minimum (intervention,<br>action taken, user feedback provided (if<br>applicable), user, date, and location).              | 00:20 | 3  | 100% | 0   | 0.00 | 5.00 | 0.00 |
| User selects<br>(activates/adds/enables/configures)<br>Predictive DSI using the required USCDI data<br>elements.                                                                                                    | 02:02 | 9  | 90%  | 0.1 | 0.32 | 4.80 | 0.42 |
| User records user-defined source attributes for a Predictive DSI.                                                                                                    | 00:28 | 3  | 100% | 0   | 0.00 | 5.00 | 0.00 |
| User changes user-defined source attributes for a Predictive DSI.                                                                                                    | 00:58 | 7  | 100% | 0.3 | 0.48 | 4.20 | 0.79 |

| User accesses user-defined source attributes for a Predictive DSI. | 00:21 | 4 | 100% | 0 | 0.00 | 4.70 | 0.48 |
|--------------------------------------------------------------------|-------|---|------|---|------|------|------|
| User triggers a user-supplied Predictive DSI.                      | 00:20 | 4 | 100% | 0 | 0.00 | 4.70 | 0.48 |

As Table above shows, relative to optimal performance standards as defined by OneTouch, participant performance in the OneTouch EMR usability test was quite satisfactory. The overall average task completion rate was ninety-seven (96) percent.

# 4.2.Discussion of the Findings

Overall, the participants performed the tasks in the expected amount of time as a new user of the system, or faster. All tasks were performed successfully either the first or second try with little to no deviation. The participants' verbal comments and feedback regarding areas of improvement coincide with their overall rating of the task.

## 4.3.Effectiveness

Of the thirty-eight (38) tasks presented, a large majority of the tasks were successfully completed by all of the participants. Over all of participants, the mean successful task competition rate was very high with an overall average rate of nighty-seven (96) percent indicating that in general the participants had little or no difficulty completing the tasks.

# 4.4.Efficiency

Participants who successfully completed tasks generally completed those tasks within an acceptable time. Some tasks were completed more quickly than the calculated optimal time, while some tasks took slightly longer than expected. The tasks that took the longest required the participants to navigate more to a particular portion of a page, interact with a workflow, locate and select specific actions and controls. Some of those tasks as discussed below:

There were some non-system factors that lead to lower expectation outcomes. For example, new workflows for functions unrelated to real world experience or introduced into the system. Some of them are as below:

- CCDA Import and Reconciliation Process
- Implantable device recording by a UDI and system parses rest of the detail via API
- Configuring CDS Intervention rules based on different elements

# 4.5.Satisfaction

Participants verbally indicated their satisfaction with the ease of use for each task using a likert scale of "1" ("Very Difficult") to "5," ("Very Easy"). As the figure below shows individual task satisfaction ranged from a low of 3.6 out of 5 on Tasks (18, 21, 29, 32) to a high of 5 out of 5 on Tasks (19, 22, 24, 30, 33 and 35). The overall average task satisfaction was 4.45 indicating that overall the participants were well satisfied with their tasks.

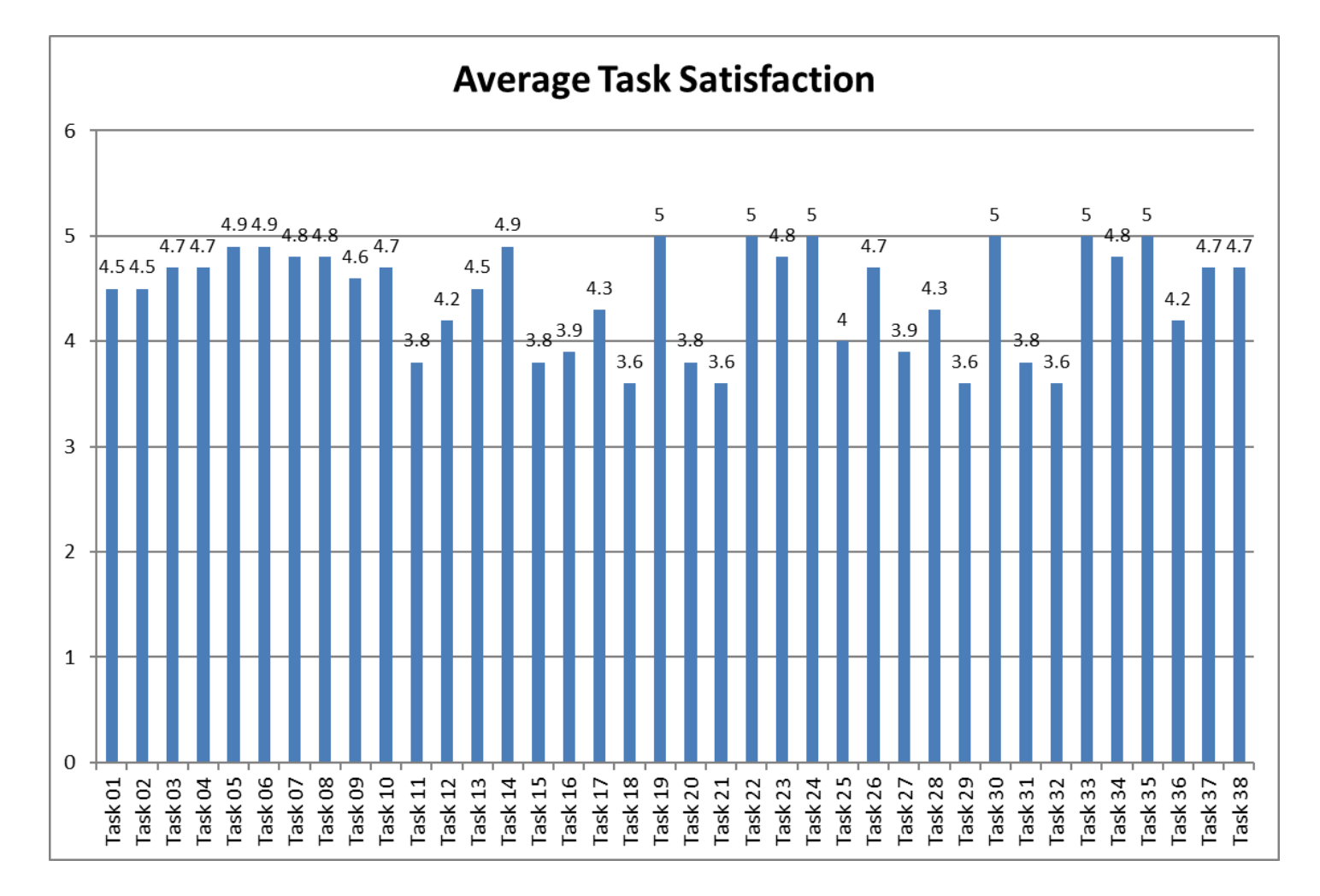

In general, the participants were very satisfied with the ease of use of the OneTouch EMR. The following chart displays overall satisfaction for each participant:

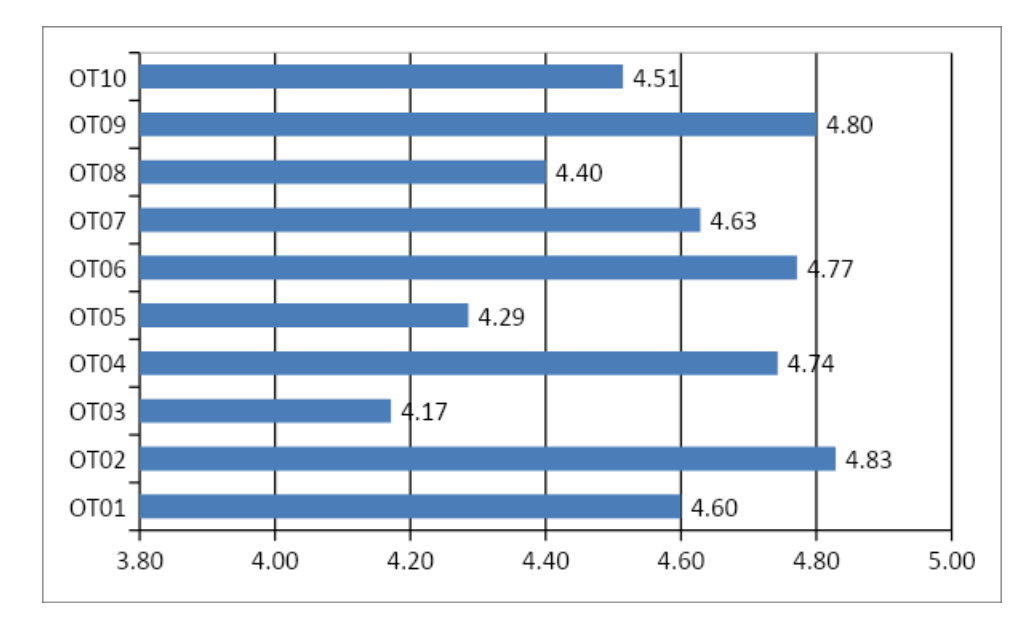

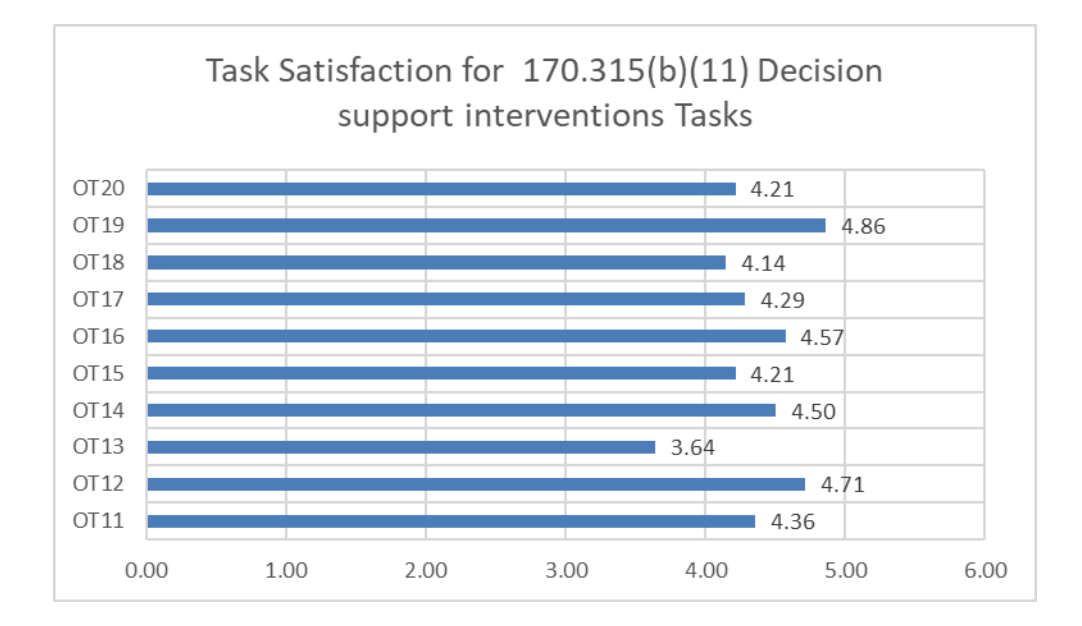

The System Usability Scale (SUS) is a simple, 10-item Likert-type attitude scale providing a global subjective assessment of usability from the user's perspective (John Brooke at Digital Equipment Company developed the SUS in 1986). The SUS scale is scored from 0 to 100; scores above 68 represent systems with above average usability, scores over 80 are considered better than average.

The average total SUS score for the OneTouch EMR was sixty-nine (69.6) and ranged from a low of sixty (60) and a high of ninety (90). Overall, participants rated their satisfaction with the OneTouch EMR system to be above average and given the high individual satisfaction ratings and excellent task performance data.

# 4.6.Major Findings

This evaluation demonstrated that OneTouch EMR is a usable system with a relatively short learning curve. Participants with lesser amounts of experience using different portions of OneTouch before the study experienced little initial difficulty understanding the navigation and information architecture. Participants with more experience were able to solve most tasks without difficulty or error. After doing repeated steps on various tasks, the users could locate where they needed to go in the system quicker, as most screens are laid out in the similar fashion, making it easier for users to navigate to different areas of OneTouch EMR.

# 4.7. Areas for Improvement

The overall task success rate was quite high which indicates that most of the system is highly usable and does not require major improvements. There is however always a room for improvement and certain areas can be enhanced to increase task completion rate and increase user satisfaction.

Improved Task Workflow

Some of the areas require the user to navigate into multiple sub-tabs or navigate to multiple pages before a task can be performed. This can be improved by introducing a wizard-like style so that the user is aware of the overall progress of the task and has full control on the task being performed.

Some extra hits/help text may be introduced so that users can easily understand the task and complete it.

• Streamline User interface

There is a need for improvement in eRX screens as they do not look consistent with the workflow of other application areas.

# 4.8.Risks Identified

This evaluation demonstrated that OneTouch EMR is a usable system with a relatively low risk and learning curve. The following tasks were identified with a higher risk along with their descriptions.

- Difficulty in locating information on the screen leading to incorrect text entry.
  - Tasks11: Configure a health maintenance plan for each or a combination of the following: problem list, medication list, demographics, and/or lab tests and results, vital signs and a combination of two.
  - Task 18: Create a new Prescription
  - Task 21: Refill prescription
- Position of the UI element on screen might cause users to miss while adding information to the forms.
  - Task25: User selects (activates/adds/enables/configures) evidence-based DSI using any of the required elements alone or in combination.
  - Task11: Configure a health maintenance plan for each or a combination of the following: problem list, medication list, demographics, and/or lab tests and results, vital signs and a combination of two.
- DSI might not trigger if the proper fields are not checked in the UI.
  - Task 29: User triggers Decision Support Intervention(s) based on any of the required elements alone or in combination.
  - Task31: User triggers Decision Support Intervention(s) based on the problems, medications, allergies and intolerances incorporated from a transition of care/referral summary C-CDA file using (b)(2) functionality (if applicable).

The table below lists the tasks in numerical rating from 1 to 100, where 100 indicates the highest risk and 1 indicates the lowest risk.

| Task                                                                                                    | Risk Value |
|----------------------------------------------------------------------------------------------------|------------|
| Configure a health maintenance plan for each or a combination of the following: problem list, medication list, demographics, and/or lab tests and results, vital signs and a combination of two.                             | 65         |
| User triggers Decision Support Intervention(s) based on any of the required elements alone or in combination.                                                                                                    | 60         |
| User triggers Decision Support Intervention(s) based on the problems, medications, allergies and intolerances incorporated from a transition of care/referral summary C-CDA file using (b)(2) functionality (if applicable). | 60         |
| Enroll a patient in one health maintenance plan based on a diagnosis in their active problem list                                                                                                    | 45         |
| Create a new Prescription                                                                                                    | 40         |
| Refill prescription                                                                                                    | 40         |
| User selects (activates/adds/enables/configures) evidence-based DSI using any of the required elements alone or in combination.                                                                                              | 35         |
| Prescribe a new medication that would be contraindicated to patient allergy (drug-allergy interaction)                                                                                                    | 25         |
| Prescribe a medication that would be contraindicated to the patient medication (drug-to-drug interaction)                                                                                                    | 25         |
| Incorporate CCDA to create new patient                                                                                                    | 25         |

| Conduct reconciliation of Medication, Allergies and Problems                                            | 25 |
|----------------------------------------------------------------------------------------------------|----|
| User records source attributes for evidence-based DSI.                                                  | 25 |
| User changes source attributes for evidence-based DSI.                                                  | 25 |
| User provides feedback for a triggered evidence-based DSI.                                              | 25 |
| User selects (activates/adds/enables/configures) Predictive DSI using the required USCDI data elements. | 25 |
| Record a Patient Demographic information                                                                | 10 |
| Modify and Display Patient Demographic Information                                                      | 10 |
| Use CPOE to record Medication                                                                           | 10 |
| Use CPOE to change and display Medication                                                               | 10 |
| Use CPOE to record new Lab order                                                                        | 10 |
| Use CPOE to change and display Lab order                                                                | 10 |
| User CPOE to record Imaging order                                                                       | 10 |
| User CPOE to change and display Imaging order                                                           | 10 |
| Record and Parse a UDI in implantable device list                                                       | 10 |
| Access UDI device information and Change device status                                                  | 10 |
| Generate new CCDA with reconciled data                                                                  | 10 |
| Cancel Prescription                                                                                     | 10 |
| Change Prescription                                                                                     | 10 |
| Adjust the severity level of drug-drug interaction                                                      | 10 |
| User records user-defined source attributes for a Predictive DSI.                                       | 10 |
| User changes user-defined source attributes for a Predictive DSI.                                       | 10 |
| User triggers a user-supplied Predictive DSI.                                                           | 10 |
| Receive fill status notification                                                                        | 0  |
| Request and receive medication history information                                                      | 0  |
| User accesses source attributes for evidence-based DSI.                                                 | 0  |

| User accesses source attributes for triggered evidence-based DSI.                                                                                                    | 0 |
|----------------------------------------------------------------------------------------------------|---|
| User exports feedback data in a computable format, including the data identified in (b)(11)(ii)(C) at a minimum (intervention, action taken, user feedback provided (if applicable), user, date, and location). | 0 |
| User accesses user-defined source attributes for a Predictive DSI.                                                                                                    | 0 |

To mitigate the risk of high risk tasks, users should pay more attention to the UI elements to input the data and make sure all the relevant elements are checked/inputted accordingly. For example, tasks 11, 18 and 21 pose the major risk in OneTouch EMR 3. This is due to the fact that the screens are complex and have many UI elements to import. Missing or choosing an incorrect checkbox/radio button might not produce the desired results.

The screens for tasks 11 and 25 have a checkbox that triggers the intervention for all patients. So, if the user does not choose that checkbox then no intervention will be triggered. So, users should check that checkbox to make sure that the intervention triggers as soon as the form is filled in and submitted.

# 5. Appendices

# 5.1.Appendix A

## Participant Demographic Questionnaire

| Please complete the following information for the Usability Study                                |
|--------------------------------------------------------------------------------------------------|
| Participant ID#:                                                                                 |
| Age group                                                                                        |
| 20-29                                                                                            |
| 30-39                                                                                            |
| 40-49                                                                                            |
| 50-59                                                                                            |
| 60-74                                                                                            |
| 75 and older                                                                                     |
|                                                                                                  |
|                                                                                                  |
| Your current title:                                                                              |
| How long have you held this title (years):                                                       |
| What is your primary work environment?                                                           |
| Private Practice/Office%                                                                         |
| Ambulatory Surgery Center%                                                                       |
| Hospital%                                                                                        |
| Have you ever used an EHR?                                                                       |
| Yes: No:                                                                                         |
| If yes, how many and for how long:                                                               |
|                                                                                                  |
| Indicate your primary use and frequency of the following tasks within the EHR you currently use: |
| (Frequently, Sometimes, Never)                                                                   |

Create/modify/review medication orders:

\_

\_

Create/modify/review Lab orders:

| Create/modify/review Dx Study orders:                                                                                                    |
|----------------------------------------------------------------------------------------------------|
| Drug/Drug/Allergy interaction checks:                                                                                                    |
| Adjust severity level of drug/drug interactions:                                                                                                    |
| Record/update patient medications list:                                                                                                    |
| Review patient medications list:                                                                                                    |
| Record/update patient medication allergies list:                                                                                                    |
| Prescribe medications:                                                                                                    |
| Reconcile patient's active medications, problems and/or allergies                                                                                    |
| Configure Clinical Decision support guidelines:                                                                                                    |
| View Clinical Decision support guidelines/recommendations:                                                                                           |
| <b>5.2.Appendix B</b><br>Moderator's Guide to conducting Usability Test for OneTouch EMR                                                             |
| Administrator:                                                                                                    |
| Data Logger:                                                                                                    |
| Date/Time:                                                                                                    |
| Participant Number:                                                                                                    |
| Prior to testing:                                                                                                    |
| <ul> <li>Confirm schedule with participants</li> <li>Ensure EHRUT lab environment is running properly</li> <li>Prior to each participant:</li> </ul> |
| Reset application Prior to each task:                                                                                                    |
| <ul> <li>Reset application to starting point for next task</li> <li>After all testing:</li> </ul>                                                    |
| <ul> <li>Confirm all data has been properly recorded in spreadsheet</li> </ul>                                                                       |
|                                                                                                    |

## **Orientation (10 minutes)**

Thank you for participating in this study. Our session today will last 00 minutes. During that time you will take a look at an electronic health record system.

I will ask you to complete a few tasks using this system and answer some questions. We are interested in how easy (or how difficult) this system is to use, what in it would be useful to you, and how we could improve it. You will be asked to complete these tasks on your own trying to do them as quickly as possible with the fewest possible errors or deviations. Do not do anything more than asked. If you get lost or have difficulty I cannot answer or help you with anything to do with the system itself. Please save your detailed comments until the end of a task or the end of the session as a whole when we can discuss freely. I did not have any involvement in its creation, so please be honest with your opinions. The product you will be using today is OneTouch EMR, Version 3. Some of the data may not make sense as it is placeholder data.

All of the information that you provide will be kept confidential, and your name will not be associated with your comments at any time.

Do you have any questions or concerns?

## Individual Task Instructions

Have the demonstration URL account open to the login page at the beginning of each participant's session. Provide login credentials and the test patient they will be using for each task.

"For each task, I will read the description to you and say "begin." At that point please perform the task as instructed and say "done" once you believe you have successfully completed the task. If you feel you have not completed the task successfully and will not be able to, please say "done" anyways, and we can discuss in detail your impressions of the task afterwards. We will use the same login information and the same test patient. There will be an appointment on the schedule for this patient. Let's begin."

### Task 1: Record Patient Demographic information

**Instructions:** Record a patient's preferred language, date of birth, birth sex, race, ethnicity, sexual orientation and gender identity as shown in the screen below:

|                           | Dashboard F               | Patients <del>-</del> | Schedule          | Messaging -     | Reports -     | Administration               | Preferences      | Help - | Logo |
|---------------------------|---------------------------|-----------------------|-------------------|-----------------|---------------|------------------------------|------------------|--------|------|
|                           | S                         | Search Cha            | arts              |                 |               |                              |                  |        |      |
|                           | F                         | Add Patient           |                   |                 |               |                              |                  |        |      |
| Patient Chart             | E                         | Encounters            |                   |                 |               |                              |                  |        |      |
|                           | C                         | Orders                |                   |                 |               |                              |                  | _      |      |
| General Information M     | ledical Information Att   | Refill Summ           | nary              | Test M One      | e, age: 47 (N | IRN: 100501, Fema            | ale, DOB: 01/01/ | 1971)  | ?    |
|                           | L                         | ab Results            | s Summary         | Return to e     | incounter     |                              |                  |        |      |
| Demographics Patient P    | Preferences Advance Direc | ctives Ins            | surance Informati | on Guarantor    | Records       | Appointments                 |                  |        |      |
| Import CCR/CCD/CCDA       |                           |                       |                   | Photo:          | D             | river License:               |                  |        |      |
|                           |                           |                       |                   |                 |               |                              |                  |        |      |
| MRN:                      | 100501                    |                       |                   | Image Not Avail | able. Drag    | Image Not Available. Drag ar | nd drop image to |        |      |
| First Name: *             | Test                      |                       |                   | and drop image  | to upload     | upload                       |                  |        |      |
| Middle Name:              | М                         |                       |                   |                 |               |                              |                  |        |      |
| Last Name: *              | One                       | Suffix:               |                   | Select Phot     | to 🕘          | Select Driver Licens         | e 🙆              |        |      |
| Previous Name/Birth Name: |                           |                       |                   | Custom Patie    | ent ID:       |                              |                  |        |      |
| DOB: * 2                  | 01/01/1971                | -                     |                   | Driver Licens   | se/ID:        |                              |                  |        |      |
| Sex: * 3                  | Female                    | ¥                     |                   | Driver Licens   | e State:      | Same as Address              | 2 Yes No         |        |      |
| Ethnicity: * 5            | Not Hispanic or Latino    | ¥                     |                   | Marital Otatu   | e otate.      |                              |                  |        |      |
| Races: * 4                | White                     |                       | Y                 | Maritai Statu   | S.            | Select Marital Si            |                  |        |      |
| Sub Races:*               | European                  |                       | Y                 | SSN:            |               |                              |                  |        |      |
| Preferred Language: * 1   | English                   | •                     |                   | Guardian's N    | lame:         |                              |                  |        |      |
| Gender: * 7               | Female                    |                       | ·                 | Emergency (     | Contact:      |                              |                  |        |      |
| Sexual Orientation: * 6   | Straight or heterosexual  |                       | Y                 | Emergency F     | Phone:        |                              |                  |        |      |

#### Time Allotted: 180 Seconds

#### Task Time:

#### Success:

| Easily<br>Completed: | Completed with<br>Difficult or Help: | Not Completed: | Comments: |
|----------------------|--------------------------------------|----------------|-----------|
|                      |                                      |                |           |

## **Optimal Path: Patients Menu on Top -> Add Patient -> Enter patient details -> Save**

| Correct: | Minor<br>Deviations: | Major<br>Deviations: | Comments: |
|----------|----------------------|----------------------|-----------|
|          |                      |                      |           |

## **Observed Errors and Verbalizations:**

Rating:

| Very Difficult (1) | Difficult (2) | Normal (3) | Easy (4) | Very Easy(5) |
|--------------------|---------------|------------|----------|--------------|
|                    |               |            |          |              |

Administrator/Logger Comments:

### Task 2: Modify and Display Patient Demographic Information

**Instructions:** Search and display same patient's (as previously added) record and modify preferred language, date of birth, birth sex, race, ethnicity, sexual orientation and gender identity as shown in the screen below. Once saved, load the patient chart again to verify the modified information.

|                   |            | Dashboard | Patients - | Schedule -  | Messaging    | Reports - | Administration | Preferences | s- Help-    | Logout |
|-------------------|------------|-----------|------------|-------------|--------------|-----------|----------------|-------------|-------------|--------|
|                   |            |           | Search Cl  | narts       |              |           |                |             |             |        |
|                   |            |           | Add Patie  | nt          |              |           |                |             |             |        |
| Search Charts     |            |           | Encounter  | rs          |              |           |                |             |             |        |
| Last Name:        |            |           | Orders     |             |              |           | Advanced       |             |             |        |
| SSN:              |            |           | Refill Sum | mary        |              |           |                |             |             |        |
| MRN:              |            |           | Lab Resu   | Its Summary |              |           |                |             |             |        |
|                   |            |           |            |             |              |           |                |             |             |        |
| Search Add New Pa | atient     |           |            |             |              |           |                |             |             |        |
| Last Name 🔻       | First Name | MRN       | Sex        | DOB         | Home Phone   | c         | ell Phone      | Status      | Quick Visit |        |
| Bates             | Jeremy     | 100002    | М          | 08/01/1980  | 555-723-1544 | 5         | 55-777-1234    | New         |             |        |
| Five              | Test       | 100505    | М          | 05/05/1975  |              |           |                | New         |             |        |
| Four              | Test       | 100504    | F          | 04/04/1974  |              | -         |                | New         |             |        |
| Hello             | Elias      | 100507    | F          | 03/15/1982  | 000-000-0000 |           |                | New         |             |        |
| Inkognito         | Mister     | 100508    | F          | 04/07/1980  | 000-000-0000 |           |                | New         |             |        |
| Newman            | Alice      | 100001    | F          | 05/01/1970  | 555-723-1544 | 5         | 55-777-1234    | New         |             |        |
| One               | Test       | 100501    | F          | C w01/1971  | 555-723-1501 |           |                | New         |             |        |
| Samoa             | Joe        | 100506    | М          | 09/17/1954  | 000-000-0000 |           |                | New         |             |        |
| Three             | Test       | 100503    | F          | 03/03/1973  | 816-2. 6909  |           |                | New         |             |        |
| Тwp               | Test       | 100502    | М          | 02/02/1972  | 555-723-1502 |           |                | New         |             |        |

Display 1-10 of 10

|                                       | Dashboard                   | Patients -                                                              | Schedule                                 | Messaging                      | Reports -                     | Administration                        | Preferences           | Help - | Logou |
|---------------------------------------|-----------------------------|-------------------------------------------------------------------------|------------------------------------------|--------------------------------|-------------------------------|---------------------------------------|-----------------------|--------|-------|
| Patient Chart<br>General Information  | Medical Information Att     | Search Cl<br>Add Patie<br>Encounte<br>Orders<br>Refill Surr<br>Lab Resu | narts<br>nt<br>rs<br>mary<br>Its Summary | Joe Samo<br>Add Appo           | pa, age: 41 (I<br>pintment o  | VIRN: 100506, Fem<br>r Quick Visit:   | ale, DOB: 03/30/1     | 977)   | ?     |
| Demographics Patient                  | Preferences Advance Di      | rectives                                                                | Insurance Informa                        | ation Guarante                 | or Records                    | Appointments                          |                       |        |       |
| Import CCR/CCD/CCDA                   |                             |                                                                         |                                          | Photo:                         |                               | Driver License:                       |                       |        |       |
| MRN:<br>First Name: *<br>Middle Name: | 100506<br>Joe               |                                                                         |                                          | Image Not Ava<br>and drop imag | ailable. Drag<br>ge to upload | lmage Not Available. Drag a<br>upload | nd drop image to      |        |       |
| Last Name: *                          | Samoa                       | Suffix                                                                  | :                                        |                                |                               |                                       |                       | _      |       |
| Previous Name/Birth Name:             |                             |                                                                         |                                          | DOB: *                         | 2                             | 03/30/1977                            |                       |        |       |
| DOB: * 2                              | 09/17/1954                  |                                                                         |                                          | Sex: *                         | 3                             | Female                                | •                     |        |       |
| Sex: * 3                              | Male                        | •                                                                       | - 1                                      | Ethnicity: *                   | 5                             | Not Hispanic or Lat                   | ino 🔻                 |        |       |
| Ethnicity: * 5                        | Not Given/Specified         | <b>v</b>                                                                | - 1                                      | Races: *                       | 4                             | Native Hawaiian or                    | Other Pacific Islande | er v   |       |
| Races: * 4                            | Not Given/Specified         |                                                                         |                                          | Sub Races:*                    |                               | Samoan                                |                       |        |       |
| Preferred Language: * 1               | English                     | •                                                                       |                                          | Preferred Lang                 | guage: * 1                    | English                               | Ŧ                     |        |       |
| Gender: * 7                           | Genderqueer, neither exclus | sively male n                                                           | or •                                     | Gender: *                      | 7                             | Female                                |                       | · ·    |       |
| Sexual Orientation: * 6               | Choose not to disclose      |                                                                         | -                                        | Sexual Orienta                 | ation: * 6                    | Lesbian, gay, or hol                  | mosexual              |        |       |

### Time Allotted: 150 Seconds

#### Task Time:

#### Success:

| Easily<br>Completed: | Completed with<br>Difficult or Help: | Not Completed: | Comments: |
|----------------------|--------------------------------------|----------------|-----------|
|                      |                                      |                |           |

## Optimal Path: Patients Menu -> Search Charts -> Select Patient -> Enter patient details -> Save -> Load Chart -> Verify

| Correct: | Minor<br>Deviations: | Major<br>Deviations: | Comments: |
|----------|----------------------|----------------------|-----------|
|          |                      |                      |           |

**Observed Errors and Verbalizations:** 

Rating:

| Very Difficult (1) | Difficult (2) | Normal (3) | Easy (4) | Very Easy(5) |
|--------------------|---------------|------------|----------|--------------|
|                    |               |            |          |              |

Administrator/Logger Comments:

### Task 3: Use CPOE to record Medication

Pre-requisite: Administrator should load patient chart first

## Instructions: Record a new medication of "Amoxicillin 500 MG Oral Capsule" and save.

| Patient Chart                                                                                                  |                         |                       |                      | Medications         | Point of Care Refit Summary                                                                                                    |
|----------------------------------------------------------------------------------------------------|-------------------------|-----------------------|----------------------|---------------------|----------------------------------------------------------------------------------------------------|
| General Information Medical Information Attachments Test M One, age: 47 (MRN: 100501, Female, DOB: 01/01/1971) |                         |                       |                      |                     |                                                                                                    |
| Summary HX Allergies Problem List Labs Radiology Procedures                                                    | Imm/Injections Supplies | Meds Health Maintena  | nce Vitals           | SIG:                | 12         *         tab         *         PO         *         BRO         *         Manual           1         Tosp         *         In         COD         With Flood         With Flood         *         Manual           2         top constant         *         Flood         *         Flood         *         Manual |
| Medications Point of Care Refill Summary                                                                       |                         |                       |                      |                     | 3 Puffy) Olc 22*                                                                                                    |
|                                                                                                    | Referral                | a Dablana Start - Fad | Show All Medications |                     | 0         Ordynyy         Ordynyy         Ordynyy           7         Box         Vaginal         Q12*           8         CC         V         Q24*         V                                                                                                    |
| Medication                                                                                                    | source Diagnosi         | Date Date             | status 📕             | Quantity: *         |                                                                                                    |
| Amoxicillin 500 MG Oral Capsule , one capsule by mouth every 12 hours                                          | Practice<br>Prescribed  | 308191                | Active               | Refill Allowed:     |                                                                                                    |
| darbepoetin alfa 0.5 MG/ML [Aranesp] , once a week; injection                                                  | Practice<br>Prescribed  | 576586                | Active               | Start Date:         |                                                                                                    |
| Acetaminophen 500 MG Oral Tablet [Tylenoi] , one tablet by mouth as needed for 10 days                         | Practice<br>Prescribed  | 209459                | Active               | Source:*            | Select Source                                                                                                    |
| CefTRIAXone 250 MGIML , twice daily                                                                            | Practice<br>Prescribed  | 563973                | Active               | Order Generated By: |                                                                                                    |
| Add New                                                                                                    |                         |                       | Display 1-4 of 4     | Provider:           | Albert Davis                                                                                                    |
|                                                                                                    |                         |                       |                      | Status:             | Active                                                                                                    |
|                                                                                                    |                         |                       |                      | Comments:           |                                                                                                    |
|                                                                                                    |                         |                       |                      |                     |                                                                                                    |
|                                                                                                    |                         |                       |                      | Save Cancel         |                                                                                                    |
|                                                                                                    |                         |                       |                      |                     |                                                                                                    |

#### Time Allotted: 60 Seconds

#### Task Time:

#### Success:

| Easily<br>Completed: | Completed with<br>Difficult or Help: | Not Completed: | Comments: |
|----------------------|--------------------------------------|----------------|-----------|
|                      |                                      |                |           |

#### Optimal Path: Patient Chart -> Medical Information -> Meds -> Add New -> Save

| Correct: | Minor<br>Deviations: | Major<br>Deviations: | Comments: |
|----------|----------------------|----------------------|-----------|
|          |                      |                      |           |

#### **Observed Errors and Verbalizations:**

## Rating:

| Very Difficult (1) | Difficult (2) | Normal (3) | Easy (4) | Very Easy(5) |
|--------------------|---------------|------------|----------|--------------|
|                    |               |            |          |              |

## Task 4: Use CPOE to change and display Medication

Instructions: Modify existing medication of "Amoxicillin 500 MG Oral Capsule" and save.

| Patient Chart                                                                  |                                       |                              |                       |                 |            |
|--------------------------------------------------------------------------------|---------------------------------------|------------------------------|-----------------------|-----------------|------------|
| General Information Medical Information Attachments                            | Test M One, age: 4<br>Add Appointment | 7 (MRN: 1005<br>or Quick Vis | 01, Female, Do<br>it: | OB: 01/01/1971) | ?          |
| Summary HX Allergies Problem List Labs Radiology Procedu                       | ures Imm/Injections Sup               | plies Meds                   | Health Mainte         | enance Vitals   |            |
| Medications Point of Care Refill Summary                                       |                                       |                              |                       |                 |            |
|                                                                                | of Care/Referral                      |                              |                       | Show All Me     | edications |
| Medication                                                                     | Source Diagno                         | osis RxNorm                  | Start Date En         | d Date Status   |            |
| Amoxicillin 500 MG Oral Capsule, one capsule by mouth every 6 hours            | Practice Prescribed                   | 308191                       |                       | Active          |            |
| Acetaminophen 500 MG Oral Tablet [Tylenol] , one tablet twice daily for 3 days | Practice Prescribed                   | 209459                       |                       | Active          |            |
| <ol> <li>Ceftriaxone 500 MG , twice daily</li> </ol>                           | Practice Prescribed                   | 1665004                      |                       | Active          |            |
| darbepoetin alfa 0.5 MG/ML [Aranesp], once a week; injection                   | Practice Prescribed                   | 576586                       |                       | Active          |            |

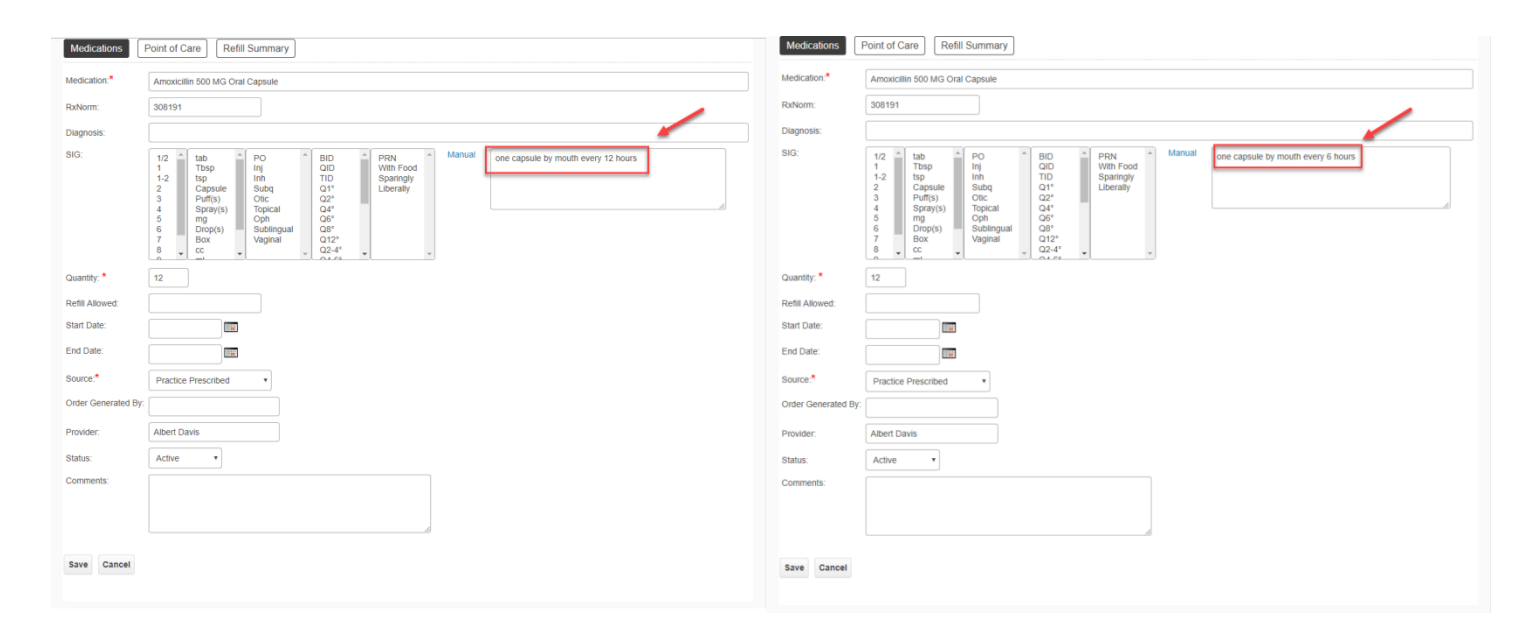

#### Time Allotted: 60 Seconds

#### **Task Time:**

Success:

Optimal Path: Patient Chart -> Medical Information -> Meds -> Click on Med in grid to modify -> Modify Med -> Save -> Display

| Correct: | Minor<br>Deviations: | Major<br>Deviations: | Comments: |
|----------|----------------------|----------------------|-----------|
|          |                      |                      |           |

#### **Observed Errors and Verbalizations:**

#### **Rating:**

| Very Difficult (1) | Difficult (2) | Normal (3) | Easy (4) | Very Easy(5) |
|--------------------|---------------|------------|----------|--------------|
|                    |               |            |          |              |

## Administrator/Logger Comments:

## Task 5: Use CPOE to record new Lab order

Pre-requisite: Administrator should load patient chart first

**Instructions:** Order a lab test as "CBC (Complete Blood Count)" and enter minimum details to complete the order and Save.

| Point of Care        | Outside Labs Documents     |
|----------------------|----------------------------|
| Test Name:*          | CBC (Complete Blood Count) |
| Test Tupe:           |                            |
| iest type.           |                            |
| Reason:              |                            |
| LOINC:               |                            |
| CPT:                 |                            |
| Priority:            | Routine •                  |
| Target Date:         |                            |
| Specimen:            |                            |
| Patient Instruction: |                            |
|                      |                            |
|                      |                            |
| Comment:             |                            |
|                      |                            |
|                      |                            |
| Ordered By:*         | Albert Davis •             |
| Status:*             | Open •                     |
|                      |                            |
| Print and Save       | Fax and Save Cancel        |

## Time Allotted: 50 Seconds

#### Task Time:

#### Success:

| Easily<br>Completed: | Completed with<br>Difficult or Help: | Not Completed: | Comments: |
|----------------------|--------------------------------------|----------------|-----------|
|                      |                                      |                |           |

## Optimal Path: Patient Chart -> Medical Information -> Labs -> Outside Labs -> Add New -> Save

| Correct: | Minor<br>Deviations: | Major<br>Deviations: | Comments: |
|----------|----------------------|----------------------|-----------|
|          |                      |                      |           |

## **Observed Errors and Verbalizations:**

| Rating:            |               |            |          |              |
|--------------------|---------------|------------|----------|--------------|
| Very Difficult (1) | Difficult (2) | Normal (3) | Easy (4) | Very Easy(5) |

| Administrator/Logge | er Comments: |  |  |
|---------------------|--------------|--|--|

#### Task 6: Use CPOE to change and display Lab order

Pre-requisite: Administrator should load patient chart first

**Instructions:** Change lab test from "CBC (Complete Blood Count)" to "Blood, Chloride (Electrolytes)" and enter minimum details to modify the order and Save to display the modified order (as shown below).

| Summary HX       | Allergies   | Problem List     | Labs Radiology | Procedures | Imm/Injections | Supplies | Meds | Health Maintenance | Vitals |
|------------------|-------------|------------------|----------------|------------|----------------|----------|------|--------------------|--------|
| Point of Care Ou | itside Labs | Documents        |                |            |                |          |      |                    |        |
| Diagnosis        |             | Test Name        |                |            | Pi             | iority   |      | Date Performed     | Status |
|                  |             | Blood Chlorido / | Electrolytes)  |            | R              | outine   |      | 08/03/2018         | Open   |

#### Time Allotted: 20 Seconds

#### Task Time:

#### Success:

| Easily<br>Completed: | Completed with<br>Difficult or Help: | Not Completed: | Comments: |
|----------------------|--------------------------------------|----------------|-----------|
|                      |                                      |                |           |

Optimal Path: Patient Chart -> Medical Information -> Labs -> Outside Labs -> Select Order -> Modify - > Save

| Correct: | Minor<br>Deviations: | Major<br>Deviations: | Comments: |
|----------|----------------------|----------------------|-----------|
|          |                      |                      |           |

#### **Observed Errors and Verbalizations:**

#### **Rating:**

| Very Difficult (1) | Difficult (2) | Normal (3) | Easy (4) | Very Easy(5) |
|--------------------|---------------|------------|----------|--------------|
|                    |               |            |          |              |

#### Administrator/Logger Comments:

#### Task 7: Use CPOE to record imaging order

Pre-requisite: Administrator should load patient chart first

**Instructions:** Order an x-ray of patient's right knee as "X-ray Knee, Right" and enter minimum details to complete the order and Save.

| Point of Care        | Outside Radiology Other Results |  |
|----------------------|---------------------------------|--|
| Procedure Name:      | X-Ray Knee, Right               |  |
| # of Views:          |                                 |  |
| Reason:              |                                 |  |
| CPT:                 |                                 |  |
| Priority:            | Routine •                       |  |
| Body Site #1:        | Add                             |  |
| Laterality:          | Right •                         |  |
| Patient Instruction: |                                 |  |
|                      |                                 |  |
| Comment              |                                 |  |
| Comment.             |                                 |  |
|                      |                                 |  |
| Ordered By:*         | Select Provide                  |  |
|                      |                                 |  |
| Status:              | Select Status 🔻                 |  |

## Time Allotted: 50 Seconds

#### Task Time:

#### Success:

| Easily<br>Completed: | Completed with<br>Difficult or Help: | Not Completed: | Comments: |
|----------------------|--------------------------------------|----------------|-----------|
|                      |                                      |                |           |

## Optimal Path: Patient Chart -> Medical Information -> Radiology -> Outside Radiology -> Add New -> Save

| Correct: | Minor<br>Deviations: | Major<br>Deviations: | Comments: |
|----------|----------------------|----------------------|-----------|
|          |                      |                      |           |

## **Observed Errors and Verbalizations:**

**Rating:** 

| Very Difficult (1) | Difficult (2) | Normal (3) | Easy (4) | Very Easy(5) |
|--------------------|---------------|------------|----------|--------------|
|--------------------|---------------|------------|----------|--------------|

| Administrator/Logger Comments: |  |  |  |  |  |  |
|--------------------------------|--|--|--|--|--|--|

#### Task 8: User CPOE to change and display imaging order

Pre-requisite: Administrator should load patient chart first

**Instructions:** Modify an x-ray of patient's right knee as "X-ray Knee, Right" to left knee and enter minimum details to modify the order and Save to display the modified order (as shown below).

| int of Care Outside  | Radiology Other Results | Kaulology Procedures | imminijecuons Supplies | meas realm maintenance | Vitais       |
|----------------------|-------------------------|----------------------|------------------------|------------------------|--------------|
| Diagnosis            | Procedure Name          | Priority             | Laterality             | Date Performed         | Status       |
|                      | X-Ray Knee, Left        | Routine              | Left                   | 08/03/2018             | Open         |
| d New Delete Selecte | X-Ray Knee, Left        | Routine              | Left                   | 08/03/2018             | Open<br>Disp |

#### Time Allotted: 30 Seconds

#### Task Time:

#### Success:

| Easily<br>Completed: | Completed with<br>Difficult or Help: | Not Completed: | Comments: |
|----------------------|--------------------------------------|----------------|-----------|
|                      |                                      |                |           |

Optimal Path: Patient Chart -> Medical Information -> Radiology -> Outside Radiology -> Select Order -> Modify -> Save

| Correct: | Minor<br>Deviations: | Major<br>Deviations: | Comments: |
|----------|----------------------|----------------------|-----------|
|          |                      |                      |           |

#### **Observed Errors and Verbalizations:**

#### **Rating:**

| Very Difficult (1) | Difficult (2) | Normal (3) | Easy (4) | Very Easy(5) |
|--------------------|---------------|------------|----------|--------------|
|                    |               |            |          |              |

Administrator/Logger Comments:

#### Task 9: Prescribe a new medication that would be contraindicated to patient allergy (drug-allergy interaction)

Pre-requisite: Administrator should load patient chart first and patient already has a drug allergy added as "warfarin".

**Instructions:** The physician tries to prescribe "Ciprofloxacin 250mg Tab", a drug interaction alert will appear (as shown in screenshot).

| Drug: *                                                                                                | Ciprofloxacin 250mg Tab                                                                                                    | 8                                                                                             | View Monograph                                                                                                    | View Dosage                                                                                      |
|----------------------------------------------------------------------------------------------------|----------------------------------------------------------------------------------------------------|-----------------------------------------------------------------------------------------------|----------------------------------------------------------------------------------------------------|--------------------------------------------------------------------------------------------------|
| WARNING: possi<br>(agep), agranuloo<br>failure, hepatic ne<br>cystitis, myasther<br>necrolysis, erythe | ble SEVERE DELAYED reactions: pancreatitis, ileus<br>ytosis, aplastic anemia, pancytopenia, thrombotic th<br>crosis, myocardial infarction, hearing loss, interstitia<br>ia gravis, tendon rupture, erythema nodosum, serur<br>ma multiforme, exfoliative dermatitis, vasculitis, hyp | s, gi bleeding, a<br>nrombocytopen<br>al nephritis, ren<br>m sickness, ste<br>erkalemia, seiz | acute generalized exal<br>ic purpura (ttp), hemoi<br>al failure (unspecified)<br>evens-johnson syndron<br>cures, suicidal ideation | nthematous pustulosis<br>lytic anemia, hepatic<br>, azotemia, hemorrhagic<br>ne, toxic epidermal |
| possible SEVERE                                                                                        | EARLY reactions: methemoglobinemia, cardiac arr                                                                                                    | rest, visual imp                                                                              | airment, coma, increa                                                                                                    | sed intracranial pressure                                                                        |
| possible SEVERE                                                                                        | RAPID reactions: torsade de pointes, bradycardia,                                                                                                    | bronchospasm                                                                                  | n, laryngeal edema, re                                                                                                    | spiratory arrest,                                                                                |
| anaphylactic sho                                                                                       | k, anaphylactoid reactions, angioedema                                                                                                    |                                                                                               |                                                                                                    |                                                                                                  |
| SEVERE INTERA                                                                                          | CTION Lipitor 20mg Tablet: Co-use ciprofloxacin an                                                                                                    | nd atorvastatin                                                                               | only if benefit outweig                                                                                                    | hs risk. The risk of                                                                             |
| developing myop<br>Atorvastatin is me                                                                  | athy during therapy with atorvastatin is increased if o<br>tabolized by CYP3A4.                                                                                                    | coadministered                                                                                | with ciprofloxacin, a C                                                                                                    | CYP3A4 inhibitor.                                                                                |
|                                                                                                    | r (andd) o eile                                                                                                    |                                                                                               |                                                                                                    |                                                                                                  |
| SUURCE. EISEVI                                                                                         | (ysuu) Overnae                                                                                                    |                                                                                               |                                                                                                    |                                                                                                  |
| Sig: *                                                                                                 |                                                                                                    |                                                                                               | Show R                                                                                                    | x Builder                                                                                        |
|                                                                                                    |                                                                                                    |                                                                                               | ,                                                                                                    | •                                                                                                |
|                                                                                                    |                                                                                                    |                                                                                               |                                                                                                    |                                                                                                  |
| Quantity: *                                                                                            | Unit: Tablet                                                                                                    | <ul> <li>Patier</li> </ul>                                                                    | nt Weight: 121                                                                                                    | lb 🔻                                                                                             |
| Davs Supply: *                                                                                         |                                                                                                    |                                                                                               |                                                                                                    |                                                                                                  |
| Days Supply.                                                                                           | Refills: *                                                                                                    |                                                                                               |                                                                                                    |                                                                                                  |
| Comment:                                                                                               | Refills: *                                                                                                    |                                                                                               |                                                                                                    |                                                                                                  |

### Time Allotted: 30 Seconds

### Task Time:

#### Success:

| Easily<br>Completed: | Completed with<br>Difficult or Help: | Not Completed: | Comments: |
|----------------------|--------------------------------------|----------------|-----------|
|                      |                                      |                |           |

## Optimal Path: Patient Encounter -> Meds & Allergy-> New e-RX -> Add Drug Detail

| Correct: | Minor<br>Deviations: | Major<br>Deviations: | Comments: |
|----------|----------------------|----------------------|-----------|
|          |                      |                      |           |

## **Observed Errors and Verbalizations:**

## Rating:

| Very Difficult (1) | Difficult (2) | Normal (3) | Easy (4) | Very Easy(5) |
|--------------------|---------------|------------|----------|--------------|
|                    |               |            |          |              |

## Task 10: Prescribe a medication that would be contraindicated to the patient medication (drug-to-drug interaction)

**Pre-requisite:** Administrator should load patient chart first and patient already has a medication added as "Ferrous Fumarate".

**Instructions:** The physician tries to prescribe "Levaquin 250mg Tab", a drug interaction alert will appear (as shown in screenshot).

| Medications Poin                                                                                                    | t of Care                | <u>mmary</u>        |              |                 |               |            |             |            |        |                  |
|----------------------------------------------------------------------------------------------------|--------------------------|---------------------|--------------|-----------------|---------------|------------|-------------|------------|--------|------------------|
| e-Prescribing History                                                                                                    | Patient Reported         | Practice Prescribed | Transition o | f Care/Referral | Surescrip     | ts Archive | Patient Con | sents      | Show A | II Medications   |
| Medication                                                                                                    |                          |                     | Source       |                 | Diagnosis     | RxNorm     | Start Date  | End Date   | Status |                  |
| <i>i</i> Ferrous fumarate 1                                                                                                    | 100 MG Oral Tablet , 1 T | ab Daily            | Patient F    | Reported        |               | 310305     |             |            | Active |                  |
| Fluoxetine 10mg Ta                                                                                                    | ab , INHALE 1 TABLET     | BY MOUTH Daily PC   | e-Prescr     | ibing History   |               |            | 08/08/2018  | 08/13/2018 | Active | Refill           |
| Add New e-Rx Orde                                                                                                    | er Screen                |                     |              |                 |               |            |             |            |        | Display 1-2 of 2 |
| Drug: *                                                                                                    | Levaquin 250mg Tab       |                     | 8            | View Monog      | yraph View    | w Dosage   |             |            |        |                  |
| WARNING: possible SEVERE DELAYED reactions: agranulocytosis, aplastic anemia, hemolytic anemia, pancytopenia, hepatic failure, hepatic necrosis, erythema multiforme,<br>interstitial nephritis, renal failure (unspecified), rhabdomyolysis, serum sickness, stevens-johnson syndrome, thrombotic thrombocytopenic purpura (ttp), toxic epidermal<br>necrolysis, vasculitis, acute generalized exanthematous pustulosis (agep), pancreatitis, uveitis, myasthenia gravis, tendon rupture, hyperkalemia, seizures, suicidal ideation<br>possible SEVERE RAPID reactions: torsade de pointes, anaphylactic shock, angioedema, bronchospasm, anaphylactoid reactions, laryngeal edema<br>possible SEVERE EARLY reactions: cardiac arrest, ventricular tachycardia, visual impairment, coma, increased intracranial pressure, headache<br>SEVERE INTERACTION Fluoxetine 10mg Tab: Coadministration increases the risk for QT prolongation and torsade de pointes. |                          |                     |              |                 |               |            |             |            |        |                  |
| SOURCE: Elsevier (gsd                                                                                                    | d) Override              |                     |              |                 |               |            |             |            |        |                  |
| Sig: ^                                                                                                    |                          |                     |              |                 | Show Rx Build | ler        |             |            |        |                  |
| Quantity: *                                                                                                    |                          | Unit: Tablet        | ▼ Patie      | nt Weight:      | lb            | •          |             |            |        |                  |

#### Time Allotted: 30 Seconds

#### Task Time:

#### Success:

| Easily<br>Completed: | Completed with<br>Difficult or Help: | Not Completed: | Comments: |
|----------------------|--------------------------------------|----------------|-----------|
|                      |                                      |                |           |

#### Optimal Path: Patient Encounter -> Meds & Allergy-> New e-RX -> Add Drug Detail

| Correct: | Minor<br>Deviations: | Major<br>Deviations: | Comments: |
|----------|----------------------|----------------------|-----------|
|          |                      |                      |           |

## **Observed Errors and Verbalizations:**

## **Rating:**

| Very Difficult (1) | Difficult (2) | Normal (3) | Easy (4) | Very Easy(5) |
|--------------------|---------------|------------|----------|--------------|
|                    |               |            |          |              |

Administrator/Logger Comments:

# Task 11: Configure a health maintenance plan for each or a combination of the following: problem list, medication list, demographics, and/or lab tests and results, vital signs and a combination of two.

**Instructions:** From the dashboard, access the health maintenance module of the administration menu and create a new plan for patients with a diagnosis of diabetes, and include an action plan to have their Hemoglobin A1c drawn every 3 months. Activate this plan for all patients.

| Health Maintenance Pla | ns Clinical Alerts Patient Reminders Setup Details                                                                          |
|------------------------|----------------------------------------------------------------------------------------------------|
| Plan Name:*            | Diabetes Type 2 Clinical Alerts Patient Reminders                                                                           |
| Description:           | Diabetes type 2 health maintenance.                                                                                         |
|                        |                                                                                                    |
| Bibliography:          |                                                                                                    |
| 0 1 7                  |                                                                                                    |
|                        |                                                                                                    |
| Bibliography Link:*    | https://medlineplus.gov/diabetestype2.html                                                                                  |
| Info Link:             | https://medlineplus.gov/diabetestype2.html                                                                                  |
| Category:              | Disease Management 🔻                                                                                                    |
| Gender:                | All                                                                                                    |
| From Age:              | 18 • Year(s) 0 • Month(s)                                                                                                   |
| To Age:                | 75 • Year(s) 0 • Month(s)                                                                                                   |
| Include Rule:          | Problem 🔹 🖸 Medication 👻 🗋 Allergy 👻 🖓 Patient History 👻 🖓 Lab Test Result 👻 🖓 Vital Signs 👻                                |
|                        | Add Use Series                                                                                                    |
|                        | Problem       Type 2 diabetes mellitus with ophthalmic complications [E11.3]                                                |
| Exclude Rule:          | Problem   Medication  Allergy  Allergy  Allergy   Lab Test Result  Vital Signs                                              |
| Goal:                  | Enroll patients aged 18 through 75 years with diabetes mellitus and help them lower their hemoglobin A1c to less than 9.0%. |

#### Time Allotted: 180 Seconds

#### Task Time:

Success:

| Easily<br>Completed: | Completed with<br>Difficult or Help: | Not Completed: | Comments: |
|----------------------|--------------------------------------|----------------|-----------|
|                      |                                      |                |           |

# Optimal Path: Administration Menu -> Health Maintenance -> Health Maintenance Plans -> Add Details (per screenshot) -> Include Rule -> Set Goal -> Set Action Plan -> Save

| Correct: | Minor<br>Deviations: | Major<br>Deviations: | Comments: |
|----------|----------------------|----------------------|-----------|
|          |                      |                      |           |

## **Observed Errors and Verbalizations:**

Rating:

| Very Difficult (1) | Difficult (2) | Normal (3) | Easy (4) | Very Easy(5) |
|--------------------|---------------|------------|----------|--------------|
|                    |               |            |          |              |

Administrator/Logger Comments:

## Task 12: Enroll a patient in one health maintenance plan based on a diagnosis in their active problem list

**Pre-requisite:** Load patient chart and enter into patient encounter.

**Instructions:** Inside the encounter note, go to the plan tab and select the Health Maintenance Plan "Cancer Screening", and enroll the patient in this plan.

| Summary                                                                      | сс       | HPI     | HX | Meds & Allergy    | ROS                                                                              | Vitals     | PE      | POC         | Results       | Assessmer        | nt Plan        | Superb      | ill                 |
|------------------------------------------------------------------------------|----------|---------|----|-------------------|----------------------------------------------------------------------------------|------------|---------|-------------|---------------|------------------|----------------|-------------|---------------------|
| Assessment(s)                                                                |          |         |    | Plan for: Routine | Plan for: Routine general medical examination at a health care facility [Z00.00] |            |         |             |               |                  |                |             |                     |
| Routine general medical<br>examination at a health care<br>facility [Z00.00] |          |         |    | (                 | Labs F                                                                           | Radiology  | Pro     | ocedures    | Rx R          | eferrals Ac      | lvice/Instru   | ctions      | Health Maintenance  |
| F/U 1 Year(s)                                                                |          |         |    | The patient was   | found to                                                                         | be healthy | and a   | dvised to t | follow his cu | irrent routine o | of exercise, v | vork, sleep | and quality of life |
|                                                                              |          |         |    | Plan Name:        |                                                                                  | Са         | ncer S  | creening    |               | •                | Clin           | ical Alerts | Patient Reminders   |
| Patient Summary                                                              |          |         |    | Description:      |                                                                                  | Hig        | her car | ncer risk d | ue to family  | history.         |                |             |                     |
| Patient De                                                                   | clined S | Summary | 1  |                   |                                                                                  |            |         |             |               |                  |                |             |                     |
|                                                                              |          |         |    | Bibliography:     |                                                                                  |            |         |             |               |                  |                |             |                     |
|                                                                              |          |         |    |                   |                                                                                  |            |         |             |               |                  |                |             |                     |
|                                                                              |          |         |    | Bibliography Lin  | k:                                                                               |            |         |             |               |                  |                |             |                     |
|                                                                              |          |         |    | Category:         |                                                                                  | Dis        | sease N | /lanageme   | ent 🔻         |                  |                |             |                     |

#### Time Allotted: 50 Seconds

Task Time:

Success:

| Easily<br>Completed: | Completed with<br>Difficult or Help: Not Completed: |  | Comments: |
|----------------------|-----------------------------------------------------|--|-----------|
|                      |                                                     |  |           |

#### Optimal Path: Patient Encounter -> Plan Tab -> Health Maintenance -> Select Plan -> Save

| Correct: | Minor<br>Deviations: | Major<br>Deviations: | Comments: |
|----------|----------------------|----------------------|-----------|
|          |                      |                      |           |

### **Observed Errors and Verbalizations:**

## Rating:

| Very Difficult (1) | Difficult (2) | Normal (3) | Easy (4) | Very Easy(5) |
|--------------------|---------------|------------|----------|--------------|
|                    |               |            |          |              |

Administrator/Logger Comments:

## Task 13: Record and Parse a UDI in implantable device list

**Instructions:** Add a new implantable device list into patient chart. Add surgery as "Cauterization" and UDI "(01)10884521062856(11)141231(17)150707(10)A213B1(21)1234". Click "Add" to save and parse the device information as shows in second screenshot. Review device description, identifiers, and attributes as shown in second screenshot below.

| General Information Medical Information Attachments Demo Jones FourtyEight, age: 47 (MRN: 100048, Female, DOB: 05/01/1970)<br>Add Appointment or Quick Visit: |                                                                                                    |  |  |  |  |  |  |  |  |
|----------------------------------------------------------------------------------------------------|----------------------------------------------------------------------------------------------------|--|--|--|--|--|--|--|--|
| Summary HX                                                                                                    | Allergies Problem List Labs Radiology Procedures Imm/Injections Supplies Meds Health Maintenance Vitals |  |  |  |  |  |  |  |  |
| Medical History                                                                                                    | Surgical History         Social History         Family History         Conservative Therapy             |  |  |  |  |  |  |  |  |
| Surgical History                                                                                                    |                                                                                                    |  |  |  |  |  |  |  |  |
| Predefined Favorites:<br>None have been ente                                                                                                    | ered in Preferences -> Favorite Lists -> Surgeries                                                      |  |  |  |  |  |  |  |  |
| Surgery:*                                                                                                    | Cauterization,                                                                                          |  |  |  |  |  |  |  |  |
| Туре:                                                                                                    | Implantable Device •                                                                                    |  |  |  |  |  |  |  |  |
| UDI:*                                                                                                    | (01)10884521062856(11)141231(17)150707(10)A213B1(21)1234                                                |  |  |  |  |  |  |  |  |
| Device Status:                                                                                                    | Active •                                                                                                |  |  |  |  |  |  |  |  |
| Hospitalization:                                                                                                    | Select Hospitalization •                                                                                |  |  |  |  |  |  |  |  |
| From:                                                                                                    | (unknown) V (unknown) V                                                                                 |  |  |  |  |  |  |  |  |
| To:                                                                                                    | (unknown) V (unknown) V                                                                                 |  |  |  |  |  |  |  |  |
| Reason:                                                                                                    |                                                                                                    |  |  |  |  |  |  |  |  |
| Outcome:                                                                                                    |                                                                                                    |  |  |  |  |  |  |  |  |
| Add Cancel                                                                                                    |                                                                                                    |  |  |  |  |  |  |  |  |

|                     | Dashboard                   | Patients -                 | Schedule -                    | Messaging                                                                                                    | Reports -                                                                                                    | Administ                                    | ration Preference                                | s≖ Help∓ Log     |
|---------------------|-----------------------------|----------------------------|-------------------------------|----------------------------------------------------------------------------------------------------|----------------------------------------------------------------------------------------------------|---------------------------------------------|--------------------------------------------------|------------------|
|                     | /                           | Search Char<br>Add Patient | ts                            |                                                                                                    |                                                                                                    |                                             |                                                  |                  |
| Patient Chart       |                             | Encounters<br>Orders       |                               |                                                                                                    |                                                                                                    |                                             |                                                  |                  |
| General Information | Medical Information At      | Refill Summa               | ary n<br>Summary <sup>0</sup> | ies FourtyEight,<br>intment or Qu                                                                                                    | age: 47 (MF<br>ick Visit:                                                                                                    | RN: 10004                                   | 18, Female, DOB: 05/                             | 01/1970)         |
| Summary HX          | Allergies Problem List Lab  | Radiology                  | Procedures                    | Imm/Injections                                                                                                    | Supplies                                                                                                    | Meds                                        | Health Maintenance                               | Vitals           |
| Medical History     | Surgical History Social His | tory Family                | y History Co                  | onservative Thera                                                                                                    | ару                                                                                                    |                                             |                                                  |                  |
| Show Active Device  | Show Inactive Devices       |                            |                               |                                                                                                    |                                                                                                    |                                             |                                                  | Show All Records |
| Surgery             | Type Hospitalization        | From To Re                 | ason Outcome                  | Other Details                                                                                                    |                                                                                                    |                                             |                                                  |                  |
| Cauterization       | Implantable<br>Device       |                            |                               | UDI: (01)108845210<br>Status: Active<br>Lot Number : A21<br>Serial Number : 12<br>Expiration Date : 2<br>Manufacturing Da<br>Di : 10884521062<br>GmdnPTName : F<br>BrandName : Ti-C<br>VersionModelNum<br>CompanyName : (<br>MRISafetyStatus :<br>LabeledContains) | 3856(11)14123<br>381<br>234<br>2015-07-07<br>te : 2014-12-3<br>856<br>Polyester sutur<br>ron<br>hber : 8886338<br>Covidien LP<br>: Labeling does<br>IRL : false | 1(17)15070<br>1<br>e<br>0-82<br>s not conta | 7(10)A213B1(21)1234<br>in MRI Safety Information | n                |

#### Time Allotted: 60 Seconds

#### Task Time:

#### Success:

| Easily<br>Completed: | Completed with<br>Difficult or Help: | Not Completed: | Comments: |
|----------------------|--------------------------------------|----------------|-----------|
|                      |                                      |                |           |

## Optimal Path: Patient Chart -> Medical Information -> HX -> Surgical History -> Add New -> Add Details -> Save -> View

| Correct: | Minor<br>Deviations: | Major<br>Deviations: | Comments: |
|----------|----------------------|----------------------|-----------|
|          |                      |                      |           |

## **Observed Errors and Verbalizations:**

#### **Rating:**

| Very Difficult (1) | Difficult (2) | Normal (3) | Easy (4) | Very Easy(5) |
|--------------------|---------------|------------|----------|--------------|
|                    |               |            |          |              |

Administrator/Logger Comments:
#### Task 14: Access UDI device information and Change device status

**Instructions:** The implanted device that you entered in the previous task is expired and should no longer classify as "active" Modify the information for the Bone Void Filler so that the Device Status is set to INACTIVE.

| Summary HX                                                     | Allergies Problem List Labs Radiology Procedures Imm/Injections Supplies Meds Health Maintenance Vitals |
|----------------------------------------------------------------|----------------------------------------------------------------------------------------------------|
| Medical History                                                | Surgical History         Social History         Family History         Conservative Therapy             |
| Surgical History<br>Predefined Favorites<br>None have been ent | s:<br>tered in Preferences -> Favorite Lists -> Surgeries                                               |
| Surgery:*                                                      | Cauterization                                                                                           |
| Туре:                                                          | Implantable Device                                                                                      |
| UDI:*                                                          | (01)10884521062856(11)14122(17)150707(10)A213B1(21)1234                                                 |
| Device Status:                                                 | Inactive v                                                                                              |
| Hospitalization:                                               | Select Hospitalization                                                                                  |
| From:                                                          | (unknown) V Unknown) V                                                                                  |
| To:                                                            | (unknown) V (unknown) V                                                                                 |
| Reason:                                                        |                                                                                                    |
|                                                                |                                                                                                    |
|                                                                |                                                                                                    |
| Outcome:                                                       |                                                                                                    |
| 1                                                              |                                                                                                    |
| Reported Date:                                                 | 04/23/2018                                                                                              |
| Save                                                           |                                                                                                    |
|                                                                |                                                                                                    |

#### Time Allotted: 30 Seconds

#### Task Time:

#### Success:

| Easily<br>Completed: | Completed with<br>Difficult or Help: | Not Completed: | Comments: |
|----------------------|--------------------------------------|----------------|-----------|
|                      |                                      |                |           |

#### Optimal Path: Patient Chart -> Medical Information -> HX -> Surgical History -> Select Device -> Change Device Status

| -> Save  |                      |                      |           |
|----------|----------------------|----------------------|-----------|
| Correct: | Minor<br>Deviations: | Major<br>Deviations: | Comments: |

## **Observed Errors and Verbalizations:**

#### **Rating:**

| Very Difficult (1) | Difficult (2) | Normal (3) | Easy (4) | Very Easy(5) |
|--------------------|---------------|------------|----------|--------------|
|                    |               |            |          |              |

Administrator/Logger Comments:

#### Task 15: Incorporate CCDA to create new patient

**<u>Prerequisite:</u>** All the users are already give patient CCDA file to import.

**Instructions:** You received a patient CCDA file from a referring doctor. Patient is not already registered with OneTouch so you are going to import this CCDA to create patient record first (as shown in screenshots below).

| Dashboard                                     | Patients <del>▼</del> | Schedule       | Messaging      | Reports -  | Administration  | Preferences - | Help- | Logout |
|-----------------------------------------------|-----------------------|----------------|----------------|------------|-----------------|---------------|-------|--------|
|                                               | Search Cha            | arts           |                |            |                 |               |       |        |
|                                               | Add Platien           | t              |                |            |                 |               |       |        |
| Patient Chart                                 | Encounters            |                |                |            |                 |               |       |        |
|                                               | Orders                |                |                |            |                 |               |       |        |
| General Information Medical Information Attac | Refill Sumn           | nary           |                |            |                 |               |       |        |
|                                               | Lab Result            | s Summary      |                |            |                 |               |       |        |
| Demographics Patient Preferences Advance D    | irectives In          | surance Inform | ation Guaranto | or Records | Appointments    |               |       |        |
| Import Summary of Care Document Import CCR/   | CCD/CCDA              |                | Photo:         | E          | Driver License: |               |       |        |
|                                               |                       |                |                |            |                 |               |       |        |

| DA View C-CDA MDHT Conformance                            | ONC 201     | 5 S&CC Vocabu      | lary Validation C                                   | onformance                                  | C-CDA Imp    | oort/Reconcile  |             |                     |
|-----------------------------------------------------------|-------------|--------------------|-----------------------------------------------------|---------------------------------------------|--------------|-----------------|-------------|---------------------|
| ble of Contents                                           | Patient     | Myra Jones         | Birth D                                             | ate:                                        | May 1, 1947  | Birth S         | Sex         | Female              |
| Allergies                                                 | Race        | White              | Ethnicity:                                          |                                             | Not Hispan   | ic or Latino    |             |                     |
|                                                           | Preferred   | Language           |                                                     | English                                     | Marital      | Status          |             | Married             |
| Immunizations                                             | Contact In  | formation:         | 1357 Amber Dri<br>Beaverton, OR<br>Tel: (816)276-69 | ve<br>US 97006<br>909 (Primary H            | lome)        | Patient IDs:    | NPI:<br>SSN | 1<br>I: 123-10-5230 |
| Medications                                               | Document    | ID: CIRI           | _6 1.1.1.1.1.1.1.1                                  | .1                                          | Document C   | reated:         | Augu        | ist 13, 2012        |
| <ul> <li>Treatment Plans</li> </ul>                       | Document    | Туре               | C-CDA R2 F                                          | R1.1 Continuity                             | of Care Docu | ment            |             |                     |
| Reason For Referral                                       | Care Prov   | ision:             |                                                     |                                             |              |                 |             |                     |
| Problems                                                  | Pnuemonia   | a from August 6, 2 | 2012, 00:00 to Au                                   | gust 13, 2012,                              | 00:00        |                 |             |                     |
| Procedures                                                | Primary C   | are Provider:      |                                                     | Contact Info                                | ormation     |                 |             |                     |
| <ul> <li>Frocedures</li> <li>Functional Status</li> </ul> | Dr. Henry S | Seven              |                                                     | 1002 Healthcare Dr<br>Portland, OR US 97266 |              |                 |             |                     |
|                                                           | Author      | Dr Henry Seve      | n Conta                                             | et Information                              | 10           | 02 Healthcare D | rive        |                     |

|             | Da | shboard | Patients - | Schedule | Messaging | Reports - | Administration | Preferences - | Help≖ | Logou |
|-------------|----|---------|------------|----------|-----------|-----------|----------------|---------------|-------|-------|
|             |    |         |            |          |           |           |                |               |       |       |
|             |    |         |            |          |           |           |                |               |       |       |
| tiont Chart |    |         |            |          |           |           |                |               |       |       |
| 0.004.1/    |    |         |            |          |           |           |                |               |       |       |

## Time Allotted: 180 Seconds

#### Task Time:

Success:

| Easily<br>Completed: | Completed with<br>Difficult or Help: | Not Completed: | Comments: |
|----------------------|--------------------------------------|----------------|-----------|
|                      |                                      |                |           |

Optimal Path: Patients Menu -> Add Patient -> Import CCR/CCD/CCDA -> Choose CCDA File -> View Patient Information -> Go to CCDA Import/Reconcile Tab -> Import Patient -> Patient Chart

| Correct: | Minor<br>Deviations: | Major<br>Deviations: | Comments: |
|----------|----------------------|----------------------|-----------|
|          |                      |                      |           |

#### **Observed Errors and Verbalizations:**

**Rating:** 

| Very Difficult (1) | Difficult (2) | Normal (3) | Easy (4) | Very Easy(5) |
|--------------------|---------------|------------|----------|--------------|
|                    |               |            |          |              |

Administrator/Logger Comments:

#### Task 16: Conduct reconciliation of Medication, Allergies and Problems

**<u>Prerequisite:</u>** All the users are already give patient CCDA file to import and reconcile.

**Instructions:** You created a patient record from CCDA file in previous test. Patient is now already already registered with OneTouch so you are going to import a new CCDA which you recently received from another referring doctor. You are going to import and reconcile Allergies, Medications and Problem for this patient (as shown in screenshots below).

|                     | Dashboar                            | d Patients -      | Schedule        | Messaging          | Reports - | Administration     | Preferences | Help- | Logout |
|---------------------|-------------------------------------|-------------------|-----------------|--------------------|-----------|--------------------|-------------|-------|--------|
|                     |                                     | Search Cha        | arts            |                    |           |                    |             |       |        |
|                     |                                     | Add Platient      | t               |                    |           |                    |             |       |        |
| Patient Chart       |                                     | Encounters        |                 | _                  |           |                    |             |       |        |
|                     |                                     | Orders            |                 |                    |           |                    |             |       |        |
| General Information | Medical Information Atta            | c Refill Sumn     | nary            |                    |           |                    |             |       |        |
|                     |                                     | Lab Results       | s Summary       |                    |           |                    |             |       |        |
| Demographics F      | Patient Preferences Advance         | Directives In:    | surance Informa | ation Guaranto     | r Records | Appointments       |             |       |        |
| Import Summary of   | f Care Document                     | CCD/CCDA          |                 | Photo:             | C         | Driver License:    |             |       |        |
|                     |                                     |                   |                 |                    |           |                    |             |       |        |
|                     |                                     |                   |                 |                    |           |                    | 5 (         |       |        |
|                     | Dashboa                             | ard Patients -    | Schedule        | Messaging          | Reports   | Administration     | Preferences | Help⊤ | Logout |
|                     |                                     |                   |                 |                    |           |                    |             |       |        |
| Patient Chart       |                                     |                   |                 |                    |           |                    |             |       |        |
| C CDA View          |                                     | ONC 2015 580      | °C Vocabulary V | alidation Conforms |           | A Import/Poconcilo |             |       |        |
| C-ODA VIEW          | C-CDA MDTT Comoniance               | 0140 2013 300     | o vocabulary v  |                    |           | Amportreconcile    |             |       |        |
| Patient in C-CD.    | A does not match any existing patie | nt in the system. |                 |                    |           |                    |             |       |        |
|                     |                                     |                   |                 |                    |           |                    |             |       |        |

|                | Medication Allergies                                                                                                    |   |
|----------------|----------------------------------------------------------------------------------------------------|---|
| Patient Record | Codeine (Merge)  Source: System Admin  Last Modification Date : 08/09/2018                                                                                                    | G |
| Incoming       | Aspirin ( <i>Merge</i> ) <ul> <li>Source: Dr Henry Seven (Header Author), Henry Seven (Entry Author)</li> <li>Last Modification Date : 08/01/2012 (Header Author Date), 08/01/2012 (Entry Author Date)</li> </ul> |   |
| Reconciled     | Codeine<br>• Source: System Admin<br>• Last Modification Date : 08/09/2018<br>Aspirin<br>• Source: System Admin<br>• Last Modification Date : 08/09/2018                                                          |   |

Madiantiana

|                | Medications                                                                                                    |
|----------------|----------------------------------------------------------------------------------------------------|
| Patient Record | <ul> <li>200 ACTUAT Albuterol 0.09 MG/ACTUAT Dry Powder Inhaler (Consolidate)</li> <li>Source: System Admin</li> <li>Last Modification Date : 08/09/2018</li> </ul>                                                                                                    |
| Incoming       | <ul> <li>200 ACTUAT Albuterol 0.09 MG/ACTUAT Dry Powder Inhaler (Consolidate)</li> <li>Source: Dr Henry Seven (Header Author), Henry Seven (Entry Author)</li> <li>Last Modification Date : 08/01/2012 (Header Author Date), 08/01/2012 (Entry Author Date)</li> </ul> |
| Reconciled     | 200 ACTUAT Albuterol 0.09 MG/ACTUAT Dry Powder Inhaler<br>• Source: System Admin<br>• Last Modification Date : 08/09/2018                                                                                                    |

| Patient Record | Pneumonia (Merge)  Source: System Admin  Last Modification Date : 08/09/2018                                                                                |                                                    |
|----------------|----------------------------------------------------------------------------------------------------|----------------------------------------------------|
| Incoming       | Asthma (Merge) <ul> <li>Source: Dr Henry Seven (Header Author), Henry Seven (E</li> <li>Last Modification Date : 08/01/2012 (Header Author Date)</li> </ul> | intry Author)<br>), 08/01/2012 (Entry Author Date) |
| Reconciled     | Pneumonia<br>• Source: System Admin<br>• Last Modification Date : 08/09/2018<br>Asthma<br>• Source: System Admin<br>• Last Modification Date : 08/09/2018   |                                                    |
|                |                                                                                                    | Reconcile Data                                     |

## Time Allotted: 180 Seconds

Task Time:

Success:

| Easily<br>Completed: | Completed with<br>Difficult or Help: | Not Completed: | Comments: |
|----------------------|--------------------------------------|----------------|-----------|
|                      |                                      |                |           |

Optimal Path: Patients Menu -> Add Patient -> Import CCR/CCD/CCDA -> Choose CCDA File -> View Matching Patient Information -> Go to CCDA Import/Reconcile Tab -> Review Allergies, Medication and Problems -> Reconcile Data -> Patient Chart

| Correct: | Minor<br>Deviations: | Major<br>Deviations: | Comments: |
|----------|----------------------|----------------------|-----------|
|          |                      |                      |           |

## **Observed Errors and Verbalizations:**

**Rating:** 

| Very Difficult (1) | Difficult (2) | Normal (3) | Easy (4) | Very Easy(5) |
|--------------------|---------------|------------|----------|--------------|
|                    |               |            |          |              |

Administrator/Logger Comments:

## Task 17: Generate new CCDA with reconciled data

**Instructions:** You created and reconciled patient record from CCDA file in previous two tests. Now you are going to export the patient reconciled data in CCDA format to refer to another doctor (as shown in screenshots below).

| Demographics     | Patient Preferences Advar  | nce Directives   | Insurance Information | Guarantor | Records          | Appointments       |                |  |  |
|------------------|----------------------------|------------------|-----------------------|-----------|------------------|--------------------|----------------|--|--|
| Type of Record:* | Medical Records            |                  |                       |           |                  |                    |                |  |  |
|                  | Select All                 |                  |                       |           |                  |                    |                |  |  |
|                  | Demographics               | Instructions     |                       |           | Social Histories |                    |                |  |  |
|                  | Provider's name and offi   | Health Maintenar | ice                   |           | ✓ Vital Signs    |                    |                |  |  |
|                  | Date and location of visit | t                | Insurance             |           |                  | Coals              |                |  |  |
|                  | Advance Directives         | Medications      | Medications           |           |                  | Medical History    |                |  |  |
|                  | ✓ Allergies                |                  | Care Plan             |           |                  | Medical Equipment/ | Implants       |  |  |
|                  | Reason for Visit           |                  | Problem List          |           |                  | Assessments        |                |  |  |
|                  | Family Histories           |                  | Procedures            |           |                  | Health Concerns    |                |  |  |
|                  | Immunizations              |                  | Referral              |           |                  |                    |                |  |  |
|                  | Injections                 |                  | Radiology             |           |                  |                    |                |  |  |
|                  | Cognitive and Functiona    | I Status         | Lab Results           |           |                  |                    |                |  |  |
|                  | Visit Summany              |                  |                       |           |                  | <u>r</u>           |                |  |  |
|                  | Patient Documents          |                  |                       |           |                  | - 0                |                |  |  |
|                  | Referral Note              |                  |                       |           |                  |                    |                |  |  |
|                  | Filter By Date/Range       | To:              |                       |           |                  |                    |                |  |  |
|                  |                            |                  |                       |           |                  |                    |                |  |  |
|                  |                            |                  |                       |           |                  | [                  | In CCDA format |  |  |

#### Time Allotted: 180 Seconds

#### Task Time:

#### Success:

| Easily<br>Completed: | Completed with<br>Difficult or Help: | Not Completed: | Comments: |
|----------------------|--------------------------------------|----------------|-----------|
|                      |                                      |                |           |

Optimal Path: Patients Menu -> Search Charts -> Select Patient -> Patient Chart -> Records Tab -> Choose Medical Records -> Select Referral Note -> Check "In CCDA Format -> Generate Report -> Download CCDA

| Correct: | Minor<br>Deviations: | Major<br>Deviations: | Comments: |
|----------|----------------------|----------------------|-----------|
|          |                      |                      |           |

### **Observed Errors and Verbalizations:**

#### **Rating:**

| Very Difficult (1) | icult (1) Difficult (2) Normal (3) Easy (4) |  | Easy (4) | Very Easy(5) |
|--------------------|---------------------------------------------|--|----------|--------------|
|                    |                                             |  |          |              |

Administrator/Logger Comments:

#### Task 18: Create a new Prescription

Pre-requisite: Administrator should load patient chart first

**Instructions:** Create a new prescription for patient with diagnosis as "Angina pectoris with documented spasm [I20.1]". Prescribe medicine as "Procardia XL 30 mg tab", quantity "53", Supply as "30" with refills "0". Select the pharmacy as already selected in Pharmacy Preferences of the patient and send. The four scren shots below shows all the desired steps to take to complete the process.

| Patient Chart        |                       |                     |                 |                               |                                 |                       |                 |                      |
|----------------------|-----------------------|---------------------|-----------------|-------------------------------|---------------------------------|-----------------------|-----------------|----------------------|
| General Informatio   | n Medical Informatio  | Attachments         | s<br>A          | ophia Biscayr<br>dd Appointme | ne, age: 61 (Mi<br>ent or Quick | RN: 100701,<br>Visit: | Female, DOE     | 3: 03/21/1957)       |
| Summary HX           | Allergies Problem L   | ist Labs Radiology  | Procedures      | Imm/Injections                | Supplies                        | Meds Hea              | Ith Maintenance | e Vitals             |
| Custom Plan Secti    | ons                   |                     |                 |                               |                                 |                       |                 |                      |
| Medications          | int of Care Rehill Si | ummary              |                 |                               |                                 |                       |                 |                      |
| e-Prescribing Histor | y Patient Reported    | Practice Prescribed | Transition of C | are/Referral                  | Surescripts Archiv              | e Patient             | Consents        | Show All Medications |
| Medication           | Source                | Diagnosis           | RxNorm          | Start Date                    | E                               | nd Date               | Status          |                      |
| Add New e-Rx O       | rder Screen           |                     |                 |                               |                                 |                       |                 | Display 0-0 of 0     |

| FIESCIDEI.                | Robert Grawley                                                                                                    |
|---------------------------|----------------------------------------------------------------------------------------------------|
| Diagnosis:                | Angina pectoris with documented spasm [I20.1]                                                                                                    |
| Drug preference           | e list                                                                                                    |
| None                      |                                                                                                    |
| Drug: *                   | Procardia XL 30mg Tab View Monograph View Dosage                                                                                                    |
|                           |                                                                                                    |
| Sig: *                    | Take 1 tablet a day by mouth for seven days, then take 2 tablets by mouth once a day.                                                                                                    |
| Quantity: *               | 53     Unit: Tablet     Patient Weight:     Ib \$                                                                                                    |
| Days Supply: *            | 30 Refills: * 0                                                                                                    |
| Comment:                  |                                                                                                    |
| (for the pharmacy)        |                                                                                                    |
| Optional:                 | Compound (free form RxNOT a controlled substance)                                                                                                    |
| Add to Queue              |                                                                                                    |
| Add to Queue              |                                                                                                    |
| Pending Medication(s      | s) - Sophia Biscayne, 991 Monroe Avenue, Port Charlotte, FL, 33952, 941-201-1223                                                                                                    |
| <b>X</b> 08/11/2018 20:08 | <ul> <li>PM Procardia XL 30mg Tab - Take 1 tablet a day by mouth for seven days, then take 2 tablets by mouth once a day.</li> <li>53 Tablet, 30 Days Supply, 0 Refills, Dispense as written</li> <li>Diagnosis: Angina pectoris with documented spasm [I20.1]</li> <li>Prescriber: Robert Crawley - 718-392-1212</li> </ul> |
| Dharmanu mafaranaa        | line and the second second second second second second second second second second second second second second                                                                                                    |
| Mail Order Pharm          | nacy 10.6MU NOCS[1629-90 Supply Ln, Chicago, IL] - 3122603142 1629-90 Supply Ln, Chicago, IL, 60622 last used: 2018-05-03 16:00:17 🗱 3122603142                                                                                                    |
| Sent From: *              | Clinic One1 \$                                                                                                    |
| Issue Via: *              | Electronic \$                                                                                                    |
| Issue To: *               | Mail Order Pharmacy 10.6MU NOCS[1629-90 Supply Ln,Chicago,IL] - 3122603142                                                                                                    |
| Issue Queued Can          | cel                                                                                                    |

| Medications Point of Care Refill Summary                                                   |
|--------------------------------------------------------------------------------------------|
| Add New e-Rx Order                                                                         |
| Issued                                                                                     |
| 08/11/2018 20:08 PM                                                                        |
| Procardia XL 30mg Tab                                                                      |
| SIG: Take 1 tablet a day by mouth for seven days, then take 2 tablets by mouth once R day. |
| Quantity: 53.000 Refills: 0                                                                |
| Mail Order Pharmacy 10.6MU NOCS[1629-90 Supply Ln,Chicago,IL] - 3122603142                 |
| Print Rx Fax Rx Issue New Rx                                                               |

## Time Allotted: 180 Seconds

## Task Time:

| Success:             |                                      |                |           |
|----------------------|--------------------------------------|----------------|-----------|
| Easily<br>Completed: | Completed with<br>Difficult or Help: | Not Completed: | Comments: |
|                      |                                      |                |           |

Optimal Path: Patient Chart -> Medical Information -> Meds -> e-Rx Order Screen-> Enter Details (Diagnosis, Drug, Sig, Quantity, Days Supply, Refill, Dispense as written)->Add to Queue-> Enter Pharmacy Details -> Issue Queued -> Review Order

| Correct: | Minor<br>Deviations: | Major<br>Deviations: | Comments: |
|----------|----------------------|----------------------|-----------|
|          |                      |                      |           |

## **Observed Errors and Verbalizations:**

## **Rating:**

| Very Difficult (1) | Difficult (2) | Normal (3) | Easy (4) | Very Easy(5) |
|--------------------|---------------|------------|----------|--------------|
|                    |               |            |          |              |

#### Administrator/Logger Comments:

## Task 19: Cancel Prescription

## Pre-requisite: Administrator should load patient chart first

**Instructions:** Prescription created in previous step was a mistake as 0 refills were sent so we have to cancel that prescription.

| Summary HX Allerg                                | ies Problem List                                 | Labs Radiolo                    | gy Procedure             | s Imm/Injections                         | Supplies N         | Meds Health M       | aintenance  | Vitals |                  |
|--------------------------------------------------|--------------------------------------------------|---------------------------------|--------------------------|------------------------------------------|--------------------|---------------------|-------------|--------|------------------|
| Custom Plan Sections                             |                                                  |                                 |                          |                                          |                    |                     |             |        |                  |
| Medications Point of (                           | Care Refill Sumi                                 | mary                            |                          |                                          |                    |                     |             |        |                  |
| e-Prescribing History                            | Patient Reported                                 | Practice Prescribed             | Transition o             | of Care/Referral                         | urescripts Archive | Patient Cons        | sents 🗌     | Show A | II Medication    |
| Medication                                       | Do you want to send a                            | message to the pharn            | nacy to cancel this pr   | escription? This action ca               | annot be undone (a | a new Rx would have | to be sent) | Status | ¢.               |
| Procardia XL 30mg Ta<br>seven days, then take    |                                                  |                                 |                          |                                          | [                  | ОК                  | Cancel      | Active | Refill<br>Cancel |
| Procardia XL 30mg Ta seven days, then take 2     | 2 tablets by mouth one                           | te a day.                       | History                  | documented spasm                         | [[20.1]            |                     |             | Active | Refill<br>Cancel |
| Adalat CC 30 MG Oral seven days, then take 2     | Tablet , Take 1 tablet<br>2 tablets by mouth one | a day by mouth for<br>ce a day. | e-Prescribing<br>History | 1201                                     |                    | 08/11/2018          | 09/10/2018  | Active | Cancel           |
| Procardia XL 30mg Tab seven days, then take 2    | , Take 1 tablet a day<br>2 tablets by mouth one  | by mouth for<br>ce a day.       | e-Prescribing<br>History | Angina pectoris with documented spasm    | ו<br>[l20.1]       | 08/11/2018          | 09/10/2018  | Active | Refill<br>Cancel |
| Procardia XL 30mg Tab seven days, then take 2    | , Take 1 tablet a day<br>2 tablets by mouth one  | by mouth for<br>ce a day.       | e-Prescribing<br>History | Angina pectoris with<br>documented spasm | າ<br>[l20.1]       | 08/11/2018          | 09/10/2018  | Active | Refill<br>Cancel |
| Procardia XL 30mg Tab<br>seven days, then take 2 | , Take 1 tablet a day<br>2 tablets by mouth one  | by mouth for<br>ce a day.       | e-Prescribing<br>History | Angina pectoris with documented spasm    | ו<br>ו [I20.1]     | 05/03/2018          | 06/02/2018  | Active | Refill           |
| Procardia XL 30mg Tab seven days, then take 2    | , Take 1 tablet a day<br>2 tablets by mouth one  | by mouth for<br>ce a day.       | e-Prescribing<br>History |                                          |                    | 05/03/2018          | 06/02/2018  | Active | Refill           |
| Add New P. Order 6                               | creen                                            |                                 |                          |                                          |                    |                     |             |        | Display 1-7 d    |

| Summary HX Allergies Problem List Labs Radio                                                                        | logy Procedures          | Imm/Injections                           | Supplies M          | leds Health  | Maintenance | Vitals | 5                |
|----------------------------------------------------------------------------------------------------|--------------------------|------------------------------------------|---------------------|--------------|-------------|--------|------------------|
| Custom Plan Sections                                                                                                |                          |                                          |                     |              |             |        |                  |
| Medications Point of Care Refill Summary                                                                            |                          |                                          |                     |              |             |        |                  |
| e-Prescribing History Patient Reported Practice Prescribe                                                           | ed Transition of         | Care/Referral                            | Surescripts Archive | Patient Co   | nsents      | Show   | All Medications  |
| Medication                                                                                                    | Source                   | Diagnosis                                | RxNor               | m Start Date | End Date    | Status | =                |
| Procardia XL 30mg Tab , Take 1 tablet a day by mouth for seven days, then take 2 tablets by mouth once a day.       | e-Prescribing<br>History | Angina pectoris with<br>documented spasm | [I20.1]             | 08/11/2018   | 09/10/2018  | Active | Refill<br>Cancel |
| Procardia XL 30mg Tab , Take 1 tablet a day by mouth for seven days, then take 2 tablets by mouth once a day.       | e-Prescribing<br>History | Angina pectoris with<br>documented spasm | [l20.1]             | 08/11/2018   | 09/10/2018  | Active | Refill<br>Cancel |
| Adalat CC 30 MG Oral Tablet , Take 1 tablet a day by mouth for seven days, then take 2 tablets by mouth once a day. | e-Prescribing<br>History | 1201                                     |                     | 08/11/2018   | 09/10/2018  | Active | Cancelled        |
| Procardia XL 30mg Tab , Take 1 tablet a day by mouth for seven days, then take 2 tablets by mouth once a day.       | e-Prescribing<br>History | Angina pectoris with<br>documented spasm | [l20.1]             | 08/11/2018   | 09/10/2018  | Active | Refill<br>Cancel |
| Procardia XL 30mg Tab , Take 1 tablet a day by mouth for seven days, then take 2 tablets by mouth once a day.       | e-Prescribing<br>History | Angina pectoris with<br>documented spasm | [l20.1]             | 08/11/2018   | 09/10/2018  | Active | Refill<br>Cancel |
| Procardia XL 30mg Tab , Take 1 tablet a day by mouth for seven days, then take 2 tablets by mouth once a day.       | e-Prescribing<br>History | Angina pectoris with<br>documented spasm | [l20.1]             | 05/03/2018   | 06/02/2018  | Active | Refill           |
| Procardia XL 30mg Tab , Take 1 tablet a day by mouth for seven days, then take 2 tablets by mouth once a day.       | e-Prescribing<br>History |                                          |                     | 05/03/2018   | 06/02/2018  | Active | Refill           |
| Add New e-Rx Order Screen                                                                                           |                          |                                          |                     |              |             |        | Display 1-7 of 7 |

#### Time Allotted: 30 Seconds

#### Task Time:

#### Success:

| Easily<br>Completed: | Completed with<br>Difficult or Help: | Not Completed: | Comments: |
|----------------------|--------------------------------------|----------------|-----------|
|                      |                                      |                |           |

# Optimal Path: Patient Chart -> Medical Information -> Meds -> Highlight prescription to cancel-> Click Cancel Next to Prescription -> Click Ok on the popup box -> Check Status

| Correct: | Minor<br>Deviations: | Major<br>Deviations: | Comments: |
|----------|----------------------|----------------------|-----------|
|          |                      |                      |           |

#### **Observed Errors and Verbalizations:**

#### **Rating:**

| Very Difficult (1) | Difficult (2) | Normal (3) | Easy (4) | Very Easy(5) |
|--------------------|---------------|------------|----------|--------------|
|                    |               |            |          |              |

## Administrator/Logger Comments:

## Task 20: Change Prescription

**Pre-requisite:** Administrator should load patient chart first and load change prescription message received from pharmacy

Instructions: Change previously sent prescription dosage information which is returned by pharmacy.

| Dashboard    | for Clinic One1, Clinic One2, * M. Gregson * Advanced   |           | Add Appointment Add Patient                                                                                                    |
|--------------|---------------------------------------------------------|-----------|----------------------------------------------------------------------------------------------------|
| Schedule for | Rx Authorizations                                       | $\otimes$ | Messages                                                                                                    |
| Time         |                                                         | Show All  | Pending Rx Refills                                                                                                    |
|              | Grant Custer - Diclofenac Potassium 50mg Tab - 12:00 AM |           | New Lab Results                                                                                                    |
| No Appointm  | Sophia Biscayne - Procardia XL 30mg Tab *               |           | Order Feed                                                                                                    |
|              | Sophia Biscayne - Procardia 10mg Cap *                  |           | News Standard Standard Stand<br>Standard Standard Standard Standard Standard Standard Standard Standard Standard Standard Standard Standard Stand |
|              | Sophia Biscayne - Procardia XL 30mg Tab *               |           | Don't Have Meds at Home<br>Fri, 10 Aug 2018 13:21:01 EDT                                                                                                    |
|              |                                                         |           | Just 60% of low-income urban preschoolers with<br>asthma have the medications they need available at<br>home, new findings from the U.S. show.<br>Reuters Health Information                                                                                                    |
|              |                                                         |           | « »                                                                                                    |

| Rx Authorizat       | ions                                                                     | Request Date: 08/14/2018, 4:08:3          | 7 AM |
|---------------------|--------------------------------------------------------------------------|-------------------------------------------|------|
| Patient Info        |                                                                          |                                           |      |
| Name:               | Grant Custer (DOB: 2/14/1992)                                            | Go to Chart >>                            |      |
| Address:            | 4643 Ryan Road                                                           |                                           |      |
| City, State, Zip:   | Chester, SD 57016                                                        |                                           |      |
| Phone:              | 6054891220                                                               |                                           |      |
| Drug Info           |                                                                          |                                           |      |
| Туре:               | CHANGE TO Diclofenac Potassium 50 mg Tablet                              | <b>v</b>                                  |      |
| Prescriber:         | Michael Gregson (702-281-1312)                                           | 2020 Casino Blvd, Las Vegas, Nevada 89101 |      |
| Drug:               | Diclofenac Potassium 50 mg Tablet                                        |                                           |      |
| Sig: *              | Take 1 tablet by mouth three times a day after food, as needed for pain. |                                           |      |
| Quantity: *         | 40.000 Tablet                                                            |                                           |      |
| Additional Refills: | 0                                                                        |                                           |      |
| Comments:           |                                                                          |                                           |      |
| Issue Method:       | ELECTRONIC                                                               |                                           |      |
| Issue to:           | VA Pharmacy 10.6MU , 7723 Jefferson Davis Highway, Ar<br>703-205-7034    | rlington, VA, 22201,                      |      |
| Authorize with Cl   | Authorize Changes & Print                                                |                                           |      |

#### Time Allotted: 120 Seconds

#### Task Time:

#### Success:

| Easily<br>Completed: | Completed with<br>Difficult or Help: | Not Completed: | Comments: |
|----------------------|--------------------------------------|----------------|-----------|
|                      |                                      |                |           |

# Optimal Path: Dashboard -> Pending Rx Refills -> Click on Rx -> Modify Quantity and Medicine -> Authorize with Changes

| Correct: | Minor<br>Deviations: | Major<br>Deviations: | Comments: |
|----------|----------------------|----------------------|-----------|
|          |                      |                      |           |

#### **Observed Errors and Verbalizations:**

Rating:

| Very Difficult (1) | Difficult (2) | Normal (3) | Easy (4) | Very Easy(5) |  |  |
|--------------------|---------------|------------|----------|--------------|--|--|
|                    |               |            |          |              |  |  |

Administrator/Logger Comments:

## Task 21: Refill prescription

Pre-requisite: Administrator should load patient chart first

## Instructions: Refill the prescription created in previous steps.

| Medications Point                                       | of Care Refill Sur                                    | mmary             |                          |                                                                  |                                |       |              |            |        |                  |
|---------------------------------------------------------|-------------------------------------------------------|-------------------|--------------------------|------------------------------------------------------------------|--------------------------------|-------|--------------|------------|--------|------------------|
| e-Prescribing History                                   | Patient Reported                                      | Practic           | e Prescribed             | Transition of Care/Referral                                      | Surescripts Archi              | ve D  | Patient Cons | ents [     | Show A | II Medications   |
| Medication                                              |                                                       |                   | Source                   | Diagnosis                                                        | R                              | xNorm | Start Date   | End Date   | Status |                  |
| Procardia 10mg Ca<br>MOUTH BID PC                       | D , TAKE 1 CAPSULE B                                  | iΥ                | e-Prescribing<br>History | Encounter for general ac<br>examination without abno<br>[Z00.00] | dult medical<br>ormal findings |       | 08/12/2018   | 09/01/2018 | Active | Refill<br>Cancel |
| Amoxapine 25mg Ta                                       | ıb (generic) , 1 Tab dail                             | ly                | e-Prescribing<br>History | Encounter for general ac<br>examination without abno<br>[Z00.00] | dult medical<br>ormal findings |       | 08/12/2018   | 11/20/2018 | Active | Refill<br>Cancel |
| Procardia XL 30mg                                       | Tab,1 tab daily                                       |                   | e-Prescribing<br>History | Angina pectoris with doc<br>[I20.1]                              | umented spasm                  |       | 08/12/2018   | 09/11/2018 | Active | Refill<br>Cancel |
| Procardia XL 30mg<br>mouth for seven day<br>once a day. | Tab , Take 1 tablet a da<br>ys, then take 2 tablets t | ay by<br>by mouth | e-Prescribing<br>History | Angina pectoris with doc<br>[I20.1]                              | umented spasm                  |       | 08/11/2018   | 09/10/2018 | Active | Refill<br>Cancel |
| Procardia XL 30mg<br>mouth for seven day<br>once a day. | Tab , Take 1 tablet a da<br>/s, then take 2 tablets t | ay by<br>by mouth | e-Prescribing<br>History | Angina pectoris with doc<br>[I20.1]                              | umented spasm                  |       | 08/11/2018   | 09/10/2018 | Active | Refill<br>Cancel |
| Descendia ML 00mm                                       | Tele district a de                                    |                   |                          |                                                                  |                                |       |              |            |        |                  |

| Prescriber:                    | Robert Crawley                                                                                              |
|--------------------------------|----------------------------------------------------------------------------------------------------|
| Diagnosis:                     | Angina pectoris with documented spasm [I20.1]                                                               |
| Drug preference li             | st                                                                                                    |
| None                           |                                                                                                    |
|                                |                                                                                                    |
| Drug: *                        | Procardia XL 30mg Tab         View Monograph         View Dosage                                            |
| Sig: *                         | Take 1 tablet a day by mouth for seven days, then take 2 tablets by mouth once a day.       Show Rx Builder |
| Quantity: *                    | 30 Unit: Tablet V Patient Weight: Ib V                                                                      |
| Days Supply: *                 | Refills: *                                                                                                  |
| Comment:<br>(for the pharmacy) |                                                                                                    |
|                                |                                                                                                    |
| Optional:                      | Compound (free form RxNOT a controlled substance)                                                           |
| 2                              |                                                                                                    |
| Add to Queue                   |                                                                                                    |

## Time Allotted: 120 Seconds

#### Task Time:

#### Success:

| Easily<br>Completed: | Completed with<br>Difficult or Help: | Not Completed: | Comments: |  |  |  |
|----------------------|--------------------------------------|----------------|-----------|--|--|--|
|                      |                                      |                |           |  |  |  |

Optimal Path: Patient Chart -> Medical Information -> Meds -> Highlight prescription to refill-> Click Refill Next to Prescription -> Change Details (Quantify and Days Supply) -> Add to Queue -> Enter Pharmacy Details -> Issue Queued -> Review Order

| Correct: | Minor<br>Deviations: | Major<br>Deviations: | Comments: |
|----------|----------------------|----------------------|-----------|
|          |                      |                      |           |

#### **Observed Errors and Verbalizations:**

#### **Rating:**

| Very Difficult (1) | Difficult (2) | Normal (3) | Easy (4) | Very Easy(5) |  |  |
|--------------------|---------------|------------|----------|--------------|--|--|
|                    |               |            |          |              |  |  |

Administrator/Logger Comments:

#### Task 22: Receive fill status notification

Pre-requisite: Administrator should load patient chart first

Instructions: After creating and refilling prescriptions in previous steps, now view the Refill Status summary.

| Summary HX Allergies Problem List La     | bs Radiology Procedures In | mm/Injections Supplie | s Meds Health Mair    | ntenance Vitals |  |  |  |  |  |
|------------------------------------------|----------------------------|-----------------------|-----------------------|-----------------|--|--|--|--|--|
| Custom Plan Sections                     |                            |                       |                       |                 |  |  |  |  |  |
| Medications Point of Care Refill Summary |                            |                       |                       |                 |  |  |  |  |  |
| Medication                               | Provider                   | Refills               | Refill/Request Date 🔺 | Refill Status   |  |  |  |  |  |
| Procardia XL 30mg Tab                    | Robert Crawley             | 0                     | 2018-08-12 02:08:10   | DENIED          |  |  |  |  |  |
| Procardia XL 30mg Tab                    | Robert Crawley             | 0                     | 2018-08-12 02:08:10   | AUTHORIZED      |  |  |  |  |  |
| Procardia XL 30mg Tab                    | Robert Crawley             | 0                     | 2018-05-03 05:05:35   | DENIED          |  |  |  |  |  |
| Procardia XL 30mg Tab                    | Robert Crawley             | 0                     | 2018-05-03 02:05:19   | DENIED          |  |  |  |  |  |
| Procardia XL 30mg Tab                    | Robert Crawley             | 0                     | 2018-05-02 09:05:20   | DENIED          |  |  |  |  |  |

#### Time Allotted: 20 Seconds

#### Task Time:

#### Success:

| Easily<br>Completed: | Completed with<br>Difficult or Help: | Not Completed: | Comments: |  |  |  |
|----------------------|--------------------------------------|----------------|-----------|--|--|--|
|                      |                                      |                |           |  |  |  |

#### Optimal Path: Patient Chart -> Medical Information -> Meds -> Refill Summary -> View Status

| Correct: | Minor<br>Deviations: | Major<br>Deviations: | Comments: |
|----------|----------------------|----------------------|-----------|
|          |                      |                      |           |

#### **Observed Errors and Verbalizations:**

**Rating:** 

| Very Difficult (1) | Difficult (2) | Normal (3) | Easy (4) | Very Easy(5) |  |  |  |
|--------------------|---------------|------------|----------|--------------|--|--|--|
|                    |               |            |          |              |  |  |  |

Administrator/Logger Comments:

#### Task 23: Request and receive medication history information

Pre-requisite: Administrator should load patient chart first

Instructions: Request and receive medication history information.

| Su  | mmary        | нх        | Allergies       | Problem Li   | st Labs    | Radiology       | Procedures        | Imm/Injection  | s Supplies        | Meds    | Health Main   | tenance  | Vitals             |
|-----|--------------|-----------|-----------------|--------------|------------|-----------------|-------------------|----------------|-------------------|---------|---------------|----------|--------------------|
| Ме  | dications    | Po        | oint of Care    | Refill Sur   | nmary      |                 |                   |                |                   |         |               |          |                    |
|     | e-Prescribin | ıg Histor | y 🔽 Patie       | ent Reported | Practice P | rescribed       | Transition of Car | e/Referral 🗹 S | urescripts Archiv | e 🗹 Pat | ient Consents | Sh       | ow All Medications |
| Med | ication      |           |                 |              | :          | Source          | Dia               | ignosis RxN    | lorm Star         | t Date  | End Date      | Status   |                    |
| i   | Vasotec      | 10 mg     | oral tablet, 6  | 50           | \$         | Surescripts Arc | hive I10          | 858            | 819               |         | 02/01/2022    | Complete | d                  |
| Í   | Lipitor 1    | 0 mg or   | al tablet, 30   |              | 5          | Surescripts Arc | hive E7           | 35 617         | 314               |         | 02/02/2022    | Complete | d                  |
| İ   | Avalide      | 150 mg    | /12.5 mg ora    | l tablet, 30 | ę          | Surescripts Arc | hive I10          | 823            | 934               |         | 04/01/2022    | Complete | d                  |
| Ø   | Crestor      | 20 mg o   | oral tablet , 3 | 0            | ş          | Surescripts Arc | hive E7           | 85 859         | 753               |         | 02/01/2022    | Complete | d                  |
| i   | Glucoph      | age 10    | 00 mg oral ta   | blet , 60    | 5          | Surescripts Arc | hive E1           | 169 861        | 006               |         | 02/01/2022    | Complete | d                  |
| İ   | Lofibra 1    | 60 mg     | oral tablet , 3 | 30           | \$         | Surescripts Arc | hive E7           | 35 603         | 834               |         | 03/01/2022    | Complete | d                  |
| İ   | Avalide      | 150 mg    | /12.5 mg ora    | l tablet, 30 | 5          | Surescripts Arc | hive I10          | 823            | 934               |         | 02/01/2022    | Complete | d                  |
| Í   | Avapro ?     | 150 mg    | oral tablet,    | 30           | Ş          | Surescripts Arc | hive I10          | 153            | 666               |         | 02/01/2022    | Complete | d                  |
| İ   | Vasotec      | 10 mg     | tablet, 60      |              | ş          | Surescripts Arc | hive I10          | 858            | 819               |         | 02/01/2022    | Complete | d                  |
| Í   | Crestor      | 20 mg o   | oral tablet, 3  | 0            | ş          | Surescripts Arc | hive E7           | 85 859         | 753               |         | 04/01/2022    | Complete | d                  |
| İ   | Amaryl 1     | l mg or   | al tablet, 30   |              | ę          | Surescripts Arc | hive E1           | 169 153        | 843               |         | 05/01/2022    | Complete | d                  |
| Ø   | Crestor      | 20 mg o   | oral tablet , 3 | 0            | Ş          | Surescripts Arc | hive E7           | 85 859         | 753               |         | 05/01/2022    | Complete | d                  |
| İ   | Crestor      | 20 mg o   | oral tablet, 3  | 0            | 5          | Surescripts Arc | hive E7           | 35 859         | 753               |         | 03/01/2022    | Complete | d                  |
| Ø   | Amaryl 1     | l mg or   | al tablet, 30   |              | ŝ          | Surescripts Arc | hive E1           | 169 153        | 843               |         | 03/01/2022    | Complete | d                  |
| İ   | Lofibra 1    | 60 mg     | oral tablet , 3 | 30           | Ś          | Surescripts Arc | hive E7           | 35 603         | 834               |         | 02/01/2022    | Complete | d                  |
| Ø   | Vasotec      | 10 mg     | oral tablet , 6 | 30           | Ś          | Surescripts Arc | hive I10          | 858            | 819               |         | 04/01/2022    | Complete | d                  |
| İ   | Lofibra 1    | 60 mg     | oral tablet , 3 | 30           | ş          | Surescripts Arc | hive E7           | 35 603         | 334               |         | 05/01/2022    | Complete | d                  |
| I   | Lipitor 1    | 0 mg or   | al tablet, 30   |              | ş          | Surescripts Arc | hive E7           | 35 617         | 314               |         | 05/01/2022    | Complete | d                  |
| i   | Glucoph      | age 10    | 00 mg oral ta   | blet , 60    | \$         | Surescripts Arc | hive E1           | 169 861        | 006               |         | 05/01/2022    | Complete | d                  |
| İ   | Hydroch      | lorothia  | zide 25 mg t    | ablet , 15   | \$         | Surescripts Arc | hive I10          | 310            | 798               |         | 05/01/2022    | Complete | d                  |

Certain information may not be available or accurate in this report for Surescripts Archive items, including items that the patient asked not to be disclosed due to patient privacy concerns, over-the-counter medications, low cost prescriptions, prescriptions paid for by the patient or non-participating sources, or errors in insurance claims information. The provider should independently verify medication history with the patient.

Add New e-Rx Order Screen

Display 1-20 of 37 — 1 2 Next >>

|                                                                      |                                                       |                      | klu                                                | ndeen oneto              | huchemr com s                              | ave                                |             |                                   |        |          |                          |           | ay is worlday        |       |
|----------------------------------------------------------------------|-------------------------------------------------------|----------------------|----------------------------------------------------|--------------------------|--------------------------------------------|------------------------------------|-------------|-----------------------------------|--------|----------|--------------------------|-----------|----------------------|-------|
|                                                                      |                                                       |                      | Hist                                               | tory Request I           | Denied: Patient n                          | ever under F                       | Provider ca | are.                              | √ Re   | eports - | Prefe                    | rences –  | Help -               | Lo    |
|                                                                      |                                                       |                      |                                                    |                          |                                            |                                    |             | ок                                |        |          |                          |           |                      |       |
| atient Chart                                                         |                                                       |                      |                                                    |                          |                                            |                                    |             |                                   |        |          |                          |           |                      |       |
|                                                                      |                                                       |                      |                                                    |                          |                                            |                                    |             |                                   |        |          |                          |           |                      |       |
| General Information                                                  | Medical                                               | Information          | Attachn                                            | nents                    |                                            |                                    |             |                                   |        |          |                          |           | 1.1                  | 2     |
|                                                                      |                                                       | internation          |                                                    | licitità                 |                                            |                                    |             |                                   |        |          |                          |           |                      | H     |
| 30BZIMBABWAY                                                         |                                                       | UBERDOOE             | BERNAM                                             | E ZACHAR                 | YTYPOGALOF                                 | RE MYLON                           | NGLAST      | NAMEISCI                          | RAZYAT | THISMAN  | NYCHA                    | R, age: 1 | 2 (ID: ON            | IC Pt |
|                                                                      |                                                       |                      |                                                    |                          |                                            |                                    |             |                                   |        |          |                          |           |                      |       |
| 2: LongName, MI                                                      | RN: 100173,                                           | Male, DOB:           | 04/01/20                                           | 10)                      |                                            |                                    |             |                                   |        |          |                          |           |                      |       |
| 12: LongName, Mi<br>Add Appointment                                  | RN: 100173,<br>or Quick \                             | Male, DOB:<br>/isit: | 04/01/20                                           | 10)                      |                                            |                                    |             |                                   |        |          |                          |           |                      |       |
| 12: LongName, MI<br>Add Appointment                                  | RN: 100173,<br>or Quick \                             | Male, DOB:           | 04/01/20                                           | 10)                      |                                            |                                    |             |                                   |        |          |                          |           |                      |       |
| 12: LongName, MI<br>Add Appointment<br>Summary HX                    | RN: 100173,<br>or Quick \<br>Allergies                | Male, DOB:<br>/isit: | 04/01/20                                           | 1 <b>0)</b><br>Radiology | Procedures                                 | Imm/Inje                           | ections     | Supplies                          | Meds   | Health   | Mainten                  | ance V    | /itals               |       |
| 12: LongName, MI<br>Add Appointment<br>Summary HX<br>Medications Poi | RN: 100173,<br>or Quick M<br>Allergies                | Male, DOB:<br>/isit: | 04/01/20<br>Labs                                   | Radiology                | Procedures                                 | Imm/Inje                           | ections     | Supplies                          | Meds   | Health   | Mainten                  | ance V    | fitals               | _     |
| 12: LongName, MI<br>Add Appointment<br>Summary HX<br>Medications Poi | RN: 100173,<br>or Quick M<br>Allergies                | Male, DOB:<br>/isit: | 04/01/20<br>Labs                                   | 10)<br>Radiology         | Procedures                                 | Imm/Inje                           | ections     | Supplies                          | Meds   | Health   | Mainten                  | ance V    | fitals               |       |
| 12: LongName, MI<br>Add Appointment<br>Summary HX<br>Medications Poi | RN: 100173,<br>or Quick \<br>Allergies<br>int of Care | Male, DOB:<br>/isit: | 04/01/20<br>Labs                                   | Radiology                | Procedures                                 | Imm/Inje<br>re/Referral            | ections     | Supplies<br>acripts Archive       | Meds   | Health   | Mainten                  | ance V    | Titals<br>All Medica | tions |
| 12: LongName, MI<br>Add Appointment<br>Summary HX<br>Medications Poi | RN: 100173,<br>or Quick N<br>Allergies<br>int of Care | Male, DOB:<br>/isit: | 04/01/20<br>Labs<br>mary<br>Practice Pr<br>agnosis | Radiology                | Procedures<br>Transition of Care<br>RxNorm | Imm/Inje<br>re/Referral<br>Start E | ections     | Supplies<br>scripts Archive<br>En | Meds   | Health   | Maintena<br>is<br>Status | ance V    | îtals<br>All Medica  | tions |

#### Time Allotted: 30 Seconds

#### Task Time:

#### Success:

| Easily<br>Completed: | Completed with<br>Difficult or Help: | Not Completed: | Comments: |
|----------------------|--------------------------------------|----------------|-----------|
|                      |                                      |                |           |

#### Optimal Path: Patient Chart -> Medical Information -> Meds -> Medications-> SureScripts Archive (check/uncheck)

| Correct: | Minor<br>Deviations: | Major<br>Deviations: | Comments: |
|----------|----------------------|----------------------|-----------|
|          |                      |                      |           |

#### **Observed Errors and Verbalizations:**

#### **Rating:**

| Very Difficult (1) | Difficult (2) | Normal (3) | Easy (4) | Very Easy(5) |
|--------------------|---------------|------------|----------|--------------|
|                    |               |            |          |              |

Administrator/Logger Comments:

**Instructions:** Adjust the severity level of drug-drug interaction by going into user preferences and change it to "All Warnings".

|                        |                         | Dashboard        | Patients-    | Schedule          | Messagin | Reports | Preferences -  | Help- | Logout |
|------------------------|-------------------------|------------------|--------------|-------------------|----------|---------|----------------|-------|--------|
|                        |                         |                  |              |                   |          |         | System Setting | 5     |        |
| D. (                   |                         |                  |              |                   |          |         | Display        |       |        |
| Preferences            |                         |                  |              |                   |          |         | Favorite Lists |       |        |
| Account User Op        | tions                   |                  |              |                   |          |         | Work Schedule  |       |        |
|                        |                         |                  |              |                   |          |         |                |       |        |
| Personal Information   | on                      |                  |              |                   |          |         |                |       |        |
| Title:                 | Dr. •                   |                  |              |                   |          |         |                |       |        |
| First Name:*           | Robert                  | )                |              | Image Not Availab | le       |         |                |       |        |
| Last Name:*            | Law                     | )                |              |                   |          |         |                |       |        |
| Web Site:              |                         | ]                |              |                   |          |         |                |       |        |
| Signature Image:       | nature.jpg              | Select File      |              | Select Photo      | ۲        |         |                |       |        |
| Provider PIN:*         | 168                     | ]                |              |                   |          |         |                |       |        |
| Degree / Title:        | DO                      |                  |              | <b></b>           |          |         |                |       |        |
| eRx Clinical Warnings: | Severe/Major Only Sever | e/Major/Moderate | All Warnings |                   |          |         |                |       |        |

#### Time Allotted: 30 Seconds

### Task Time:

#### Success:

| Easily<br>Completed: | Completed with<br>Difficult or Help: | Not Completed: | Comments: |
|----------------------|--------------------------------------|----------------|-----------|
|                      |                                      |                |           |

## Optimal Path: Preferences Menu -> System Settings -> Account -> Change eRX Clinical Warnings (All Warnings -> Save

| Correct: | Minor<br>Deviations: | Major<br>Deviations: | Comments: |
|----------|----------------------|----------------------|-----------|
|          |                      |                      |           |

#### **Observed Errors and Verbalizations:**

#### **Rating:**

| Very Difficult (1) | Difficult (2) | Normal (3) | Easy (4) | Very Easy(5) |
|--------------------|---------------|------------|----------|--------------|
|                    |               |            |          |              |

## Administrator/Logger Comments:

Use Evidence-Based Decision Support Intervention

# Task 25: User selects (activates/adds/enables/configures) evidence-based DSI using any of the required elements alone or in combination

**Prerequisite:** Logged in user has administrator role (System Administrator, Practice Administrator, etc)

**Instructions:** Add a new active Health Maintenance Plan that will trigger an alert when a patient is recorded to have a pacemaker of a certain product model with UDI code **(01)00312345678903** as shown below:

| Health Maintenance P                                                                                   | Predictive DSI Clinical Alerts Patient Reminders Setup Details                                                                                                    |
|----------------------------------------------------------------------------------------------------|----------------------------------------------------------------------------------------------------|
| Plan Name:*                                                                                            | Acme Pacemaker Maintenance                                                                                                    |
| Description:                                                                                           |                                                                                                    |
|                                                                                                    |                                                                                                    |
|                                                                                                    |                                                                                                    |
| Bibliography:                                                                                          |                                                                                                    |
|                                                                                                    |                                                                                                    |
| Bibliography Link:*                                                                                    | http://example.com                                                                                                    |
| Info Link:                                                                                             |                                                                                                    |
| Category:                                                                                              | Select Category V                                                                                                    |
| Gender:                                                                                                | All ~                                                                                                    |
| From Age:                                                                                              | 0 v Year(s) 0 v Month(s)                                                                                                    |
| To Age:                                                                                                | 0 v Year(s) 0 v Month(s)                                                                                                    |
| Include Rule:                                                                                          | Problem * Medication * Allergy * Patient History * UDI * Procedure *                                                                                                    |
|                                                                                                    | Lab Test Result Vital Signs *                                                                                                    |
|                                                                                                    |                                                                                                    |
| _                                                                                                    | Add                                                                                                    |
| Г                                                                                                    | Add Vilversal Device Identifier                                                                                                    |
| [                                                                                                    | Add Universal Device Identifier (01)00312345678903                                                                                                    |
| Exclude Rule:                                                                                          | Add       Universal Device Identifier       (01)00312345678903         Problem *     Medication *         Allergy *     Patient History *   UDI *                                                                                                    |
| Exclude Rule:                                                                                          | Add     Universal Device Identifier     (01)00312345678903     Problem *     Medication *     Allergy *     Patient History *     UDI *        Itab Test Result *     Vital Signs *                                                                                                    |
| Exclude Rule:                                                                                          | Add     Universal Device Identifier     (01)00312345678903     Problem *     Medication *     Allergy *     Problem *     Medication *     Allergy *     Patient History *     UDI *        Yatal Signs *                                                                                                    |
| Exclude Rule:<br>Goal:                                                                                 | Add     Universal Device Identifier     (01)00312345678903     Problem *     Medication *     Allergy *     Problem *     Medication *     Allergy *     Problem *     Medication *     Allergy *     Problem *     Medication *     Allergy *     Patient History *     UDI *     Procedure *     Lab Test Result *     Vital Signs *                                                                                                    |
| Exclude Rule:<br>Goal:                                                                                 | Add     Universal Device Identifier     (01)00312345678903     Problem *     Medication *     Allergy *     Problem *     Medication *     Allergy *     Problem *     Medication *     Allergy *     Problem *     Medication *     Allergy *     Patient History *     UDI *        Image: Comparison of the set of the set of the s                                                                                                    |
| Exclude Rule:<br>Goal:<br>Frequency:                                                                   | Add     Universal Device Identifier     (01)00312345678903     Problem *     Medication *     Allergy *     Patient History *     UDI *        Lab Test Result *     Vital Signs *     Every 0 *   Year(s), Every 0 *     Month(s)                                                                                                    |
| Exclude Rule:<br>Goal:<br>Frequency:<br>Start Date:                                                    | Add     Universal Device Identifier     (01)00312345678903     Problem *     Medication *     Allergy *     Problem *     Medication *     Allergy *     Problem *     Medication *     Allergy *     Problem *     Medication *     Allergy *     Patient History *     UDI *        Every 0 *     Year(s), Every 0 *     Month(s)                                                                                                    |
| Exclude Rule:<br>Goal:<br>Frequency:<br>Start Date:<br>End Date:                                       | Add     Universal Device Identifier     (01)00312345678903     Problem <ul> <li>Medication <ul> <li>Allergy <ul> <li>Patient History <ul> <li>UDI <ul> <li>Procedure </li> </ul>       Lab Test Result <ul> <li>Vital Signs <ul> <li>Vital Signs </li> </ul>         Every <ul> <li>Year(s), Every <ul> <li>Month(s)</li> <li>Image: Image: I</li></ul></li></ul></li></ul></li></ul></li></ul></li></ul></li></ul> |
| Exclude Rule:<br>Goal:<br>Frequency:<br>Start Date:<br>End Date:<br>Plan Action:                       | Add     Universal Device Identifier      (01)00312345678903       Problem            Problem            Problem            Problem            Problem            Problem               Problem                                                                                                 Procedure     Procedure       Procedure     Procedure   Procedure    Procedure    Procedure   Procedure    Procedure     Procedure   Procedure   Procedure       Procedure   Procedure   Procedure   Procedure    Procedure   Procedure   Procedure   Procedure   Procedure    Procedure   Procedure   Procedure   Procedure   Procedure   Procedure   Procedure   Procedure   Procedure   Procedure   Procedure   Procedure   Pr                                                                                                    |
| Exclude Rule:<br>Goal:<br>Frequency:<br>Start Date:<br>End Date:<br>Plan Action:<br>Activation Status: | Add     Universal Device Identifier     (01)00312345678903     Problem • Medication • Allergy • Patient History • UDI • Procedure •     Lab Test Result • Vital Signs •   Every • Year(s), Every • Month(s)   • • • • • • • • • • • • • • • • • • •                                                                                                    |

## Time Allotted: 120 Seconds

## Task Time:

#### Success:

| Easily     | Completed with     | Not Completed  | Commonte  |  |
|------------|--------------------|----------------|-----------|--|
| Completed: | Difficult or Help: | Not completed. | comments. |  |

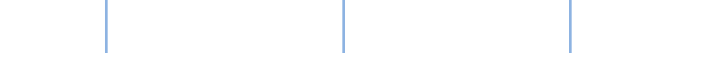

#### Optimal Path: Administration Menu on Top -> Health Maintenance -> Add New -> Enter Required Data -> Save

| Correct: | Minor<br>Deviations: | Major<br>Deviations: | Comments: |
|----------|----------------------|----------------------|-----------|
|          |                      |                      |           |

#### **Observed Errors and Verbalizations:**

#### **Rating:**

| Very Difficult (1) | Difficult (2) | Normal (3) | Easy (4) | Very Easy(5) |
|--------------------|---------------|------------|----------|--------------|
|                    |               |            |          |              |

#### Administrator/Logger Comments:

#### Task 26: User records source attributes for evidence-based DSI

**<u>Prerequisite</u>**: Logged in user has administrator role (System Administrator, Practice Administrator, etc). There should be an existing Health Maintenance Plan for editing.

**Instructions:** Select an existing Health Maintenance Plan by clicking on it and add a source attribute using Add Source Attribute form provided in the resulting page.

| Health Maintenance Plans Predictive DSI Clinical Alerts Patie | ent Reminders |                  |
|---------------------------------------------------------------|---------------|------------------|
| Plan Name 🔻                                                   | Category      | Status           |
| Acme Pacemaker Maintenance                                    |               | Activated        |
| Generic Plan                                                  |               | Activated        |
| Simple Plan                                                   |               | Activated        |
| Tobacco Cessation                                             |               | Activated        |
| Add New Delete Selected                                       |               | Display 1-4 of 4 |

| Health Maintenance Pl      | ans Predictive DSI Clinical Alerts Patient Reminders Setup Details                |
|----------------------------|-----------------------------------------------------------------------------------|
| Plan Name:*                | Acme Pacemaker Maintenance                                                        |
| Description:               |                                                                                   |
|                            |                                                                                   |
|                            |                                                                                   |
| Bibliography:              |                                                                                   |
|                            | li.                                                                               |
| Bibliography Link:*        | http://example.com                                                                |
| Info Link:                 |                                                                                   |
| Category:                  | Select Category v                                                                 |
| Gender:                    | All ~                                                                             |
| From Age:                  | 0 v Year(s) 0 v Month(s)                                                          |
| To Age:                    | 0 v Year(s) 0 v Month(s)                                                          |
| Include Rule:              | Problem  Medication  Allergy  Allergy  Datient History  UDI  Procedure  Procedure |
|                            | Lab Test Result * Vital Signs *                                                   |
| Exclude Rule:              | Problem  Medication  Allergy  Patient History  DDI  Procedure  Procedure          |
|                            | Lab Test Result  Vital Signs                                                      |
| Goal:                      |                                                                                   |
|                            |                                                                                   |
| Frequency:                 | Every 0 v Year(s), Every 0 v Month(s)                                             |
| Start Date:                |                                                                                   |
| End Date:                  |                                                                                   |
| Plan Action:               |                                                                                   |
| Activation Status:         | Activate Plan for All Patients                                                    |
| Save Cancel                |                                                                                   |
|                            |                                                                                   |
| Source Attributes          |                                                                                   |
| Name                       | Value                                                                             |
|                            | No source attributes                                                              |
| Add Source Attribute       |                                                                                   |
| Developer of the intervent | ion                                                                               |
| Value                      |                                                                                   |
| ACME Corporation           |                                                                                   |
|                            |                                                                                   |
| Add                        |                                                                                   |

#### Time Allotted: 30 Seconds

#### Task Time:

| Success:             |                                      |                |           |
|----------------------|--------------------------------------|----------------|-----------|
| Easily<br>Completed: | Completed with<br>Difficult or Help: | Not Completed: | Comments: |
|                      |                                      |                |           |

## Optimal Path: Administration Menu on Top -> Health Maintenance -> Click on an existing plan in the table ->Add Source Attribute -> Save

| Correct: | Minor<br>Deviations: | Major<br>Deviations: | Comments: |
|----------|----------------------|----------------------|-----------|
|          |                      |                      |           |

#### **Observed Errors and Verbalizations:**

#### **Rating:**

| Very Difficult (1) | Difficult (2) | Normal (3) | Easy (4) | Very Easy(5) |
|--------------------|---------------|------------|----------|--------------|
|                    |               |            |          |              |

#### Administrator/Logger Comments:

### Task 27: User changes source attributes for evidence-based DSI

**<u>Prerequisite</u>**: Logged in user has administrator role (System Administrator, Practice Administrator, etc). There should be an existing Health Maintenance Plan for editing, and also have existing source attributes

**Instructions:** Select an existing Health Maintenance Plan and make changes to any of its existing source attributes by clicking on it.

| Health N   | Maintenance Plans Predictive DSI Clinical Alerts Patient Reminde | <u>Setup Details</u> |                  |
|------------|------------------------------------------------------------------|----------------------|------------------|
| <b>D</b> P | Plan Name 🔻                                                      | Category             | Status           |
|            | cme Pacemaker Maintenance                                        |                      | Activated        |
| G          | Seneric Plan                                                     |                      | Activated        |
| S          | Simple Plan                                                      |                      | Activated        |
| П          | obacco Cessation                                                 |                      | Activated        |
| Add New    | V Delete Selected                                                |                      | Display 1-4 of 4 |

| Health Maintenance Pla  | ans Predictive DSI Clinical Alerts Patient Reminders Setup Details      |
|-------------------------|-------------------------------------------------------------------------|
| Plan Name: <sup>*</sup> | Acme Pacemaker Maintenance                                              |
| Description:            |                                                                         |
| Bibliography:           |                                                                         |
| Bibliography Link:*     | http://example.com                                                      |
| Info Link:              |                                                                         |
| Category:               | Select Category V                                                       |
| Gender:                 | All v                                                                   |
| From Age:               | 0 v Year(s) 0 v Month(s)                                                |
| To Age:                 | 0 v Year(s) 0 v Month(s)                                                |
| Include Rule:           | Problem * Medication * Allergy * Patient History * 🖸 UDI * Procedure *  |
|                         | Lab Test Result * Vital Signs *                                         |
| Exclude Rule:           | Problem   Medication  Allergy  Allergy  Datient History  UDI  Procedure |
|                         | Lab Test Result * Vital Signs *                                         |
| Goal:                   |                                                                         |
| Frequency:              | Every 0 v Year(s), Every 0 v Month(s)                                   |
| Start Date:             |                                                                         |
| End Date:               |                                                                         |
| Plan Action:            | 0 ~                                                                     |
| Activation Status:      | Activate Plan for All Patients                                          |
| Save Cancel             |                                                                         |
| Source Attributes       |                                                                         |
| Name                    | Value                                                                   |
| Developer of the in     | tervention ACME Corporation                                             |
| Delete Selected         |                                                                         |
| Add Source Attribute    |                                                                         |
| Bibliographic citation  | v                                                                       |
| Value:                  |                                                                         |
|                         |                                                                         |
| Add                     |                                                                         |

| Source Attributes                                    |  |
|------------------------------------------------------|--|
| Edit Source Attribute: Developer of the intervention |  |
| Value:                                               |  |
| ACME Research Institute                              |  |
| Save Changes Cancel                                  |  |

#### Time Allotted: 60 Seconds

#### Task Time:

#### Success:

| Easily<br>Completed: | Completed with<br>Difficult or Help: | Not Completed: | Comments: |
|----------------------|--------------------------------------|----------------|-----------|
|                      |                                      |                |           |

Optimal Path: Administration Menu on Top -> Health Maintenance -> Click on an existing plan in the table -> Click on a Source Attribute -> Make Changes using the Form -> Click Save Changes

| Correct: | Minor<br>Deviations: | Major<br>Deviations: | Comments: |
|----------|----------------------|----------------------|-----------|
|          |                      |                      |           |

## **Observed Errors and Verbalizations:**

#### **Rating:**

| Very Difficult (1) | Difficult (2) | Normal (3) | Easy (4) | Very Easy(5) |
|--------------------|---------------|------------|----------|--------------|
|                    |               |            |          |              |

Administrator/Logger Comments:

#### Task 28: User accesses source attributes for evidence-based DSI.

<u>Prerequisite</u>: Logged in user has administrator role (System Administrator, Practice Administrator, etc). There should be an existing Health Maintenance Plan for editing, and also have existing source attributes

Instructions: Select an existing Health Maintenance Plan and view its source attributes.

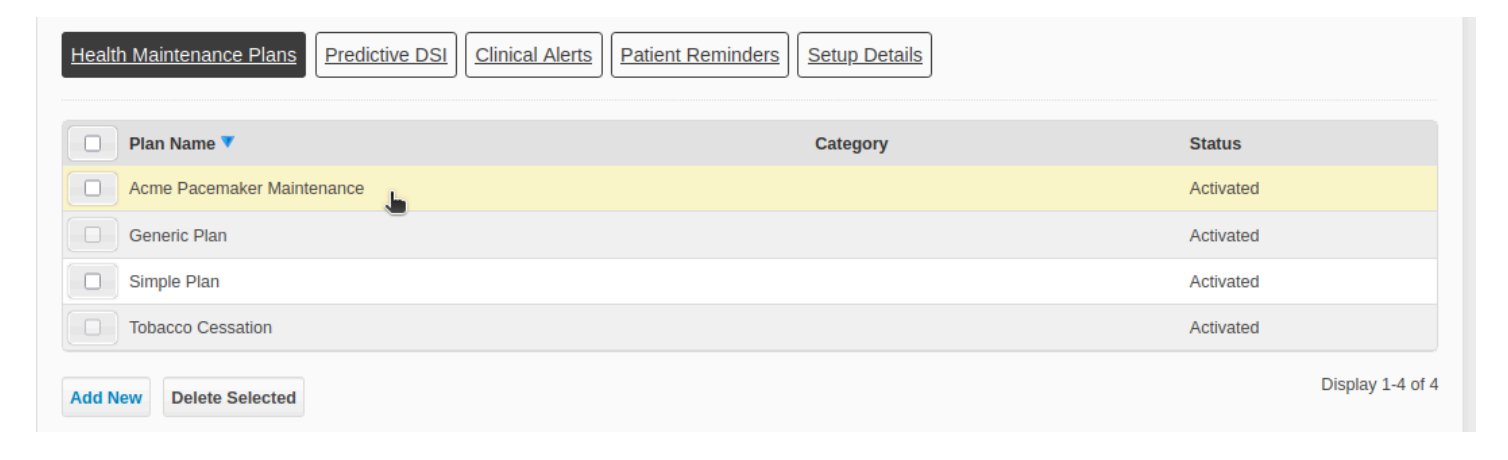

| Health Maintenance Pla | ans Predictive DSI Clinical Alerts Patient Reminders Setup Details            |
|------------------------|-------------------------------------------------------------------------------|
| Plan Name:*            | Acme Pacemaker Maintenance                                                    |
| Description:           |                                                                               |
| Bibliography:          |                                                                               |
| Bibliography Link:*    | http://example.com                                                            |
| Info Link:             |                                                                               |
| Category:              | Select Category v                                                             |
| Gender:                |                                                                               |
| From Age:              | 0 v Year(s) 0 v Month(s)                                                      |
| To Age:                | Vear(s)     Vear(s)   Month(s)                                                |
| Include Rule:          | Problem     *     Allergy     *     Patient History     *     Procedure     * |
|                        | Lab Test Result *                                                             |
| Exclude Rule:          | Problem • Medication • Allergy • Patient History • UDI • Procedure •          |
|                        | Lab Test Result *                                                             |
| Goal:                  |                                                                               |
| Frequency:             | Every 0 v Year(s), Every 0 v Month(s)                                         |
| Start Date:            |                                                                               |
| End Date:              |                                                                               |
| Plan Action:           | 0 ~                                                                           |
| Activation Status:     | Activate Plan for All Patients                                                |
| Save Cancel            |                                                                               |
| Source Attributes      |                                                                               |
| Name                   | Value                                                                         |
| Developer of the in    | ACME Research Institute                                                       |
| Delete Selected        |                                                                               |
| Add Source Attribute   |                                                                               |
| Bibliographic citation | v                                                                             |
| Value:                 |                                                                               |

## Time Allotted: 20 Seconds

#### Task Time:

| Success:             |                                      |                |           |
|----------------------|--------------------------------------|----------------|-----------|
| Easily<br>Completed: | Completed with<br>Difficult or Help: | Not Completed: | Comments: |
|                      |                                      |                |           |

## Optimal Path: Administration Menu on Top -> Health Maintenance -> Click on an existing plan in the table -> Source Attributes

| Correct: | Minor<br>Deviations: | Major<br>Deviations: | Comments: |
|----------|----------------------|----------------------|-----------|
|          |                      |                      |           |

#### **Observed Errors and Verbalizations:**

#### **Rating:**

| Very Difficult (1) | Difficult (2) | Normal (3) | Easy (4) | Very Easy(5) |
|--------------------|---------------|------------|----------|--------------|
|                    |               |            |          |              |

#### Administrator/Logger Comments:

## Task 29: User triggers Decision Support Intervention(s) based on any of the required elements alone or in combination.

<u>Prerequisite</u>: The Health Maintenance Plan created from Task #25 is active/exists. User is logged in with a clinician role (provider or nurse practitioner).

**Instructions:** Search for any patient with an existing encounter for testing and go to that Patient's Chart. Navigate to the patient's medical information for surgical hx.

| Patient Chart       |                |                   |             |                 |                          |                                         |                      |                      |                  |
|---------------------|----------------|-------------------|-------------|-----------------|--------------------------|-----------------------------------------|----------------------|----------------------|------------------|
| General Information | Medical Ir     | nformation Attach | nents       | Ha<br><u>Ac</u> | arry James<br>Id Appoint | Potter, age: 44<br><u>ment</u> or Quick | (MRN: 1009<br>Visit: | 969, Male, DOB: 07/3 | 1/1980)          |
| Summary HX          | Allergies F    | Problem List Labs | Radiology   | Procedures      | Imm/Inject               | tions Supplies                          | Meds                 | Health Maintenance   | Vitals           |
| Custom Plan Sectio  | ons            |                   |             |                 |                          |                                         |                      |                      |                  |
| Medical History     | Surgical Histo | ry Social History | Family Hist | ory Conserv     | vative Thera             | ру                                      |                      |                      |                  |
| Surgery             | Туре           | Hospitalization   |             | From            | То                       | Reason                                  | Outcome              | Other Deta           | ils              |
| Add New Delete S    | selected       |                   |             |                 |                          |                                         |                      |                      | Display 0-0 of 0 |

Add a new history entry of Implantable Device Type.

For UDI code use: (01)00312345678903(21)12345XYZ(11)221101(17)251031

| Patient Chart                                                     |                                                                                                    |
|-------------------------------------------------------------------|----------------------------------------------------------------------------------------------------|
| General Informatio                                                | Medical Information       Attachments         Harry James Potter, age: 44 (MRN: 100969, Male, DOB: 07/31/1980)         Add Appointment       or Quick Visit: |
| Summary HX<br>Custom Plan Sect                                    | Allergies Problem List Labs Radiology Procedures Imm/Injections Supplies Meds Health Maintenance Vitals                                                      |
| Medical History                                                   | Surgical History Social History Family History                                                                                                    |
| Surgical History<br>Predefined Favorites:<br>None have been enter | red in Preferences -> Favorite Lists -> Surgeries                                                                                                    |
| Surgery:*                                                         | Pacemaker installed                                                                                                    |
| Туре:                                                             | Implantable Device V                                                                                                    |
| UDI:*                                                             | (01)00312345678903(21)12345XYZ(11)221101(17)251031                                                                                                    |
| Device Status:                                                    | Active ~                                                                                                    |
| Hospitalization:                                                  | Select Hospitalization v                                                                                                    |
| From:                                                             | (unknown) v (unknown) v                                                                                                    |
| To:                                                               | (unknown) v (unknown) v                                                                                                    |
| Reason:                                                           |                                                                                                    |
|                                                                   |                                                                                                    |
| Outcome:                                                          |                                                                                                    |
| ļ                                                                 |                                                                                                    |
| Add Cancel                                                        |                                                                                                    |

**Validation/Confirmation:** Navigate to any existing encounters for the test patient. In the encounter summary, there should be a clinical alert for Acme Pacemaker Maintenance health plan.

| he encounter has                                      | been closed and no change is allowed.                                                                                                    | Unloc                                                                                                    |
|-------------------------------------------------------|----------------------------------------------------------------------------------------------------|----------------------------------------------------------------------------------------------------|
| onvenient Meo                                         | lical Care] <u>Harry James Potter</u> , 44 year(s) old (MRN: 1                                                                                                    | 00969, Male, DOB: 07/31/1980, Status: Click to edit ) Visit Summ                                                                                                    |
| Summary CC                                            | HPI! HX! Meds & Allergy ROS Vitals PE                                                                                                    | POC Results Assessment Plan Superbill                                                                                                    |
| ?                                                     | Encounter Date: 01/14/2022<br>Encounter #: 11<br>Home Phone: 123-123-1231<br>Work Phone:<br>Cell Phone: 555-555-5555<br>Address: 4 Privet Drive, New York, NY 10021<br>Insurance: None on file | Clinical Alert: Show Al<br>The patient is a candidate for Acme Pacemaker Maintenance health plan [?]. Please<br>consider asking him/her to enroll in the plan. Responded |
| ' Summary tab all<br>ght. <u>See Video</u><br>Idendum | ows you to get acquainted with your patient before beginning a vis                                                                                                    | t. It's similiar to what you might see on left side of a paper chart. Alerts will appear on the top                                                                      |
| Addendu                                               | m                                                                                                    | User                                                                                                    |

### Time Allotted: 180 Seconds

#### Task Time:

#### Success:

| Easily<br>Completed: | Completed with<br>Difficult or Help: | Not Completed: | Comments: |
|----------------------|--------------------------------------|----------------|-----------|
|                      |                                      |                |           |

Optimal Path: Patients Menu -> Encounters -> Click on an Encounter -> Click on the Patient's Name to go the Medical Information of the Patient Charts -> HX tab -> Surgical History -> Add New -> Save

| Correct: | Minor<br>Deviations: | Major<br>Deviations: | Comments: |
|----------|----------------------|----------------------|-----------|
|          |                      |                      |           |

#### **Observed Errors and Verbalizations:**

#### **Rating:**

| Very Difficult (1) | Difficult (2) | Normal (3) | Easy (4) | Very Easy(5) |
|--------------------|---------------|------------|----------|--------------|
|                    |               |            |          |              |

Administrator/Logger Comments:

## Task 30: User accesses source attributes for triggered evidence-based DSI

**Instructions:** Go to one of the patient's encounters. Inside the Summary tab, click on the question mark located beside the health maintenance plan name in the Clinical Alerts Section

| e encounter has                                                                                   | been closed and no change is allowed.                                                                                                    | Unlock                                                                                                    |
|---------------------------------------------------------------------------------------------------|----------------------------------------------------------------------------------------------------|----------------------------------------------------------------------------------------------------|
|                                                                                                   | ŭ                                                                                                    | UNICK                                                                                                    |
| nvenient Med                                                                                      | lical Care] <u>Harry James Potter</u> , 44 year(s) old (MRN: 10                                                                                                    | 00969, Male, DOB: 07/31/1980, Status: Click to edit ) Visit Summary                                                                                         |
| ummary CC                                                                                         | HPI HX Meds & Allergy ROS Vitals PE                                                                                                    | POC Results Assessment Plan Superbill                                                                                                    |
| ?                                                                                                 | Encounter Date: 01/14/2022<br>Encounter #: 11<br>Home Phone: 123-123-1231<br>Work Phone:<br>Cell Phone: 555-5555<br>Address: 4 Privet Drive, New York, NY 10021<br>Insurance: None on file | Clinical Alert:  The patient is a candidate for Acme Pacemaker Maintenance health plan [2]. Please consider asking him/her to enroll in the plan. Responded |
| Summary tab allo<br>nt. <u>See Video</u>                                                          | ws you to get acquainted with your patient before beginning a visi                                                                                                    | t. It's similiar to what you might see on left side of a paper chart. Alerts will appear on the top                                                         |
| lendum<br>Addendur                                                                                | n                                                                                                    | llser                                                                                                    |
| d New Delete                                                                                      | e Selected                                                                                                    |                                                                                                    |
| d New Delete                                                                                      | e Selected                                                                                                    |                                                                                                    |
| d New Delets                                                                                      | e Selected                                                                                                    |                                                                                                    |
| d New Delete<br>Delete<br>Acme Pace<br>Source Attrit:<br>Developer of th<br>ACME R<br>Submit Inte | e Selected                                                                                                    |                                                                                                    |
| d New Delets                                                                                      | e Selected                                                                                                    |                                                                                                    |
| d New Delets                                                                                      | e Selected                                                                                                    |                                                                                                    |
| d New Delets                                                                                      | e Selected                                                                                                    |                                                                                                    |

Alternatively, if a Health Maintenance Plan is already created for the patient, go to the Medical Information section of the Patient Chart, click on the Health Maintenance tab, and click a plan. Then click on the View Source Attributes beside the text field for the Health Maintenance Plan name.

| Patient Chart                            |                     |                |                   |                                         |                            |                           |                  |                  |
|------------------------------------------|---------------------|----------------|-------------------|-----------------------------------------|----------------------------|---------------------------|------------------|------------------|
| General Information M                    | edical Information  | Attachments    | Ha<br><u>Ac</u>   | arry James Potte<br>Id Appointment      | er, age: 44 (<br>or Quick  | MRN: 100969, M<br>Visit:  | 1ale, DOB: 07/3  | 31/1980)         |
| Summary HX Aller<br>Custom Plan Sections | gies Problem List   | Labs Radiology | Procedures        | Imm/Injections                          | Supplies                   | MedsHealth                | n Maintenance    | Vitals           |
| Health Maintenance Plans                 | Patient Reminders   |                |                   |                                         |                            |                           | Health Mainter   | nance Flow Sheet |
| Plan Name                                |                     | Category       |                   | Enroll                                  | ment Type                  | Signup Date               | e Stat           | us               |
| Acme Pacemak                             | er Maintenance      |                |                   | By Pat                                  | ient                       | 11/07/2024                | In Pr            | ogress           |
| Add New Delete Selecte                   | ed                  |                |                   |                                         |                            |                           |                  | Display 1-1 of 1 |
| Patient Chart                            | ledical Information | Attachments    | Har<br><u>Ade</u> | ry James Potter<br><u>d Appointment</u> | , age: 44 (M<br>or Quick V | IRN: 100969, Mal<br>isit: | le, DOB: 07/31/2 | 1980)            |
| Summary HX Aller                         | gies Problem List   | Labs Radiology | Procedures        | Imm/Injections                          | Supplies                   | Meds Health M             | Maintenance V    | itals            |
| Custom Plan Sections                     |                     |                |                   |                                         |                            |                           |                  |                  |
| Health Maintenance Plans                 | Patient Reminders   |                |                   |                                         |                            |                           | Health Maintenar | nce Flow Sheet   |
| Plan Name:                               | Acme Pacemaker Ma   | intenance      |                   | View S                                  | ource Attribu              | utes                      |                  |                  |
| Description:                             |                     |                |                   |                                         |                            |                           |                  |                  |
| Category:                                | Select Category     | ~              |                   |                                         |                            |                           |                  |                  |

#### Time Allotted: 20 Seconds

## Task Time:

#### Success:

| Easily<br>Completed: | Completed with<br>Difficult or Help: | Not Completed: | Comments: |
|----------------------|--------------------------------------|----------------|-----------|
|                      |                                      |                |           |

## Optimal Path: Patients Menu -> Encounter -> Click on the Patient's encounter -> Click on the question mark in the Clinical Alerts box

| Correct: | Minor<br>Deviations: | Major<br>Deviations: | Comments: |
|----------|----------------------|----------------------|-----------|
|          |                      |                      |           |

## **Observed Errors and Verbalizations:**

## Rating:

| Very Difficult (1) | Difficult (2) | Normal (3) | Easy (4) | Very Easy(5) |
|--------------------|---------------|------------|----------|--------------|
|                    |               |            |          |              |

## Administrator/Logger Comments:

# Task 31: User triggers Decision Support Intervention(s) based on the problems, medications, allergies and intolerances incorporated from a transition of care/referral summary C-CDA file using (b)(2) functionality (if applicable)

**<u>Prerequisite</u>**: Administrator clears the existing data from the system first. All the users are already give patient CCDA file to import trigger CDS intervention and view resource information using info button

**Instructions:** Trigger the CDS interventions/resources based on data elements in the problem list, medication list, and medication allergy list by incorporating patient information from a transition of care/referral summary. First, as per task 24, import a CCDA to create a patient in OneTouch. Then go to patient chart in each of the following sections to view the CDS interventions (as show in three screen shots below) and click on info button next to data elements to view the resource information:

- Problems List
- Medication List
- Medication Allergy List
|                                                                                                    |                                                                                                    |                                                                                   | Search                               | Charts                    |                            |                                                                                                    |                                                  |                                                                  |
|----------------------------------------------------------------------------------------------------|----------------------------------------------------------------------------------------------------|-----------------------------------------------------------------------------------|--------------------------------------|---------------------------|----------------------------|----------------------------------------------------------------------------------------------------|--------------------------------------------------|------------------------------------------------------------------|
| tient C                                                                                                    | hart                                                                                                    |                                                                                   | Encount                              | ers                       |                            |                                                                                                    |                                                  |                                                                  |
|                                                                                                    |                                                                                                    |                                                                                   | Orders                               |                           |                            |                                                                                                    |                                                  |                                                                  |
| eneral In                                                                                                    | formation Medical Information A                                                                                                    | ttachments                                                                        | Refill Su<br>Lab Res                 | mmary<br>ults Summary     | ıge: 48 (MR<br>Quick Visit | RN: 100001, Fema                                                                                                    | le, DOB: 05/                                     | 01/1970)                                                         |
|                                                                                                    |                                                                                                    |                                                                                   |                                      |                           | Y                          |                                                                                                    | and the second                                   |                                                                  |
| ummary                                                                                                    | HX Allergies Problem List                                                                                                    | Labs Radiology                                                                    | Procedures                           | Imm/Injections            | Supplies                   | Meds Health I                                                                                                    | Aaintenance                                      | Vitals                                                           |
| Ummary<br>Show A                                                                                                    | HX Allergies Problem List                                                                                                    | Labs Radiology Start Date                                                         | Procedures End Date                  | Imm/Injections Occurrence | Supplies                   | Meds Health I                                                                                                    | Status                                           | Vitals                                                           |
| Ummary<br>Show A<br>Dia                                                                                                  | HX Allergies Problem List                                                                                                    | Labs Radiology Start Date December, 2006                                          | Procedures End Date June, 2007       | Imm/Injections Occurrence | Supplies<br>Comment        | Meds Health I Source Patient Reported                                                                                      | Status<br>Resolved                               | Vitals                                                           |
| ummary<br>2 Show A<br>Diag                                                                                               | HX Allergies Problem List                                                                                                    | Labs Radiology Start Date December, 2006 June, 2015                               | Procedures End Date June, 2007       | Imm/Injections Occurrence | Comment                    | Meds     Health I       Source     Patient Reported       Patient Reported                                                 | Status<br>Resolved<br>Active                     | Vitals Last Modified 02/11/2018 02/11/2018                       |
| ummary<br>2 Show A<br>Diag                                                                                               | HX       Allergies       Problem List         All Problems       Image: State State | Labs Radiology Start Date December, 2006 June, 2015 December, 2011                | Procedures End Date June, 2007       | Occurrence                | Comment                    | Meds     Health I       Source     Patient Reported       Patient Reported     Patient Reported                            | Status<br>Resolved<br>Active<br>Active           | Vitals Last Modified 02/11/2018 02/11/2018 02/11/2018            |
| ummary<br>2 Show A<br>Dia<br>1<br>1<br>1<br>1<br>1<br>1<br>1<br>1<br>1<br>1<br>1<br>1<br>1<br>1<br>1<br>1<br>1<br>1<br>1 | HX Allergies Problem List   IProblems   IProblems   Overweight [E66.3]   Fever, unspecified [R50.9]   Chronic rejection of renal transplant   Severe hypothyroidism                                                                                                    | Labs Radiology Start Date December, 2006 June, 2015 December, 2011 December, 2006 | Procedures<br>End Date<br>June, 2007 | Occurrence                | Comment                    | Meds     Health I       Source       Patient Reported       Patient Reported       Patient Reported       Patient Reported | Status<br>Resolved<br>Active<br>Active<br>Active | Vitals Last Modified 02/11/2018 02/11/2018 02/11/2018 02/11/2018 |

| uchemr                                                           |                                 | Dashboar                                         | d Patients                                      | Sched                                     | ule Messa                       | aging -              | Reports                      | Preferer      | nces – H            | elp – Log     |
|------------------------------------------------------------------|---------------------------------|--------------------------------------------------|-------------------------------------------------|-------------------------------------------|---------------------------------|----------------------|------------------------------|---------------|---------------------|---------------|
|                                                                  |                                 |                                                  | Search C                                        | harts                                     |                                 |                      |                              |               |                     |               |
| Patient Chart                                                    |                                 |                                                  | Add Patie                                       | ent                                       |                                 |                      |                              |               |                     |               |
|                                                                  |                                 |                                                  | Orders                                          | ers                                       |                                 |                      |                              |               |                     |               |
| General Information Medical Information                          | Attachment                      | <u>s</u>                                         | Refill Sur                                      | nmary                                     | ıge: 48 (                       | MRN: 1               | 00001, Fen                   | nale, DOB:    | 05/01/1970          |               |
|                                                                  |                                 |                                                  | Lab Resi                                        | ults Summa                                | Quick V<br>ary                  | isit:                |                              |               |                     |               |
| Summary HX Allergies Problem List                                | Labs Ra                         | diology                                          | Procedures                                      | Imm/Injec                                 | tions Supplie                   | es Me                | eds Health                   | h Maintenan   | ce Vitals           |               |
| Medications                                                      | mary                            |                                                  |                                                 |                                           |                                 |                      |                              |               |                     |               |
| e-Prescribing History Patient Reported                           | Practice Prescri                | bed 🗹 T                                          | ransition of Care                               | /Referral                                 | Surescripts Arch                | hive C               | Patient Conse                | ents          | Show All N          | /ledications  |
| Medication                                                       |                                 |                                                  | Source                                          | Diagno                                    | osis                            | RxNorm               | Start Date                   | End Date      | Status              |               |
| Clindamycin 300 MG Oral Capsule , three tir<br>does not subside/ | mes a day as ne                 | eded if pain                                     | Practice<br>Prescribed                          | Fever,<br>[R50.9                          | unspecified                     | 284215               | 02/12/2018                   |               | Active              | <u>.</u>      |
| Ceftriaxone 100 MG/ML Injectable Solution ,                      | BID, Two Times                  | Daily                                            | Practice<br>Prescribed                          |                                           |                                 | 309090               | 06/22/2015                   | 06/30/2015    | Completed           |               |
| Tylenol 500 MG Oral Tablet , As needed                           |                                 |                                                  | Practice<br>Prescribed                          |                                           |                                 | 209459               | 06/22/2015                   | 07/01/2015    | Completed           |               |
| Aranesp 0.5 MG per 1 ML Prefilled Syringe ,                      | Qwk, Once a w                   | eek                                              | Practice<br>Prescribed                          |                                           |                                 | 731241               | 06/22/2015                   |               | Active              |               |
| Summary CC HPI HX Meds & All                                     | lergy ROS<br>below. A list of s | Vitals                                           | PE POC                                          | Results                                   | Assessment<br>urate spelling or | Plan<br>you may      | Superbill<br>manually en     | ter your own. | See Video o         | )r            |
| Drug  Allergies? NONE                                            |                                 |                                                  |                                                 |                                           |                                 |                      |                              |               |                     |               |
| Reaction?                                                        |                                 | Merg                                             | ed                                              |                                           |                                 |                      |                              |               | Show ,              | All Allergies |
| <u>Å</u>                                                         | Save                            | Allergie:                                        | s (reaction)<br>ug: Penicillin (                | G (hives), 05                             | /09/1980, Status                | : Active             |                              |               |                     |               |
|                                                                  |                                 | 🗱 Dr                                             | ug: Ampicillin                                  | (hives), 05/0                             | 9/1980, Status: /               | Active               |                              |               |                     |               |
|                                                                  |                                 | Reco                                             | nciled by Ann                                   | a Bates                                   |                                 |                      |                              |               |                     |               |
| Current Medications?                                             |                                 | Merg                                             | ed                                              |                                           |                                 |                      |                              |               | Show All Med        | lications Hx  |
|                                                                  | Save                            | Medicat                                          | ions                                            |                                           |                                 |                      |                              |               |                     | -             |
|                                                                  |                                 | <ul> <li>An</li> <li>, 0</li> <li>Cli</li> </ul> | anesp 0.5 MG<br>2/11/2018, Sta<br>indamycin 300 | per 1 ML Pr<br>atus: Active<br>MG Oral Ca | efilled Syringe, C              | Qwk, Ond<br>es a day | e a week, #7<br>as needed if | , Source: Pra | actice Prescri<br>t | bed           |
|                                                                  |                                 | su<br>, 0                                        | bside/, #1, Soi<br>2/12/2018, Sta               | urce: Practic<br>atus: Active             | e Prescribed                    |                      |                              |               |                     |               |
|                                                                  |                                 | Reco                                             | nciled by Ann                                   | a Bates                                   |                                 |                      |                              |               |                     | New e-Rx      |

#### Task Time:

#### Success:

| Easily<br>Completed: | Completed with<br>Difficult or Help: | Not Completed: | Comments: |
|----------------------|--------------------------------------|----------------|-----------|
|                      |                                      |                |           |

## Optimal Path: Patients Menu -> Search Charts -> Patient Chart -> View (Problems List) -> View Medication List -> View Allergies List -> Click Info Button

| Correct: | Minor<br>Deviations: | Major<br>Deviations: | Comments: |
|----------|----------------------|----------------------|-----------|
|          |                      |                      |           |

#### **Observed Errors and Verbalizations:**

#### **Rating:**

| Very Difficult (1) | Difficult (2) | Normal (3) | Easy (4) | Very Easy(5) |
|--------------------|---------------|------------|----------|--------------|
|                    |               |            |          |              |

#### Administrator/Logger Comments:

#### Task 32: User provides feedback for a triggered evidence-based DSI.

Prerequisite: Patient with evidence-based DSI triggered from Task #29

**Instructions:** Submit feedback for the health maintenance plan that was triggered and sent a clinical alert

| atient Encounter                |                                                                                                    |                                                                                                    |                              |
|---------------------------------|----------------------------------------------------------------------------------------------------|----------------------------------------------------------------------------------------------------|------------------------------|
| The encounter has beer          | n closed and no change is allowed.                                                                                                    |                                                                                                    | Unlock                       |
| Convenient Medical              | Care] <u>Harry James Potter</u> , 44 year(s) old (MRN: 10                                                                                                    | 00969, Male, DOB: 07/31/1980, Status: Click to edit )                                                                                           | Visit Summary                |
| Summary CC!                     | HPI! HX! Meds & Allergy ROS Vitals PE                                                                                                    | POC Results Assessment Plan Superbill                                                                                                    |                              |
| ?                               | Encounter Date: 01/14/2022<br>Encounter #: 11<br>Home Phone: 123-123-1231<br>Work Phone:<br>Cell Phone: 555-555-5555<br>Address: 4 Privet Drive, New York, NY 10021<br>Insurance: None on file | Clinical Alert:<br>The patient is a candidate for Acme Pacemaker Maintenance health<br>consider asking him/her to enroll in the plan. Responded | Show All<br>plan [2]. Please |
| Summary tab allows y            | ou to get acquainted with your patient before beginning a visi                                                                                                    | t. It's similiar to what you might see on left side of a paper chart. Alerts will                                                               | appear on the top            |
| ddendum<br>Addendum             |                                                                                                    | User                                                                                                    |                              |
|                                 |                                                                                                    |                                                                                                    |                              |
| atient Encounter<br>Acme Pacema | aker Maintenance                                                                                                    |                                                                                                    |                              |
| Source Attribute                | S                                                                                                    |                                                                                                    |                              |
| Developer of the in             | tervention                                                                                                    |                                                                                                    |                              |
| ACME Resea                      | .rch Institute                                                                                                    |                                                                                                    |                              |
| Submit Interve                  | ention Feedback                                                                                                    |                                                                                                    |                              |
| Action Taken:                   | Select action                                                                                                    |                                                                                                    |                              |
| Location:                       | Select Location ~                                                                                                    |                                                                                                    |                              |
| Comment/Feedback                | C:                                                                                                    |                                                                                                    |                              |
| Submit Feedback                 |                                                                                                    |                                                                                                    |                              |
|                                 |                                                                                                    |                                                                                                    |                              |

Time Allotted: 30 Seconds

Task Time:

#### Success:

| Easily<br>Completed: | Completed with<br>Difficult or Help: | Not Completed: | Comments: |
|----------------------|--------------------------------------|----------------|-----------|
|                      |                                      |                |           |

## Optimal Path: Patients Menu -> Encounter -> Click on the Patient's encounter -> Click on the question mark in the Clinical Alerts box -> Submit Intervention Feedback

| Correct: | Minor<br>Deviations: | Major<br>Deviations: | Comments: |
|----------|----------------------|----------------------|-----------|
|          |                      |                      |           |

#### **Observed Errors and Verbalizations:**

#### **Rating:**

| Very Difficult (1) | Difficult (2) | Normal (3) | Easy (4) | Very Easy(5) |
|--------------------|---------------|------------|----------|--------------|
|                    |               |            |          |              |

### Administrator/Logger Comments:

## Task 33: User exports feedback data in a computable format, including the data identified in (b)(11)(ii)(C) at a minimum (intervention, action taken, user feedback provided (if applicable), user, date, and location).

**<u>Prerequisite</u>**: User logged in as a clinician (provider or nurse practitioner) or administrator. Existing health maintenance plan feedback.

#### Instructions: Export report for Health Maintenance Feedback

| Reports<br>Health Maintenance Plans Health Main               | tenance Plan Feedl | Dack Clinical Alert | ts Patient Reminder: | B EHR Launch Apps              | ]                  |
|---------------------------------------------------------------|--------------------|---------------------|----------------------|--------------------------------|--------------------|
| Feedback<br>Plan Name<br>Heart Disease, Trauma Disorders, C * | Location           | 1, Location 2       | 4                    | Actions<br>Scheduled, Performe | d, On Hold, Re 🔺   |
| Feedback Date From:                                           | Feedback           | k Date To:          |                      |                                |                    |
| Plan Name                                                     | Patient MRN        | Location            | Action Taken         | User                           | Date               |
| Acme Pacemaker Maintenance                                    | 126                | Location 1          | Scheduled            | Pete Demo                      | September 19, 2024 |
| Asthma                                                        | 126                | Location 1          | Performed            | William Mayfield               | August 20, 2024    |
| BMI Management                                                | 120                | Location 1          | Refused              | Demo Doctor                    | July 15, 2024      |
| Export/Download Results                                       |                    |                     |                      |                                | Display 1-3 of 3   |

#### Time Allotted: 30 Seconds

#### Task Time:

| Success:             |                                      |                |           |  |  |  |
|----------------------|--------------------------------------|----------------|-----------|--|--|--|
| Easily<br>Completed: | Completed with<br>Difficult or Help: | Not Completed: | Comments: |  |  |  |
|                      |                                      |                |           |  |  |  |

## Optimal Path: Reports Menu -> Health Maintenance -> Health Maintenance Plan Feedback -> Export/Download Results

| Correct: | Minor<br>Deviations: | Major<br>Deviations: | Comments: |
|----------|----------------------|----------------------|-----------|
|          |                      |                      |           |

#### **Observed Errors and Verbalizations:**

#### **Rating:**

| Very Difficult (1) | Difficult (2) | Normal (3) | Easy (4) | Very Easy(5) |
|--------------------|---------------|------------|----------|--------------|
|                    |               |            |          |              |

#### Administrator/Logger Comments:

User-Supplied Predictive Decision Support Intervention

#### Task 34: User selects (activates/adds/enables/configures) Predictive DSI using the required USCDI data elements

**Prerequisite:** Logged in user has administrator role (System Administrator, Practice Administrator, etc).

**Instructions:** Add a new Predictive DSI as shown below. Refer to the third-party application for Redirect and Launch URI details.

| NE<br>toucheme Waiting Ro | oom Dashboard Patients▼ So          | chedule - Messaging - | Reports - | Welcome          | Practice Admin — Toda Preferences | ay is Sunday, 11/03/202<br>Help - Logo |
|---------------------------|-------------------------------------|-----------------------|-----------|------------------|-----------------------------------|----------------------------------------|
|                           |                                     |                       |           | General          |                                   |                                        |
| Г                         |                                     |                       |           | Users            |                                   |                                        |
| Health Maintenance Plans  | Predictive DSI Clinical Alerts Pati | ient Reminders        | tails     | Directories      |                                   |                                        |
|                           |                                     |                       |           | Point of Care    |                                   |                                        |
| Name                      | Status                              |                       |           | Health Maintenan | ice                               |                                        |
| Inferno                   | Enabled                             |                       |           | Forms            | Launch                            | n Application                          |
| Add New Delete Selected   |                                     |                       |           |                  |                                   | Display 1-1 of 1                       |

| Health Maintenan | Acce Plans Predictive DSI Clinical Alerts Patient Reminders Setup D                                                                                                    | etails                                                                                                    |
|------------------|----------------------------------------------------------------------------------------------------|----------------------------------------------------------------------------------------------------|
| Add New Predi    | ictive Decision Support Intervention                                                                                                    |                                                                                                    |
| Name *           |                                                                                                    |                                                                                                    |
| Description      |                                                                                                    |                                                                                                    |
| Client ID *      | onetouchemr.6da384b491a40fddee0655616f7a4d37.local                                                                                                    | Generate Client ID                                                                                                    |
| Client Secret *  | 9c6d5cc8d344e431b5ca1fbb5f2b1712e5f932212d7366f615ebefd0f4cadedb                                                                                                    | Generate Client Secret                                                                                                    |
| Redirect Uri *   |                                                                                                    |                                                                                                    |
| Launch Uri *     |                                                                                                    |                                                                                                    |
| Scope            | launch openid fhirUser offline_access user/Medication.read user/AllergyIntolerance<br>Device.read user/DiagnosticReport.read user/DocumentReference.read user/Encou<br>user/MedicationRequest.read user/Observation.read user/Organization.read user/P<br>Provenance.read user/PractitionerRole.read patient/Medication.read patient/Allergy<br>Condition.read patient/Device.read patient/DiagnosticReport.read patient/Documen<br>Immunization.read patient/Location.read patient/MedicationRequest.read patient/O<br>Practitioner.read patient/Procedure.read patient/Provenance.read patient/Practition | read user/CarePlan.read user/CareTeam.read user/Condition.read user/<br>unter.read user/Goal.read user/Immunization.read user/Location.read<br>atient.read user/Practitioner.read user/Procedure.read user/<br>Intolerance.read patient/CarePlan.read patient/CareTeam.read patient/<br>Reference.read patient/Encounter.read patient/Goal.read patient/<br>bservation.read patient/Organization.read patient/Patient.read patient/<br>erRole.read |
|                  | Use default / recommended scopes                                                                                                    | , mj                                                                                                    |
| Status           | Enabled v                                                                                                    |                                                                                                    |
| Save Cancel      |                                                                                                    |                                                                                                    |

#### Time Allotted: 120 Seconds

#### Task Time:

#### Success:

| Easily<br>Completed: | Completed with<br>Difficult or Help: | Not Completed: | Comments: |
|----------------------|--------------------------------------|----------------|-----------|
|                      |                                      |                |           |

### Optimal Path: Administration Menu on Top -> Health Maintenance -> Predictive DSI -> Add New -> Save

| Correct: | Minor<br>Deviations: | Major<br>Deviations: | Comments: |
|----------|----------------------|----------------------|-----------|
|          |                      |                      |           |

#### **Observed Errors and Verbalizations:**

#### **Rating:**

| Very Difficult (1) | Difficult (2) | Normal (3) | Easy (4) | Very Easy(5) |
|--------------------|---------------|------------|----------|--------------|
|                    |               |            |          |              |

## Administrator/Logger Comments:

### Task 35: User records user-defined source attributes for a Predictive DSI

**Prerequisite:** Logged in user has administrator role (System Administrator, Practice Administrator, etc). An existing Predictive DSI app is available for editing.

**Instructions:** Select an existing Predictive DSI and add a Source Attribute named "Pricing" which does not belong to any existing source attribute category (i.e. Other category)

| ene           |                      |                 |                       |               |               |           | Welcome          | Practice Admin — Toda | ay is Sunday, : | 11/03/2024 |
|---------------|----------------------|-----------------|-----------------------|---------------|---------------|-----------|------------------|-----------------------|-----------------|------------|
| touchemr      | Waiting Room         | Dashboard I     | Patients <del>-</del> | Schedule      | Messaging     | Reports - | Administration - | Preferences           | Help⊤           | Logout     |
|               |                      |                 |                       |               |               |           |                  |                       |                 |            |
|               |                      |                 |                       |               |               |           |                  |                       |                 |            |
| Health Mainte | enance Plans Predict | ive DSI Clinica | al Alerts             | Patient Remin | ders Setup De | etails    |                  |                       |                 |            |
|               |                      |                 |                       |               |               |           |                  |                       |                 |            |
| Name          |                      |                 | Status                |               |               |           |                  |                       |                 |            |
| Inferno       |                      |                 | Enabled               |               |               |           | Source Attribut  | tes Launch            | n Applicatio    | n          |
|               |                      |                 |                       |               |               |           |                  |                       | Display 1       | -1 of 1    |
| Add New D     | elete Selected       |                 |                       |               |               |           |                  |                       | ызыку т         | 1011       |
|               |                      |                 |                       |               |               |           |                  |                       |                 |            |

| Health Maintenan              | ce Plans                                                                                                    | DSI Clinical Alerts Patient Ren       | ninders Setup  | Details                               |  |  |  |  |
|-------------------------------|----------------------------------------------------------------------------------------------------|---------------------------------------|----------------|---------------------------------------|--|--|--|--|
| Edit Predictive               | Decision Support Ir                                                                                                    | ntervention                           |                |                                       |  |  |  |  |
| Name *                        | Inferno                                                                                                    |                                       |                | ]                                     |  |  |  |  |
| Description                   | A sample Predictive D                                                                                                    | SI application for testing.           |                |                                       |  |  |  |  |
| Client ID *                   | onetouchemr.02a56aa                                                                                                    | 5777b4414f886e2224d765d95.local       |                | Generate Client ID                    |  |  |  |  |
| Client Secret *               | adcaaf384b218d05297                                                                                                    | 7063300670187ee33a2acf3be40ad2de      | 0f09e2efec420c | Generate Client Secret                |  |  |  |  |
| Redirect Uri *                | https://inferno.healthit.                                                                                                    | gov/suites/custom/smart/redirect      |                | ]                                     |  |  |  |  |
| Launch Uri *                  | https://inferno.healthit.                                                                                                    | gov/suites/custom/smart/launch        |                | ]                                     |  |  |  |  |
| Scope                         | Iaunch openid fhirUser offline_access user/Medication.read user/AllergyIntolerance.read user/CarePlan.read user/CarePlan.read user/Condition.read user/         Device.read user/DiagnosticReport.read user/DocumentReference.read user/Encounter.read user/Goal.read user/Immunization.read user/Location.read user/         Device.read user/DiagnosticReport.read user/DocumentReference.read user/Procedure.read user/Practitioner.read user/Location.read user/         Provenance.read user/PractitionerRole.read patient/Medication.read patient/AllergyIntolerance.read patient/CarePlan.read patient/CareTeam.read patient/         Condition.read patient/Device.read patient/DiagnosticReport.read patient/DocumentReference.read patient/Encounter.read patient/Goal.read patient/         Immunization.read patient/Device.read patient/MedicationRequest.read patient/Observation.read patient/Corganization.read patient/PractitionerRole.read patient/Practitioner.read patient/Practitioner.re |                                       |                |                                       |  |  |  |  |
| Save Cancel                   | Enabled v                                                                                                    |                                       |                |                                       |  |  |  |  |
| Source Attributes             |                                                                                                    |                                       |                |                                       |  |  |  |  |
| Category                      | Nam                                                                                                    | ie                                    | Value          |                                       |  |  |  |  |
| External vali                 | dation process Party                                                                                                    | y that conducted the external testing | CACAC          |                                       |  |  |  |  |
| Delete Selected               |                                                                                                    |                                       |                | Display 11-11 of 11 - << Previous 1 2 |  |  |  |  |
| Add Source Attrib             | oute                                                                                                    | Selec                                 | ct Other fo    | r user-defined source attributes      |  |  |  |  |
| Other                         |                                                                                                    | ~                                     |                |                                       |  |  |  |  |
| Name:<br>Enter Attribute name | 2                                                                                                    |                                       |                |                                       |  |  |  |  |
| Value:                        |                                                                                                    |                                       |                |                                       |  |  |  |  |
| Add                           |                                                                                                    |                                       |                |                                       |  |  |  |  |

Time Allotted: 30 Seconds

#### Task Time:

| Success:             |                                      |                |           |
|----------------------|--------------------------------------|----------------|-----------|
| Easily<br>Completed: | Completed with<br>Difficult or Help: | Not Completed: | Comments: |
|                      |                                      |                |           |

Optimal Path: Administration Menu on Top -> Health Maintenance -> Predictive DSI -> Click an item from the list -> Add Source Attribute -> Select "Other" for Category

| Correct: | Minor<br>Deviations: | Major<br>Deviations: | Comments: |
|----------|----------------------|----------------------|-----------|
|          |                      |                      |           |

#### **Observed Errors and Verbalizations:**

#### **Rating:**

| Very Difficult (1) | Difficult (2) | Normal (3) | Easy (4) | Very Easy(5) |
|--------------------|---------------|------------|----------|--------------|
|                    |               |            |          |              |

#### Administrator/Logger Comments:

#### Task 36: User changes user-defined source attributes for a Predictive DSI

**Prerequisite:** Logged in user has administrator role (System Administrator, Practice Administrator, etc). An existing Predictive DSI app is available for editing with existing user-defined source attributes.

**Instructions:** Edit an existing user-defined source attribute for a Predictive DSI and change its value.

| Ane                      |                        |            |               |               |           | Welcome          | Practice Admin — Toda | ay is Sunday, 1 | 1/03/2024 |
|--------------------------|------------------------|------------|---------------|---------------|-----------|------------------|-----------------------|-----------------|-----------|
| TOUCHEMR Waiting Ro      | Dashboard F            | Patients – | Schedule      | Messaging     | Reports - | Administration - | Preferences -         | Help≖           | Logout    |
|                          |                        |            |               |               |           |                  |                       |                 |           |
|                          |                        |            |               |               |           |                  |                       |                 |           |
| Health Maintenance Plans | Predictive DSI Clinica | I Alerts   | atient Remind | lers Setup De | etails    |                  |                       |                 |           |
|                          |                        |            |               |               |           |                  |                       |                 |           |
| □ Name                   |                        | Status     |               |               |           |                  |                       |                 |           |
| Inferno                  |                        | Enabled    |               |               |           | Source Attribut  | tes Launch            | n Applicatio    | n         |
|                          |                        |            |               |               |           |                  |                       | Display 1-      | 1 of 1    |
| Add New Delete Selected  |                        |            |               |               |           |                  |                       | ызрау т         | 1011      |
|                          |                        |            |               |               |           |                  |                       |                 |           |

| Health Maintenanc                   | e Plans Predictive DSI Clinical Alerts Patient Remin                                                                                                    | ders Setup Details                                                                                                    |
|-------------------------------------|----------------------------------------------------------------------------------------------------|----------------------------------------------------------------------------------------------------|
| Edit Predictive D                   | Decision Support Intervention                                                                                                    |                                                                                                    |
| Name *                              | Inferno                                                                                                    |                                                                                                    |
|                                     | A sample Predictive DSI application for testing.                                                                                                    |                                                                                                    |
| Description                         |                                                                                                    | Al.                                                                                                    |
| Client ID *                         | onetouchemr.02a56aa5777b4414f886e2224d765d95.local                                                                                                    | Generate Client ID                                                                                                    |
| Client Secret *                     | adcaaf384b218d05297063300670187ee33a2acf3be40ad2de0f0                                                                                                    | e2efec420c Generate Client Secret                                                                                                    |
| Redirect Uri *                      | https://inferno.healthit.gov/suites/custom/smart/redirect                                                                                                    |                                                                                                    |
| Launch Uri *                        | https://inferno.healthit.gov/suites/custom/smart/launch                                                                                                    |                                                                                                    |
| Scope                               | launch openid fhirUser offline_access user/Medication.read user/<br>Device.read user/DiagnosticReport.read user/DocumentReference<br>user/MedicationRequest.read user/Observation.read user/organi<br>Provenance.read user/PractitionerRole.read patient/Medication.re<br>Condition.read patient/Device.read patient/DiagnosticReport.read<br>Immunization.read patient/Location.read patient/MedicationReque<br>Practitioner.read patient/Procedure.read patient/Provenance.read | AllergyIntolerance.read user/CarePlan.read user/CareTeam.read user/Condition.read user/<br>e.read user/Encounter.read user/Goal.read user/Immunization.read user/Location.read<br>tation.read user/Patient.read user/Practitioner.read user/Procedure.read user/<br>ad patient/AllergyIntolerance.read patient/CarePlan.read patient/Coal.read patient/<br>patient/DocumentReference.read patient/Encounter.read patient/Goal.read patient/<br>est.read patient/Observation.read patient/Organization.read patient/Patient.read patient/<br>patient/PractitionerRole.read |
| Save Cancel Source Attributes       | Enabled v                                                                                                    |                                                                                                    |
| Category                            | Name                                                                                                    | Value                                                                                                    |
| <ul> <li>External valid.</li> </ul> | ation process Party that conducted the external testing                                                                                                    | cvovc                                                                                                    |
| Other                               | Pricing                                                                                                    | \$15.00 per evaluation                                                                                                    |
| Add Source Attribut                 | Ite                                                                                                    | Display 11-12 of 12 — << Previous 1 2                                                                                                    |
| Value:                              | a anagory v                                                                                                    |                                                                                                    |
|                                     |                                                                                                    |                                                                                                    |
| Add                                 |                                                                                                    |                                                                                                    |

| Health Maintenand                                                                                                    | Predictive DSI     Clinical Alerts     Patient Reminders     Setup I                                                                                                    | Details                |  |  |  |
|----------------------------------------------------------------------------------------------------|----------------------------------------------------------------------------------------------------|------------------------|--|--|--|
| Edit Predictive [                                                                                                    | Decision Support Intervention                                                                                                    |                        |  |  |  |
| Name *                                                                                                    | Inferno                                                                                                    |                        |  |  |  |
| Description                                                                                                    | A sample Predictive DSI application for testing.                                                                                                    |                        |  |  |  |
| Client ID *                                                                                                    | onetouchemr.02a56aa5777b4414f886e2224d765d95.local                                                                                                    | Generate Client ID     |  |  |  |
| Client Secret *                                                                                                    | adcaaf384b218d05297063300670187ee33a2acf3be40ad2de0f09e2efec420c                                                                                                    | Generate Client Secret |  |  |  |
| Redirect Uri *                                                                                                    | https://inferno.healthit.gov/suites/custom/smart/redirect                                                                                                    |                        |  |  |  |
| Launch Uri *                                                                                                    | https://inferno.healthit.gov/suites/custom/smart/launch                                                                                                    |                        |  |  |  |
| Scope                                                                                                    | launch openid fhirUser offline_access user/Medication.read user/AllergyIntolerance.read user/CarePlan.read user/CareTeam.read user/Condition.read user/<br>Device.read user/DiagnosticReport.read user/DocumentReference.read user/Encounter.read user/Goal.read user/Inmunization.read user/Location.read<br>user/MedicationRequest.read user/Doservation.read user/Organization.read user/Patient.read user/Practitioner.read user/IractitionerRole.read patient/Medication.read patient/AllergyIntolerance.read patient/CarePlan.read patient/CareTeam.read patient/<br>Condition.read patient/Device.read patient/DiagnosticReport.read patient/DocumentReference.read patient/Encounter.read patient/Goal.read patient/<br>Immunization.read patient/Location.read patient/MedicationRequest.read patient/Observation.read patient/Organization.read patient/PractitionerRole.read patient/PractitionerRole.read patient/Provenance.read patient/Provenance.read patient/Provenance.read patient/Provenance.read patient/Provenance.read patient/Provenance.read patient/Provenance.read patient/Corganization.read patient/PractitionerRole.read patient/Provenance.read patient/Provenance.read patient/PractitionerRole.read patient/PractitionerRole.read patient/PractitionerRole.read patient/PractitionerRole.read patient/PractitionerRole.read patient/PractitionerRole.read patient/PractitionerRole.read patient/PractitionerRole.read patient/PractitionerRole.read patient/PractitionerRole.read patient/PractitionerRole.read |                        |  |  |  |
| Status                                                                                                    | Enabled v                                                                                                    |                        |  |  |  |
| Save Cancel                                                                                                    |                                                                                                    |                        |  |  |  |
| Source Attributes                                                                                                    |                                                                                                    |                        |  |  |  |
| Edit Source Attribute: Pricing         Category: Other         Name: Pricing         Value:         \$15.00 per evaluation |                                                                                                    |                        |  |  |  |
| Save Changes                                                                                                    | Cancel                                                                                                    |                        |  |  |  |

### Time Allotted: 60 Seconds

#### Task Time:

#### Success:

| Easily<br>Completed: | Completed with<br>Difficult or Help: | Not Completed: | Comments: |
|----------------------|--------------------------------------|----------------|-----------|
|                      |                                      |                |           |

# Optimal Path: Administration Menu on Top -> Health Maintenance -> Predictive DSI -> Click an item from the list -> Source Attributes -> Select an item from the Source Attribute List -> Edit the value -> Save

| Correct: | Minor<br>Deviations: | Major<br>Deviations: | Comments: |
|----------|----------------------|----------------------|-----------|
|          |                      |                      |           |

#### **Observed Errors and Verbalizations:**

**Rating:** 

| Very Difficult (1) | Difficult (2) | Normal (3) | Easy (4) | Very Easy(5) |
|--------------------|---------------|------------|----------|--------------|
|                    |               |            |          |              |

#### Administrator/Logger Comments:

#### Task 37: User accesses user-defined source attributes for a Predictive DSI

**Prerequisite:** User logged in as clinician role (provider or nurse practitioner). At least one Predictive DSI application is enabled.

**Instructions:** Access the list of available EHR Launch apps under the Report -> Health Maintenance Menu. Select a Predictive DSI application among the list and view the source attributes.

|                                                                                                  | Waiting R                                       | oom                                       | Dasht                | ooard Patients -         | Schedule           | Messaging          | Reports -               | Preferences -       | Help≖      | Logo   |
|--------------------------------------------------------------------------------------------------|-------------------------------------------------|-------------------------------------------|----------------------|--------------------------|--------------------|--------------------|-------------------------|---------------------|------------|--------|
|                                                                                                  |                                                 |                                           |                      |                          |                    |                    |                         |                     |            |        |
| Reports                                                                                          |                                                 |                                           |                      |                          |                    |                    |                         |                     |            |        |
| Health Maintena                                                                                  | ince Plans                                      | Health Maintenan                          | ice Plan Feedback    | Clinical Alerts          | Patient Rem        | inders EHR I       | aunch Apps              |                     |            |        |
|                                                                                                  |                                                 |                                           |                      |                          |                    |                    | <u>aunen Apps</u>       |                     |            |        |
|                                                                                                  |                                                 |                                           |                      |                          |                    |                    |                         |                     |            |        |
| EHR Launch /                                                                                     | Apps                                            |                                           |                      |                          |                    |                    |                         |                     |            |        |
| This page lists exter                                                                            | rnal application                                | ns that can be launch                     | ed directly from One | Touch EMR. These a       | apps are integrate | d following the SM | ART on FHIR s           | tandards, ensuring  | secure acc | ess to |
| various toois and tea                                                                            | atures that ext                                 | end the capabilities C                    | Dhe louch EMR.       |                          |                    |                    |                         |                     |            |        |
|                                                                                                  |                                                 |                                           |                      |                          |                    |                    |                         |                     |            |        |
|                                                                                                  |                                                 |                                           |                      |                          |                    |                    |                         |                     |            |        |
| EHR Launch Clie                                                                                  | ent                                             |                                           |                      |                          |                    |                    |                         |                     |            |        |
| EHR Launch Clie                                                                                  | ent<br>on                                       |                                           |                      |                          |                    |                    |                         |                     |            |        |
| EHR Launch Clie<br>Launch Applicatio                                                             | ent                                             |                                           |                      |                          |                    |                    |                         |                     |            |        |
| EHR Launch Clie<br>Launch Applicatio                                                             | ent<br>on                                       |                                           |                      |                          |                    |                    |                         |                     |            |        |
| EHR Launch Clie<br>Launch Applicatio                                                             | ent<br>on                                       |                                           |                      |                          |                    |                    |                         |                     |            |        |
| EHR Launch Clie<br>Launch Applicatio<br>Inferno<br>A sample Predictive                           | ent<br>on<br>: DSI applicatio                   | on for testing.                           |                      |                          |                    |                    |                         |                     |            |        |
| EHR Launch Clie<br>Launch Applicatio<br>Inferno<br>A sample Predictive<br>This is a Predictive I | ent<br>on<br>: DSI application<br>Decision Supp | on for testing.<br>ort Intervention (DSI) | application which us | ses Artificial Intellige | nce and/or Machi   | ne Learning (Al/ML | ). <u>Click here to</u> | view the source att | ributes.   |        |

| e                |                                              |                             |                    |                    | _                      | weicome       | Dr. Albert Davis — Toda | ay is Sunday, |
|------------------|----------------------------------------------|-----------------------------|--------------------|--------------------|------------------------|---------------|-------------------------|---------------|
| DUCHEMR          | Waiting Room                                 | Dashb                       | oard Patients -    | Schedule -         | Messaging <sup>🏓</sup> | Reports -     | Preferences▼            | Help≖         |
|                  |                                              |                             |                    |                    |                        |               |                         |               |
| onorte           |                                              |                             |                    |                    |                        |               |                         |               |
| Source           | Attributes for Inferno                       |                             |                    |                    |                        |               |                         |               |
| Details ar       | nd Output of the Intervention                | on                          |                    |                    |                        |               |                         |               |
| • Nam<br>sdas    | e and contact information for<br>dasdas      | the intervention develope   | r                  |                    |                        |               |                         |               |
| • Fund<br>fdfgd  | ding source of the technical in<br>Ifgdf     | plementation for the inter  | rvention(s) develo | pment              |                        |               |                         |               |
| • Desc<br>asda   | cription of value that the interv<br>usd     | rention produces as an ou   | tput               |                    |                        |               |                         |               |
| • Whe<br>ROL     | <b>ther the intervention output is</b><br>AN | a prediction, classificatio | n, recommendatio   | on, evaluation, ar | alysis, or other t     | ype of output |                         |               |
| Purpose o        | of the Intervention                          |                             |                    |                    |                        |               |                         |               |
| • Inter<br>QQQ   | nded use of the intervention                 |                             |                    |                    |                        |               |                         |               |
| • inter asda     | nded patient population(s) for<br>usdasdasd  | the intervention's use      |                    |                    |                        |               |                         |               |
| • Inter<br>sdfsc | n <b>ded user(s)</b><br>dfsdsdf              |                             |                    |                    |                        |               |                         |               |
|                  |                                              |                             |                    |                    |                        |               |                         |               |

#### Time Allotted: 20 Seconds

#### Task Time:

## Success:

| Easily<br>Completed: | Completed with<br>Difficult or Help: | Not Completed: | Comments: |
|----------------------|--------------------------------------|----------------|-----------|
|                      |                                      |                |           |

# Optimal Path: Reports Menu on Top -> Health Maintenance -> EHR Launch Apps -> Navigate to any Predictive DSI application -> View Source Attributes

| Correct: | Minor<br>Deviations: | Major<br>Deviations: | Comments: |
|----------|----------------------|----------------------|-----------|
|          |                      |                      |           |

### **Observed Errors and Verbalizations:**

### Rating:

| Very Difficult (1) | Difficult (2) | Normal (3) | Easy (4) | Very Easy(5) |
|--------------------|---------------|------------|----------|--------------|
|                    |               |            |          |              |

#### Administrator/Logger Comments:

#### Task 38: User triggers a user-supplied Predictive DSI

**<u>Prerequisite</u>**: User logged in as clinician role (provider or nurse practitioner). At least one Predictive DSI application is enabled.

**Instructions:** Access the list of available EHR Launch apps under the Report -> Health Maintenance Menu. Select a Predictive DSI application among the list and click Launch Application. Follow the instructions, this includes selecting a patient.

| Welcome Dr. Albert Davis — Today is Sunday, 11/03/2024                                                                                                    |
|----------------------------------------------------------------------------------------------------|
| OUChEMR Waiting Room Dashboard Patients - Schedule - Messaging Reports - Preferences - Help - Logour                                                                                                    |
|                                                                                                    |
| Reports                                                                                                    |
|                                                                                                    |
| Health Maintenance Plans       Health Maintenance Plan Feedback       Clinical Alerts       Patient Reminders       EHR Launch Apps                                                                                                    |
|                                                                                                    |
|                                                                                                    |
|                                                                                                    |
| I his page lists external applications that can be launched directly from One louch EMR. These apps are integrated following the SMART on FHIR standards, ensuring secure access to various tools and features that extend the capabilities OneTouch EMR. |
|                                                                                                    |
| EHP Launch Client                                                                                                    |
|                                                                                                    |
|                                                                                                    |
|                                                                                                    |
|                                                                                                    |
| Inferno                                                                                                    |
| A sample Predictive DSI application for testing.                                                                                                    |
| This is a Predictive Decision Support Intervention (DSI) application which uses Artificial Intelligence and/or Machine Learning (AI/ML). Click here to view the source attributes.                                                                        |
| Launch Application                                                                                                    |
|                                                                                                    |

#### Time Allotted: 20 Seconds

## Task Time:

#### Success:

| Easily<br>Completed: | Completed with<br>Difficult or Help: | Not Completed: | Comments: |
|----------------------|--------------------------------------|----------------|-----------|
|                      |                                      |                |           |

## Optimal Path: Reports Menu on Top -> Health Maintenance -> EHR Launch Apps -> Navigate to any Predictive DSI application -> Launch Application

| Correct: | Minor<br>Deviations: | Major<br>Deviations: | Comments: |
|----------|----------------------|----------------------|-----------|
|          |                      |                      |           |

#### **Observed Errors and Verbalizations:**

**Rating:** 

| Very Difficult (1) | Difficult (2) | Normal (3) | Easy (4) | Very Easy(5) |
|--------------------|---------------|------------|----------|--------------|
|                    |               |            |          |              |

### Administrator/Logger Comments:

## 5.3.Appendix C – System Usability Questionnaire

|                                                                                              | Strongly<br>Disagree | Disagree | Neutral | Agree | Strongly<br>Agree |
|----------------------------------------------------------------------------------------------|----------------------|----------|---------|-------|-------------------|
| 1. I think that I would like to use this system frequently                                   | 1                    | 2        | 3       | 4     | 5                 |
| 2. I found the system unnecessarily complex                                                  | 1                    | 2        | 3       | 4     | 5                 |
| 3. I thought the system was easy to use                                                      | 1                    | 2        | 3       | 4     | 5                 |
| 4. I think that I would need the support of a technical person to be able to use this system | 1                    | 2        | 3       | 4     | 5                 |
| 5. I found the various functions in this system were well integrated                         | 1                    | 2        | 3       | 4     | 5                 |
| 6. I thought there was too much inconsistency in this system                                 | 1                    | 2        | 3       | 4     | 5                 |
| 7. I would imagine that most people would learn to use this system very quickly              | 1                    | 2        | 3       | 4     | 5                 |
| 8. I found the system very cumbersome to use                                                 | 1                    | 2        | 3       | 4     | 5                 |
| 9. I felt very confident using the system                                                    | 1                    | 2        | 3       | 4     | 5                 |
| 10. I needed to learn a lot of things before I could get going with this system              | 1                    | 2        | 3       | 4     | 5                 |

## **5.4.Appendix D – Tasks Performed**

| Task                                               | Time | Optimal Path |
|----------------------------------------------------|------|--------------|
| Record a Patient Demographic information           | 180  | 4            |
| Modify and Display Patient Demographic Information | 150  | 7            |
| Use CPOE to record Medication                      | 60   | 5            |
| Use CPOE to change and display Medication          | 60   | 6            |
| Use CPOE to record new Lab order                   | 50   | 6            |
| Use CPOE to change and display Lab order           | 60   | 7            |
| User CPOE to record Imaging order                  | 50   | 6            |
| User CPOE to change and display Imaging order      | 60   | 7            |

| Prescribe a new medication that would be contraindicated to patient allergy (drug-allergy interaction) | 30       | 4      |
|----------------------------------------------------------------------------------------------------|----------|--------|
| Prescribe a medication that would be contraindicated to the patient medication                         | 30       | 4      |
| (drug-to-drug interaction)                                                                             |          |        |
| Configure a health maintenance plan for each or a combination of the following:                        | 180      | 8      |
| problem list, medication list, demographics, and/or lab tests and results, vital signs                 |          |        |
| and a combination of two.                                                                              |          |        |
| Enroll a patient in one health maintenance plan based on a diagnosis in their active problem list      | 50       | 5      |
| Record and Parse a UDI in implantable device list                                                      | 60       | 8      |
| Access UDI device information and Change device status                                                 | 30       | 7      |
| Incorporate CCDA to create new patient                                                                 | 180      | , 8    |
| Conduct reconciliation of Medication Allergies and Problems                                            | 180      | 11     |
| Generate new CCDA with reconciled data                                                                 | 180      | 10     |
| Create a new Prescription                                                                              | 180      | 9      |
| Cancel Prescription                                                                                    | 30       | 6      |
| Change Prescription                                                                                    | 120      | 6      |
| Refill prescription                                                                                    | 120      | 10     |
| Receive fill status notification                                                                       | 20       | 10     |
| Request and receive medication history information                                                     | 20       | 4<br>с |
| Adjust the severity level of drug drug interaction                                                     | 30       | 5      |
| User selects (activates/adds/enables/configures) evidence-based DSL using any of the                   | 120      | 5      |
| required elements alone or in combination                                                              | 120      | 5      |
| User records source attributes for evidence-based DSI                                                  | 30       | 5      |
| User changes source attributes for evidence-based DSI                                                  | 60       | 6      |
| User accesses source attributes for evidence-based DSI                                                 | 20       | 4      |
| User triggers Decision Support Intervention(s) based on any of the required elements                   | 180      | 8      |
| Liser accesses source attributes for triggered evidence-based DSI                                      | 20       | 1      |
| User triggers Decision Support Intervention(s) based on the problems medications                       | 20<br>60 |        |
| allergies and intolerances incornorated from a transition of care/referral summary                     | 00       | ,      |
| C-CDA file using (b)(2) functionality (if applicable)                                                  |          |        |
| User provides feedback for a triggered evidence-based DSI                                              | 30       | 5      |
| User exports feedback data in a computable format, including the data identified in                    | 30       | 4      |
| (b)(11)(ii)(C) at a minimum (intervention, action taken, user feedback provided (if                    |          |        |
| applicable), user, date, and location)                                                                 |          |        |
| User selects (activates/adds/enables/configures) Predictive DSI using the required                     | 120      | 5      |
| USCDI data elements                                                                                    |          |        |
| User records user-defined source attributes for a Predictive DSI                                       | 30       | 6      |
| User changes user-defined source attributes for a Predictive DSI                                       | 60       | 8      |
| User accesses user-defined source attributes for a Predictive DSI                                      | 20       | 5      |
| User triggers a user-supplied Predictive DSI                                                           | 20       | 5      |